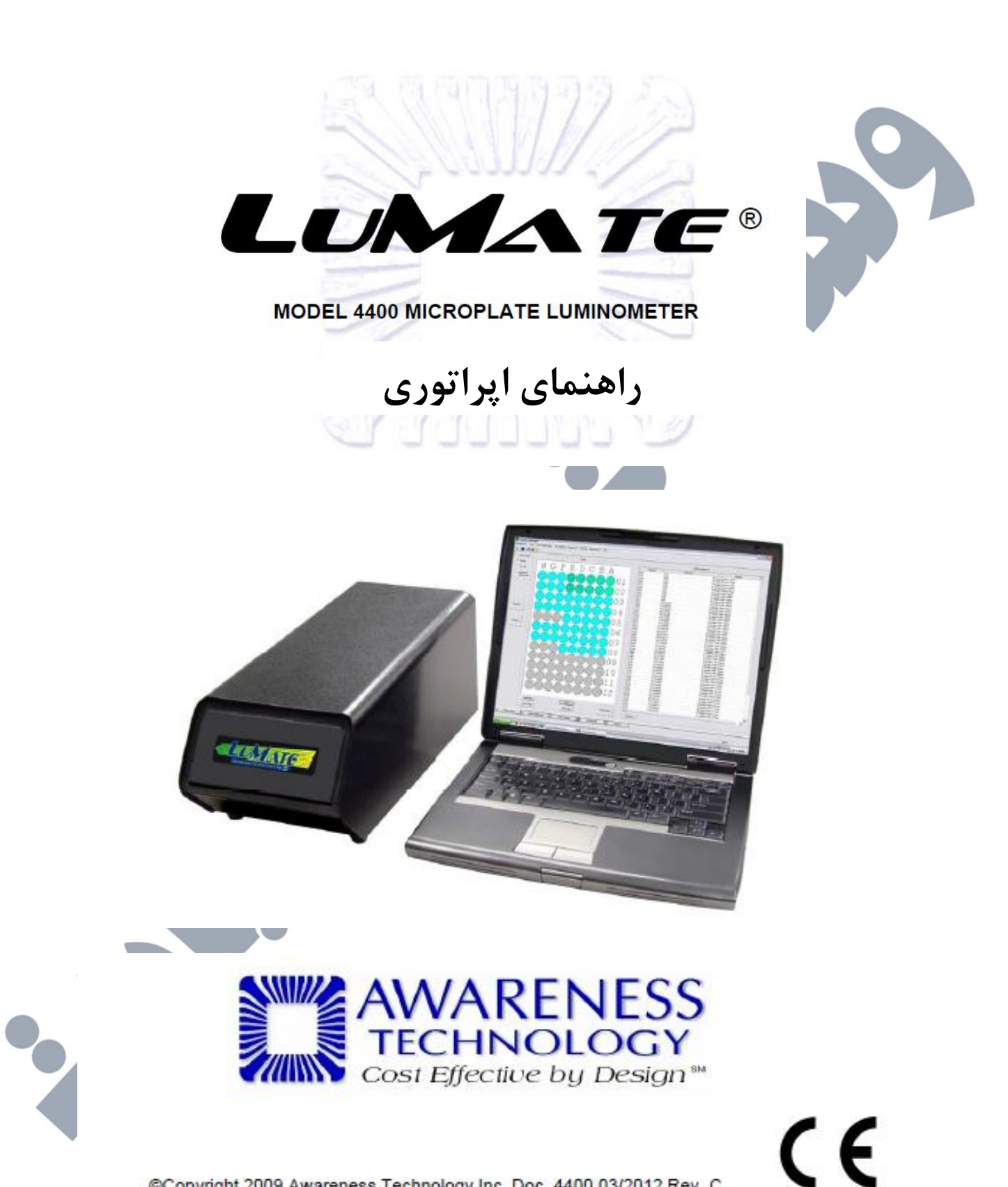

Copyright 2009 Awareness Technology Inc. Doc. 4400 03/2012 Rev. C

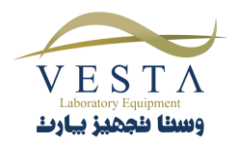

| ۲<br>مورد خوانش قرار می دهد و نتایج را به طور دقیق و خودکار محاسبه می کند <sup>۲</sup><br>که امکان برنامه ریزی انواع CLIA (کمی لومینسانس) های تابشی را برای کاربر | ۱. مقدمه<br>۱- مقدمه<br>۱-۱ کاربردها<br>۱-۱ کاربردها<br>۱-۱-۲ خلاصه ای از دستگاه<br>۱-۱-۲ خلاصه ای از دستگاه<br>دستگاه Lumate مدل 4400 ، یک پلیت ۹۶ چاهکی را<br>دستگاه Lumate مدل 4400 یک سیستم |
|----------------------------------------------------------------------------------------------------|----------------------------------------------------------------------------------------------------|
| ۲                                                                                                    | فراهم می کند                                                                                                    |
| پیش برنامه ریزی شده۲                                                                                                    | • روش های از                                                                                                    |
| Y                                                                                                    | - ۳-۱ اصول عملکرد دستگاه                                                                                                    |
| ۷                                                                                                    | ۲-۱ علائم هشداردهنده                                                                                                    |
| v                                                                                                    | 1-۲-۱ علائم ایمنی                                                                                                    |
| ^                                                                                                    | ۱-۲-۲ معنا شناسی واژه های ایمنی                                                                                                    |
| ۸                                                                                                    | ۱-۳ احتیاط های ایمنی                                                                                                    |
| ı. <u> </u>                                                                                                    | ۱-۴ احتیاط های عملیاتی                                                                                                    |
| · · · · · · · · · · · · · · · · · · ·                                                                                                    | ۱-۴-۱ زمان Warm Up دستگاه                                                                                                    |
|                                                                                                    | ۲. مشخصات فنی دستگاه۲                                                                                                    |
|                                                                                                    | یلیت به سمت حلو و بشت دستگاه حرکت می کند                                                                                                    |
| آزمایشگاهی و گزارش های بزشکی، نمایش داده شوند و با برینت گرفته شوند. ۱۱                                                                                           | بر اساس تنظیمات، گزارش ها می توانند برای برونده های                                                                                                    |
| ۲                                                                                                    |                                                                                                    |
| ۱۳                                                                                                    | ۲–۱ با; کرد <del>،</del> دستگاه                                                                                                    |
| 10                                                                                                    |                                                                                                    |
| ١٥                                                                                                    | ۲ ۲۲ ۲ احدام دستگاه                                                                                                    |
|                                                                                                    |                                                                                                    |

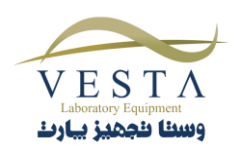

| ۳-۳ نصب دستگاه و نرم افزار                | <br>۸     | ۱, |  |
|-------------------------------------------|-----------|----|--|
| ۳–۳–۱ نصب نرم افزار                       | <br>۸     | ۱, |  |
| -۳-۲ اتصال پورت USB                       | <br>۱     | ۲  |  |
| ۳-۴ روش های چک کردن دستگاه                | <br>۲     | ۲۰ |  |
| ۴. برنامه ریزی آزمایش ها۴                 | <br>۳     | ۲۰ |  |
| ۴–۱ انتخاب های عمومی                      | <br>۳     | ۲۰ |  |
| ۲٤٩-١-١-١ انتخاب فرمت پلیت                | <br>٤     | ۲  |  |
| ۴–۱–۲ قرار دادن پلیت در داخل دستگاه       | <br>٦     | ۲۰ |  |
| ۲۷Assay Modes ۲-۴                         | <br>۷     | ۲۰ |  |
| ۲۸                                        | <br>۸     | ۲, |  |
| ۲۸Factor روش ۲–۲–۴ روش                    | <br>۸     | ۲  |  |
| ۲۹ Standard روش Standard                  | <br>۹     | ۲  |  |
| ۲۹Cut Off روش Cut Off                     | <br>۹     | ۲٬ |  |
| Point-to-Point روش Point-to-Point۳۳       | <br>۳     | ٣  |  |
| ۳۰Linear Regression Mode ۶-۲-۴            | <br>٥     | ٣  |  |
| ۲-۲-۴ روش Cubic Spline                    | <br>٦     | ٣  |  |
| ۳۷ ــــــــــــــــــــــــــــــــــــ   | <br>۷     | ٣  |  |
| ۲-۴–۸ روش Polynomial Regression           | <br>۸     | ٣  |  |
| ٤ ·                                       | <br>•     | ٤  |  |
| ۲-۴-۱۱ روش RLU%                           | <br>۲     | ٤١ |  |
| ٤٣Lumate MANAGER –۵                       | <br>۳     | ٤١ |  |
| ۵–۱ باز کردن نرم افزار Lumate Manager     | <br>۳     | ٤١ |  |
| ۵–۱–۱ آیکون های نوار ابزار Lumate Manager | <br>۳     | ٤١ |  |
| ۵-۲ گزینه های منوی اصلی و ویژگی های آن    | <br>٤     | ۶  |  |
| ۲-۵-۱-۲-۵ منوی Management                 | <br>٤     | ٤  |  |
| ۲-۲-۵ منوی Test منوی ۲-۲-۵                | <br>o<br> | ٤٥ |  |
| ٤٦Read Plate RLUs ۱-۲-۲-۵                 | <br>٦     | ٤  |  |
|                                           |           |    |  |

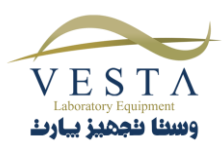

| $\circ$ Y                                           |
|-----------------------------------------------------|
| ٥٢Lot # Registration ۴-۵                            |
| 2-۲-4 منوی QC Tracking                              |
| ۰۰                                                  |
| ۵-۲-۵-۱ اضافه کردن اطلاعات بیمار به Sample Database |
| ۵۸                                                  |
| ۵۹Sample ID حذف ۳-۵-۲-۵                             |
| ٥٩                                                  |
| ۲۰View Log ۴-۶-۵                                    |
| ۲۱ Import Patient Record ۵–۵–۲–۵                    |
| ۲۲Export Patient Record ۶-۵-۲-۵                     |
| ۵-۶-۷ جستجوی پرونده ی بیمار۲۲                       |
| ۵-۶-۸ انتخاب پرونده ی بیمار                         |
| ۲۳Settings ۶-۲-۵                                    |
| ۲۶Comm Port, Database, Report تنظيمات               |
| Settings نرم افزار                                  |
| ۲٤Startup 1-1-۶-۲-۵                                 |
| ۲۰Sample Database Settings ۲–۱–۱–۶–۲–۵              |
| ۲۶                                                  |
| ۲۸Report Appearance ۴–۱–۱–۶–۲–۵                     |
| ۲۹Report Output ۵–۱–۷–۵                             |
| ۲۹Custom Report Settings ۲-۶-۲-۵                    |
| ۲-۲-۶-۲-۵ Custom Report Sample ۱-۲-۶-۲-۵            |
| ۲۲Read Settings ۳-۶-۲-۵                             |
| ▼<br>۲۲Select Language ۴-۶-۲-۵                      |
| ۷۳Maintenance ۷-۲-۵                                 |

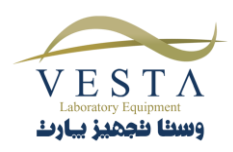

| ٧٣ | Plate Reader Firmware Update 1-V-Y-۵         |
|----|----------------------------------------------|
| ٧٤ | Plate Reader Calibration Lock/Unlock Y-Y-Y-۵ |
| ۷٥ |                                              |
| ۲۷ | ۲-۴ معرفی Tab های نرم افزار Lumate Manager   |
| ۲۷ |                                              |
| ۲۸ | Assay Calibration Tab ۲-۲-۴                  |
| ٨٤ | Add Sample Tab ٣-٣-۵                         |
| ٨٥ | ۴-۲-۴ فاکتور رقیق سازی نمونه                 |
| ٨٧ |                                              |
| ۸۸ | Report Tab ۵-۳-۵                             |

CO

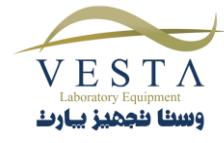

۱. مقدمه

1-1 کاربردها

Lumate یک سیستم کمی لومینسانس فشرده است که توسط کامپیوتر کنترل می شود. این دستگاه برای خوانش و محاسبه نتایج آزمایش هایی که در میکرو پلیت های ۹۶ چاهکی یا در سینی های استریپ خوانش می شوند، طراحی شده است. نرم افزار چند منظوره در یک فلش مموری در اختیار کاربر قرار می گیرد.

دستگاه Lumate مدل 4400، می تواند برای تشخیص های in-vitro مورد استفاده قرار گیرد. این دستگاه دارای سیستم Open است که فرمت پلیت، نامگذاری تست ها با حروف الفبا، قابلیت های تفسیر خودکار، دوبار خوانش چاهک ها، رسم منحنی و ویرایش آن و پیام های اخطار و خطا در آن قابل انتخاب است.

این دستگاه برای استفاده توسط افراد آموزش دیده که توانایی انتخاب قابلیت های مناسب را برای هر نوع کاربرد دارند، طراحی شده است. برای آموزش دستگاه با بخش فنی شرکت پشتیبان تماس بگیرید.

هشدار! استفاده برای آزمایش های تشخیصی IN-VITRO

۱–۱–۲ خلاصه ای از دستگاه

دستگاه Lumate مدل 4400 ، یک پلیت ۹۶ چاهکی را مورد خوانش قرار می دهد و نتایج را به طور دقیق و خودکار محاسبه می کند.

دستگاه Lumate مدل 4400 یک سیستم Open است که امکان برنامه ریزی انواع CLIA (کمی لومینسانس) های تابشی را برای کاربر فراهم می کند.

دستگاه Lumate مدل 4400 تمامی پلیت های استاندارد را می پذیرد. این دستگاه می تواند استریپ ها را به صورت ۱۲ تایی، ۸ تایی و حتی بخشی از استریپ ها را مورد خوانش قرار دهد.

 روش های از پیش برنامه ریزی شده
 محاسبات اساسی به صورت دائم در حافظه ذخیره شده اند و شامل معادلات تک نقطه ای و چند نقطه ای می باشند.

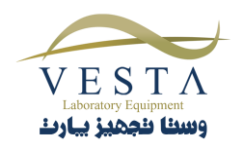

شرایط در بعضی موارد ایجاب می کند که برای خوانش نمونه ها از میانگین خوانش ها و یا از خوانش به صورت Duplicate استفاده کنیم. توضیح هر یک از روش های محاسباتی در بخش ۴-۲ Assay Modes آمده است. روش های محاسباتی پیشنهادی عبارتند از:

RLU, Factor, Standard, Cut Off, Point-to-Point, Linear Regression, Cubic Spline, Dose Response, Polynomial Regression(2<sup>nd</sup>, 3<sup>rd</sup>, and 4<sup>th</sup> order),4-Parameter Logistic and % RLU

حافظه ی قابل برنامه ریزی توسط کاربر

نرم افزار دستگاه Lumate این امکان را به کاربر می دهد که آزمایش ها را ایجاد، ویرایش و ذخیره کند. منحنی های استاندارد نیز در همین حافظه ذخیره می شوند. پروتکل تست ها تا زمانی که توسط کاربر تغییر داده نشوند و یا حذف نگردند در این حافظه باقی می مانند.

#### ۱–۳–۱ اصول عملکرد دستگاه

حمل کننده ی پلیت، هر کدام از چاهک ها را به وسیله ی فیبر نوری در محل خوانش قرار می دهد. و انرژی نوری از اطراف نمونه توسط کابل فیبر نوری جمع آوری می شود. این فیبر نوری در مسیر Photomultiplier(PMT) قرار گرفته است. PMT انرژی نوری انتقال یافته را به یک سیگنال الکتریکی تقویت شده تبدیل می کند. سیگنال تولید شده می تواند با سیگنال های غلظت های شناخته شده مقایسه شود و تفسیر شود.

به محض وارد کردن یک Test Mode ، کالیبراسیون LED داخلی چک می شود.

#### ۲-۱ علائم هشداردهنده

خطر عفونت

#### **۱-۲-۱ علائم ایمنی** این علائم ممکن است روی دستگاه دیده شوند:

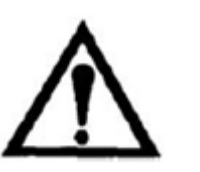

به کتابچه ی راهنما مراجعه کنید

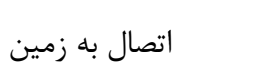

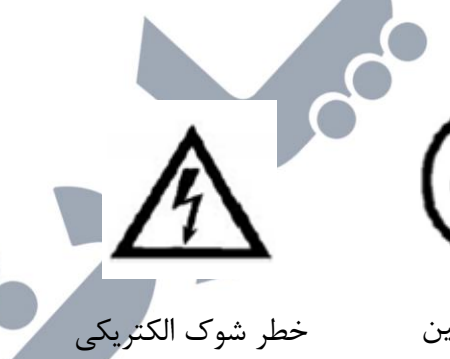

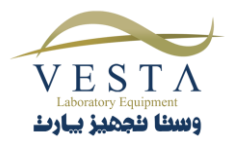

فیوز: به منظور حفاظت مداوم دستگاه در برابر آتش سوزی، فیوز دستگاه را فقط با فیوز مشابه خودش تعویض کنید. قبل از تعویض فیوز، دستگاه را از منبع تغذیه جدا کنید.

۱-۲-۲ معنا شناسی واژه های ایمنی

کلماتی که ممکن است روی دستگاه دیده شوند:

DANGER

WARNING

CAUTION

کنید. هشدار برای آسیبی که شما نمی توانید بلافاصله آن را برطرف کنید.

هشدار برای آسیبی که شما می توانید بلافاصله آن را برطرف

هشداری که مربوط به ویژگی های دستگاه می شود.

کلماتی که ممکن است در این کتابچه ی راهنما دیده شوند:

WARNING

CAUTION

شرایطی را نشان می دهد که ممکن است باعث آسیب دیدگی و یا مرگ شود. WARNING هشدار برای آسیبی است که شما نمی توانید بلافاصله آن را برطرف کنید.

شرایطی را نشان می دهد که ممکن است باعث خرابی دستگاه

۱-۳ احتیاط های ایمنی

به منظور اطمینان از امنیت کاربر و طولانی شدن عمر دستگاه، تمامی مراحل زیر را با دقت انجام دهید.

 مطالعه ی دستورالعمل ها: قبل از استفاده از دستگاه، کتابچه ی راهنما را با دقت مطالعه کنید. به منظور اجتناب از آسیب و خرابی دستگاه و هر چیزی که به دستگاه متصل است، احتیاط های ایمنی زیر را دوباره مرور کنید. به منظور جلوگیری از وقوع خطرات بالقوه، از دستگاه فقط برای موارد تعیین شده استفاده کنید. به منظور دسترسی به بهترین

شود.

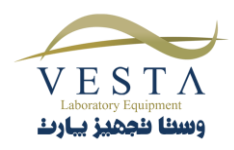

نتایج، سعی کنید قبل از انجام هرگونه تست تشخیصی، با دستگاه و قابلیت های آن، آشنا شوید. می توانید سوالات خود را از شرکت پشتیبان دستگاه بپرسید.

• تعمیر کردن: کاربر نمی تواند دستگاه را تعمیر کند، در صورت بروز هرگونه مشکل دستگاه را به بخش فنی شرکت پشتیبان ارسال کنید.

ا را الما ایمنی استفاده کنید: در بسیاری از آزمایش های تشخیصی از موادی استفاده می شود که به صورت بالقوه خطر زیستی دارند. همیشه هنگام استفاده از دستگاه، از لباس ایمن و محافظ چشم استفاده کنید.

- از دستورالعمل های عملیاتی پیروی کنید: هنگام استفاده از دستگاه، فقط از دستورالعمل های درج شده در کتابچه
   ی راهنما استفاده کنید زیرا در غیر این صورت ممکن است ایمنی دستگاه به خطر بیفتد.
  - **از کابل برق مناسب استفاده کنید:** فقط از کابل برقی استفاده کنید که برای این محصول تایید شده است.
- دستگاه را اتصال به زمین کنید: به منظور جلوگیری از شوک الکتریکی، دستگاه را به زمین متصل کنید. یک روش پیشنهادی این است که یک سیم را از خروجی اتصال زمین پشت دستگاه به سطح فلزی یا زمین وصل کنید.

\Lambda Warning! \Lambda

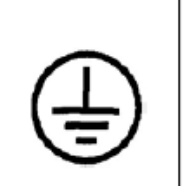

WARNING : به منظور جلوگیری از شوک الکتریکی، دستگاه را به زمین متصل کنید. یک روش پیشنهادی این است که یک سیم را از خروجی اتصال زمین پشت دستگاه به سطح فلزی یا زمین وصل کنید.

- ولتاژ تمام پایه ها را چک کنید: برای جلوگیری از برق گرفتگی و آتش سوزی قبل از ایجاد هر گونه اتصال ، ولتاژ پایه ها را چک کنید و با کتابچه ی راهنما مقایسه کنید.
- نحوه ی نصب دستگاه: دستگاه را روی یک سطح محکم نصب کنید که توانایی تحمل وزن ۵٫۶۵۷ کیلوگرم را داشته باشد. سطح نگهدارنده باید فاقد هر گونه لرزش باشد. نیازی نیست که دستگاه با چفت و بست محکم شود.
- دستگاه را بدون استفاده از کاورهای محافظ راه اندازی نکنید: هنگامی که کاور دستگاه از روی دستگاه برداشته شده است، دستگاه را راه اندازی نکنید.
- از فیوز مناسب دستگاه استفاده کنید: فقط از فیوزی استفاده کنید که توسط کارخانه ی سازنده، برای دستگاه مشخص شده است.
- از مدارهای بدون محافظ بپرهیزید: هنگامی که کابل برق به دستگاه متصل است، هر گز به اتصالات و اجزای داخلی
   آن دست نزنید.
  - دستگاه را در شرایط خیس و مرطوب راه اندازی نکنید.
  - دستگاه را در فضای قابل احتراق راه اندازی نکنید.

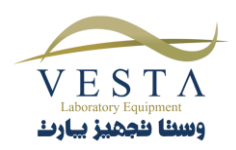

سطح دستگاه را تمیز و خشک نگه دارید: از حلال ها برای تمیز کردن دستگاه استفاده نکنید. از استفاده از تمیز کنید. اگر کننده های ساینده بپرهیزید؛ سطح خارجی دستگاه را با استفاده از یک پارچه ی نرم و مقداری آب تمیز کنید. اگر احتیاج بود می توانید از یک پاک کننده ی ملایم استفاده کنید. به عنوان ضد عفونی کننده از محلول سفید کننده ی کلر ۱۰۰ یا الکل ایزوپروپیل ۲۰۰ استفاده کنید. مراقب باشید که مایع به داخل دستگاه نفوذ نکند.

#### ۱-۴ احتیاط های عملیاتی

**توجه:** نبودن RAM کافی روی عملکرد دستگاه شما اثر گذار است. برای RAM ،Microsoft Windows XP حداقل Mb

- از بلند کردن، تکیه دادن و برگرداندن دستگاه هنگامی که پلیت داخل دستگاه است خودداری کنید.
- از اجرای تعداد کافی کنترل ها در هر آزمایش اطمینان حاصل کنید. اگر کنترل ها در محدوده ی قابل قبول قرار ندارند به نتایج تست ها اعتماد نکنید.

احتياط های خطرهای زيستی

احتياط های خطرهای زيستی

# A Warning!

Avertissement!

WARNING: اگر هنگام کار با دستگاه، هر گونه موادی از دستگاه بیرون آمد سریعا دستگاه را خاموش کنید . مواد را پاک کنید و در زباله هایی که خطر های زیستی دارند بیندازید.

#### ۱−۴−۱ زمان Warm Up دستگاه

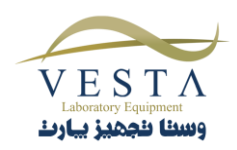

توصیه می شود که قبل از شروع کار با دستگاه، ۳۰ دقیقه دستگاه را روشن بگذارید تا دستگاه گرم شود. این کار باعث پایداری درجه ی حرارت دستگاه می شود.

### ۲. مشخصات فنی دستگاه

پلیت به سمت جلو و پشت دستگاه حرکت می کند.

بر اساس تنظیمات، گزارش ها می توانند برای پرونده های آزمایشگاهی و گزارش های پزشکی، نمایش داده شوند و یا پرینت گرفته شوند. روش تشخیصی: حد حساسیت/تشخیص محد.ده ی دینامیک خطی

كمتر از <sup>4-</sup> 10 \*2.5

۳۴۰–۳۵۰ نانومتر

۴۰۰ نانومتر

Photomultiplier (PMT)

پلیت های استاندارد ۹۶ خانه ای یا سینی های استریپ

تمامی کابل های برق باید توسط شرکت سازنده تایید شده باشند.

خوانش جذب ها برای یک پلیت ۹۶ خانه ای حدود ۲ دقیقه طول

100-240 VAC, 50-60 Hz 90W

انتقال سيگنال ناخواسته

آشكارساز

طيف طول موج:

قله ی طول موج:

جايگاه نمونه

الكترونيك

منبع تغذيه مورد نياز

اتصال به کامپیوتر

ریز پردازنده

سرعت

می کشد.

eZ80

**USB** Port

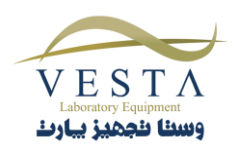

Stepper Motor

انتقال پليت

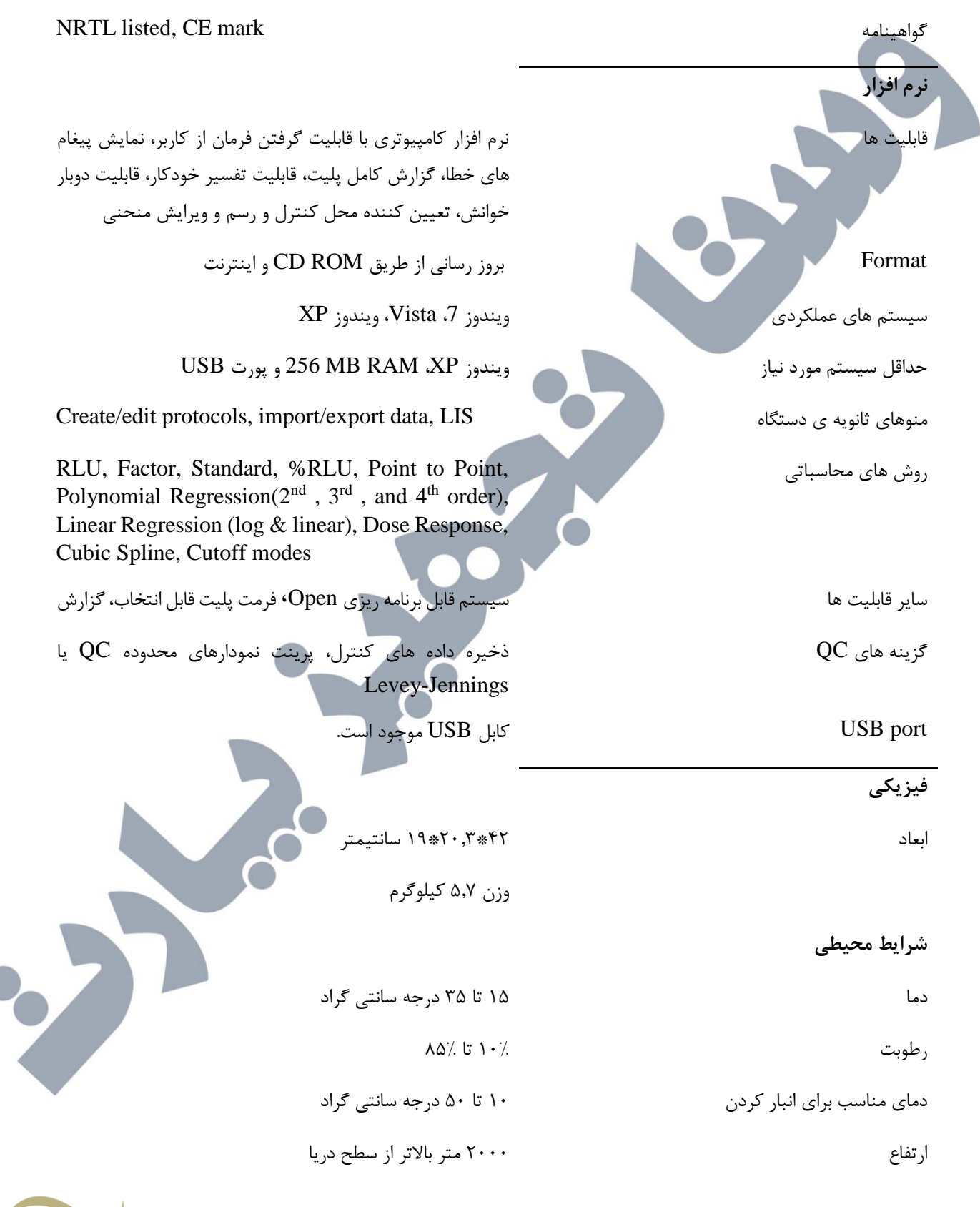

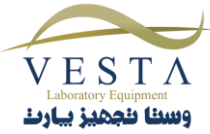

۳–۱ باز کردن دستگاه

۳. نصب

بسته بندی دستگاه را با دقت باز کنید، دستگاه را از کیسه ی پلاستیکی خارج کنید. اگر هر گونه خرابی ناشی از حمل و نقل دستگاه وجود داشت سریعا به شرکت پشتیبان گزارش دهید. کتابچه ی راهنمای اپراتور، کابل برق ، کابل USB و حافظه ی USB باید در بسته بندی دستگاه، موجود باشد.

توجه : بسته ی اصلی دستگاه را نگه دارید تا بتوانید در مواقعی که می خواهید دستگاه را به مکان دیگری انتقال دهید و یا برای تعمیر به شرکت بفرستید از آن استفاده کنید.

لیست محتویات موجود در بسته بندی دستگاه:

| توضيح                         | تعداد |
|-------------------------------|-------|
| Certification of Conformity   | ١     |
| Certification of Quality      | ١     |
| راهنمای اپراتوری و نصب دستگاه | ١     |
| کابل برق                      | ١     |
| USB كابل                      | ١     |
| فلش ممورى                     | ١     |

محل قرارگیری و استفاده از دستگاه

دستگاه را روی یک سطح صاف ایمن برای تحمل وزن ۵٫۷ کیلوگرم قرار دهید. لرزش اضافی هنگام خوانش باعث کاهش تکرارپذیری می شود. بنابراین، یک سطح محکم مورد نیاز است. اطراف دستگاه باید حدود ۸ سانتی متر فضای خالی وجود داشته باشد تا تهویه مناسب انجام شود.

#### محل کلید روشن/خاموش دستگاه

هنگام نصب منبع تغذیه، دستگاه باید خاموش باشد. به پنل پشتی دستگاه نگاه کنید تا مطمئن شوید که دکمه دستگاه روی حالت OFF قرار دارد. منبع تغذیه را متصل کنید. شکل مربوط به پنل پشتی دستگاه را می توانید در بخش اجزا و کنترل ها ببینید.

کابل برق مورد نیاز

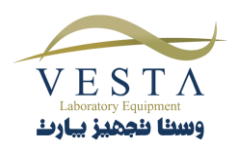

فقط از کابل برقی که مورد تایید کشور سازنده ی دستگاه است، استفاده کنید. برای V 120-110 که در داخل US استفاده می شود از کابلی که در لیست UL وجود دارد استفاده کنید. این کابل شامل حداقل 18AWG می شود، باید از نوع SVT یا SJT با سه سیم رسانا باشد، حداکثر ۳ متر طول داشته باشد، نرخ آن 10A ، V 125 باشد، تیغه های موازی و اتصال به زمین داشته باشد.

برای V 220-240 که در داخل US استفاده می شود، کابلی مشابه کابل فوق استفاده می شود با این تفاوت که از نرخ 250V استفاده می شود، این کابل از یک جفت تیغه استفاده می کند و اتصال به زمین دارد. این کابل توسط کارخانه ی سازنده تامین می شود.

#### زمين ايمن

برای جلوگیری از خطر شوک الکتریکی، شاخه سوم منبع AC باید به بخش های رسانای داخلی دستگاه متصل شود. بخش های داخلی که باید به زمین متصل شوند با IEC مشخص شده اند.

## 417 symbol 5019

برای زمین کردن دستگاه از روش های توصیه شده استفاده کنید و آن ها را به میل خود تغییر ندهید.

به منظور جلوگیری از خطر شوک الکتریکی، شاخه ی سوم پریز برق AC باید به یک قسمت رسانا از داخل دستگاه وصل شود. نقاط داخلی دستگاه که اتصال به زمین می شوند با IEC علامت گذاری می شوند.

اتصال این نقاط را به هیچ عنوان باز نکنید. برای زمین کردن دستگاه یک روش متعارف این است که خروجی اتصال به زمین پشت دستگاه را به یک زمین مناسب متصل کنید. به منظور جلوگیری از خطر شوک الکتریکی، کابل برق باید اتصال به زمین شود.

#### از مجزا بودن مسیر برق دستگاه اطمینان حاصل کنید

مسیر برق مورد استفاده باید خالی از ولتاژهای گذرای بزرگ مانند پمپ های بزرگ، سانتریفیوژهای بزرگ، یخچال و فریزر، دستگاه های تصفیه هوا، اتوکلاوهای بزرگ، آون ها و خشک کننده ها باشد. اگر در عملکرد منبع تغذیه اختلال ایجاد شود، دستگاه خاموش می شود. در صورت بروز چنین اتفاقی، اجازه دهید دستگاه چند لحظه خاموش باشد. هنگامی که دستگاه مجددا روشن شد، به عملکرد طبیعی خود باز می گردد اما منحنی استانداردی که در حافظه ذخیره نشده باشد، از بین می رود.

نقص فيوز به ندرت اتفاق مي افتد، ولي اگر چنين اتفاقي افتاد بايد تعويض آن توسط افراد حرفه اي انجام شود.

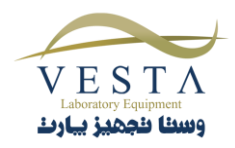

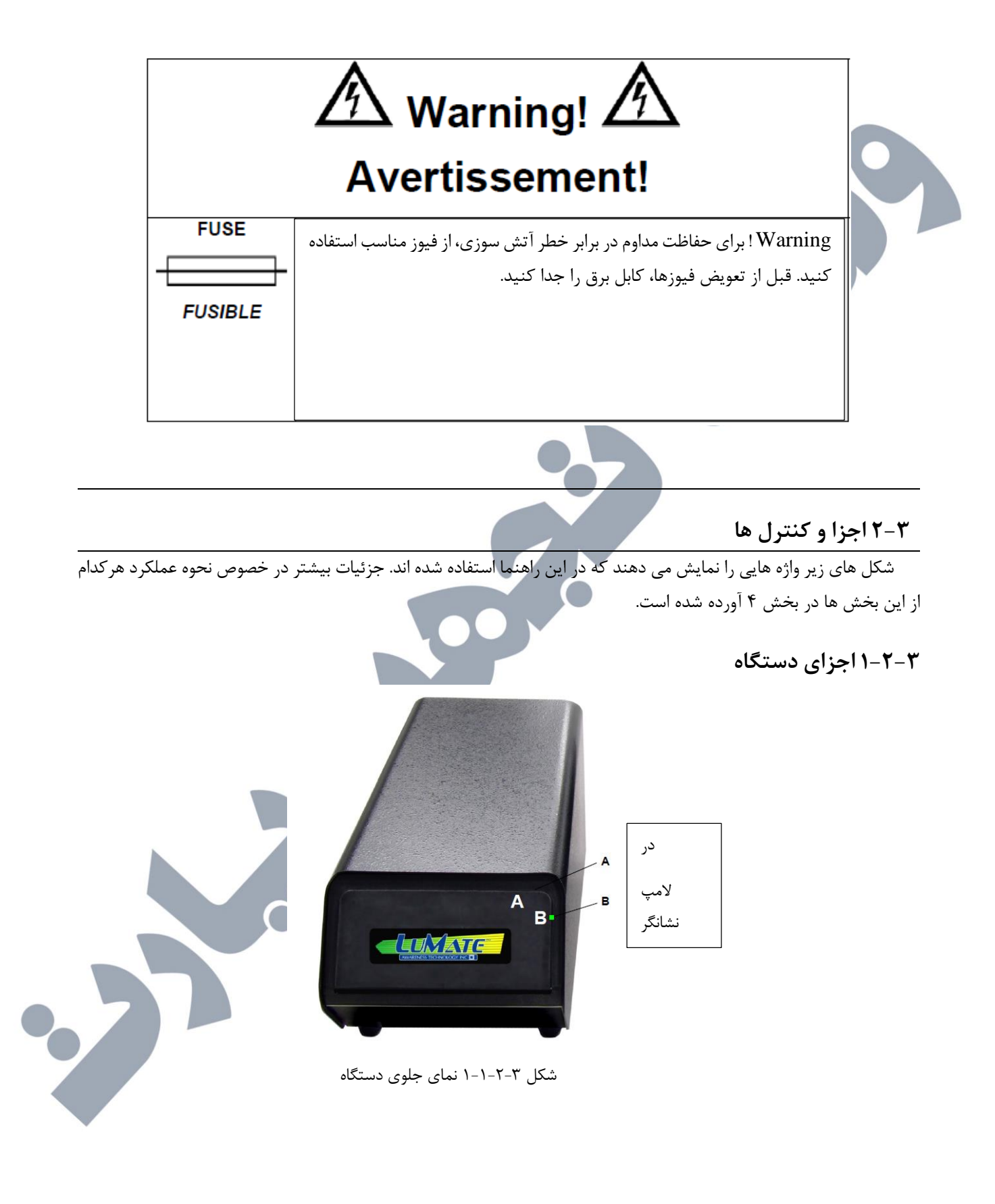

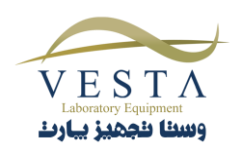

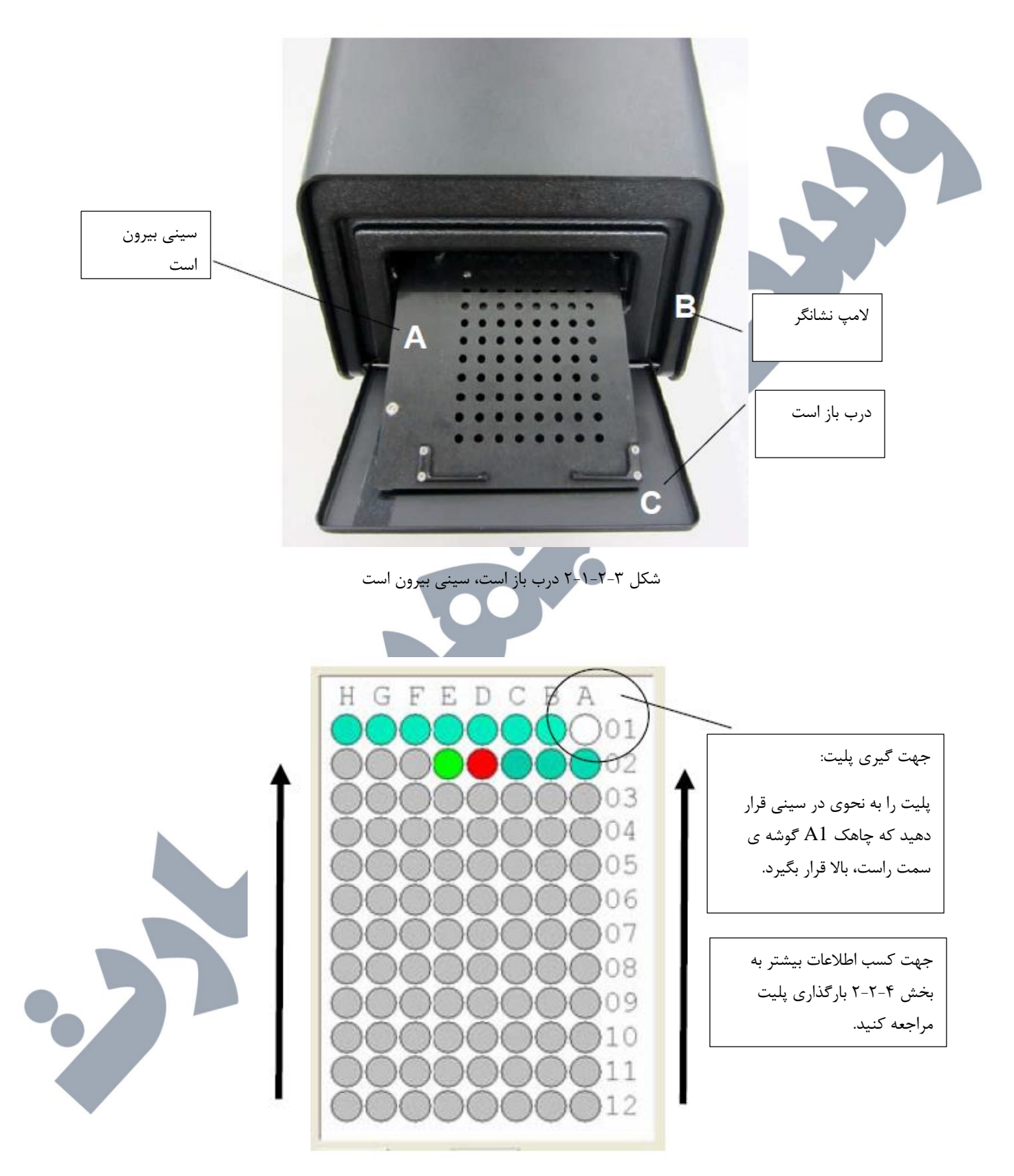

شکل ۲-۲-۱-۳ قرار دادن پلیت در سینی در حالی که چاهک A1 در گوشه ی سمت راست، بالا قرار گرفته است.

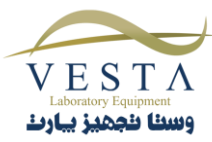

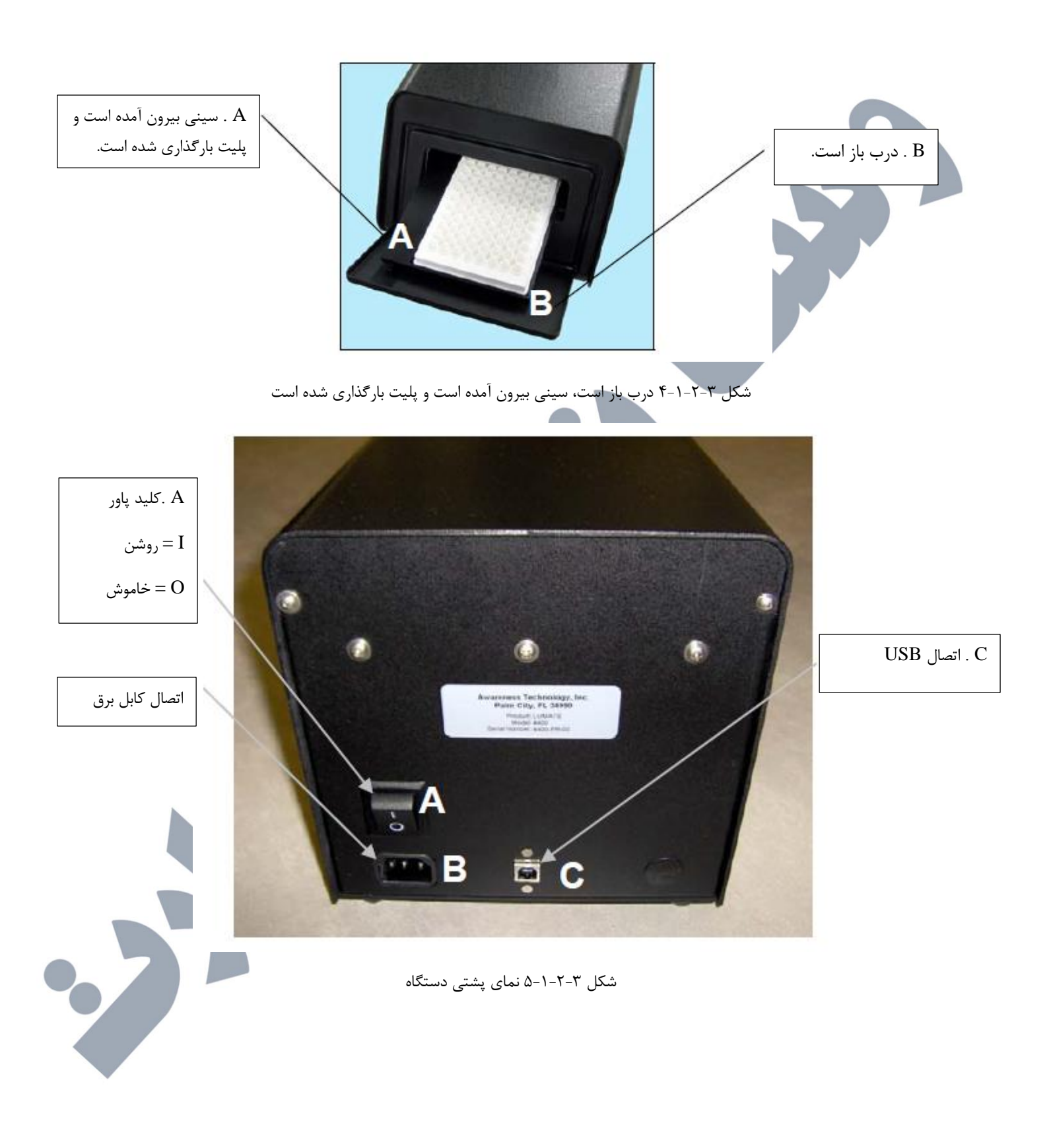

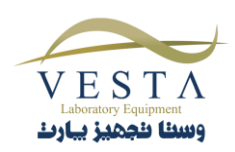

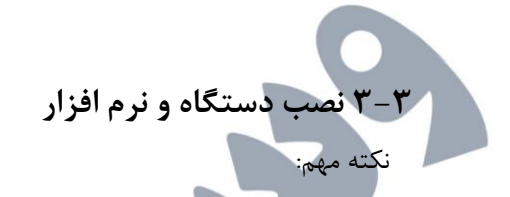

تا قبل از نصب دستگاه، USB را به دستگاه یا کامپیوتر متصل نکنید. انجام این کار روی نصب درایورهای مورد نیاز برای اجرای Lumate Manager تاثیر گذار است.

مراحل موجود در بخش USB مراجعه کنید. مراحل موجود در بخش USB اتصال پورت USB مراجعه کنید.

#### ۳–۳–۱ نصب نرم افزار

کامپیوتر را روشن کنید و فلش مموری را به کامپیوتر متصل کنید. روی Setup.exe دابل کلیک کنید تا نصب آغاز شود. پیغام های مربوط به نصب را دنبال کنید.

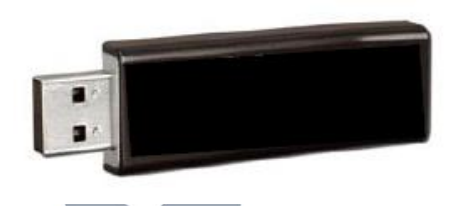

فایل Setup.exe در فلش مموری وجود دارد.( به بخش نصب نرم افزار مراجعه کنید.)

مراحل

روی Setup.exe دابل کلیک کنید تا نصب آغاز شود.

پیغام نمایش داده شده روی صفحه نمایش

Name Lumate No.0409.ini Autorun.inf Natorun.inf Instmsia.exe Instmsiw.exe Lumate Manager.msi Setup.exe Setup.exe

شکل ۳-۳-۱-۱ برای شروع نصب دابل کلیک کنید.

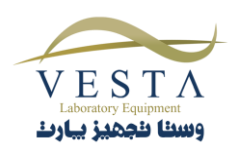

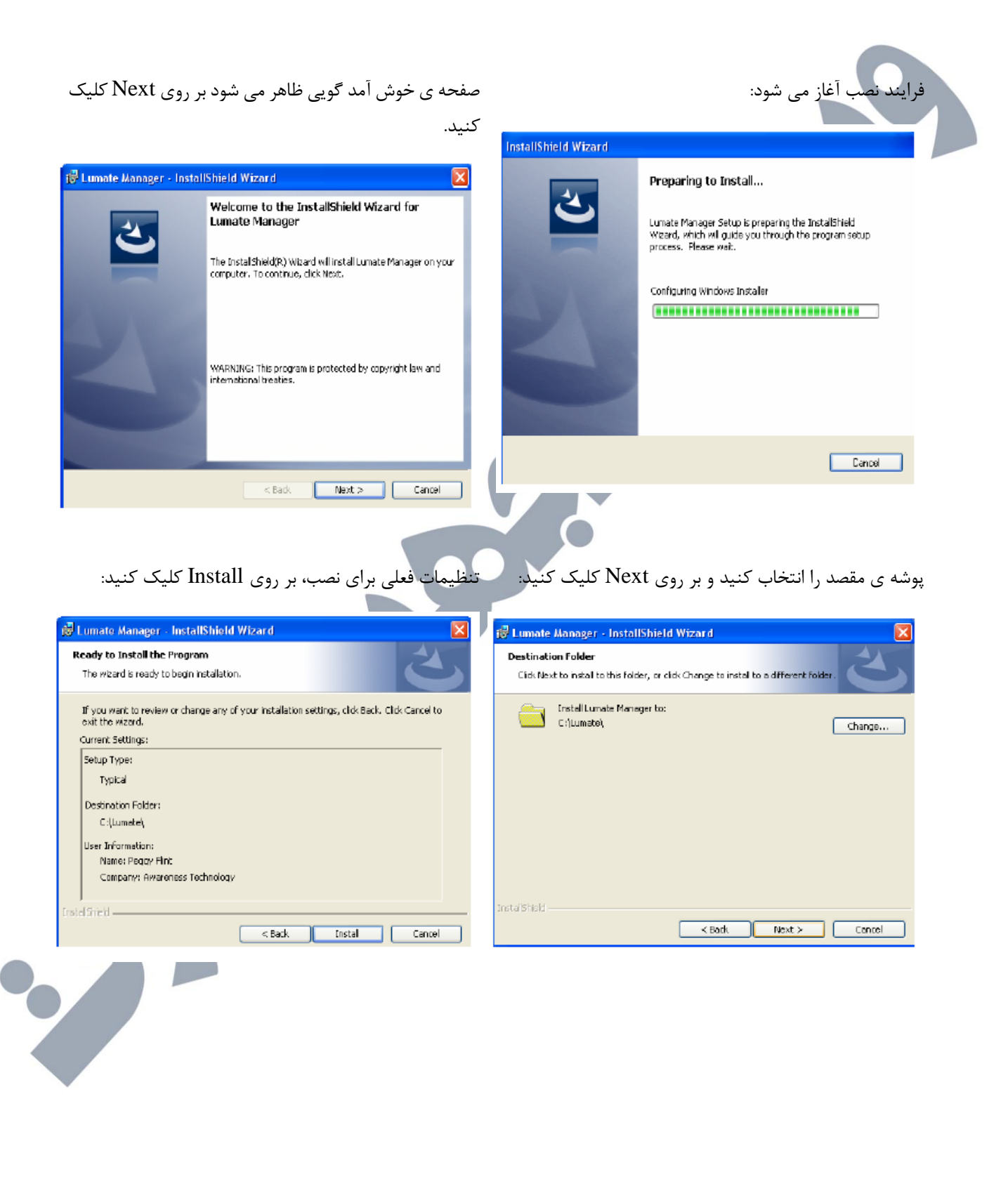

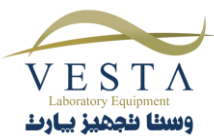

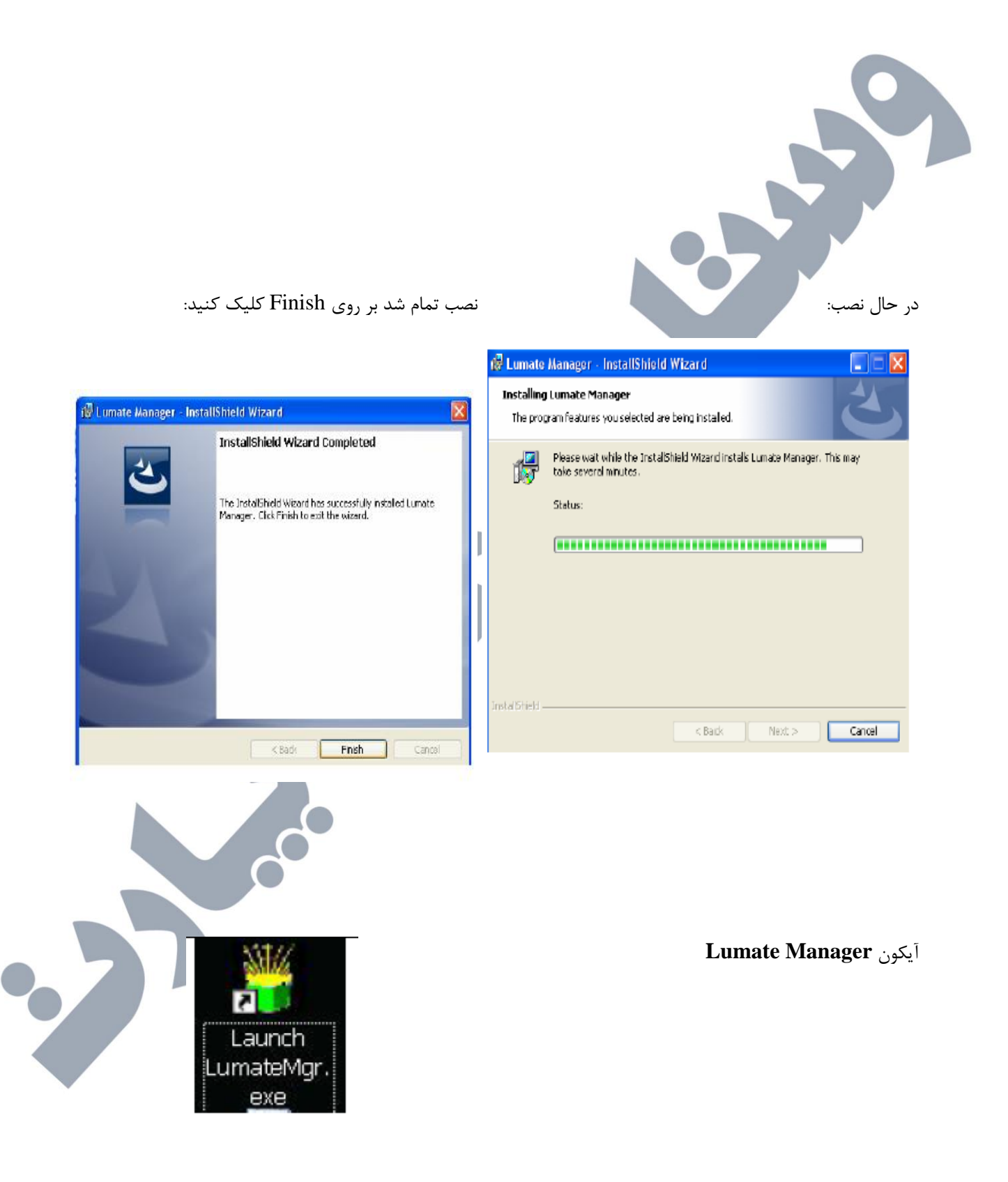

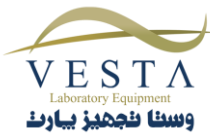

پورت مربوط به کامپیوتر قبل از فعالسازی LuMate Manager نیازی به تنظیمات ندارد. اگرچه، توضیحاتی در مورد چگونگی نمایش و تنظیم آن در بخش ۶–۲–۱ آورده شده است.

پورت Lumate نیاری به تنظیمات برای همسان سازی با COM Port ندارد. اگرچه، توضیحاتی در مورد چگونگی نمایش و تنظیم آن در بخش ۶-۲-۲ آورده شده است.

فلش مموری را از پورت USB کامپیوتر جداسازی کنید.

#### -۳-۲ اتصال پورت USB

با استفاده از کابل USB همراه دستگاه، پورت USB کامپیوتر را به پورت USB دستگاه Lumate متصل کنید.(به شکل ۳-۳-۱-۲ نمای پشتی دستگاه مراجعه کنید.)

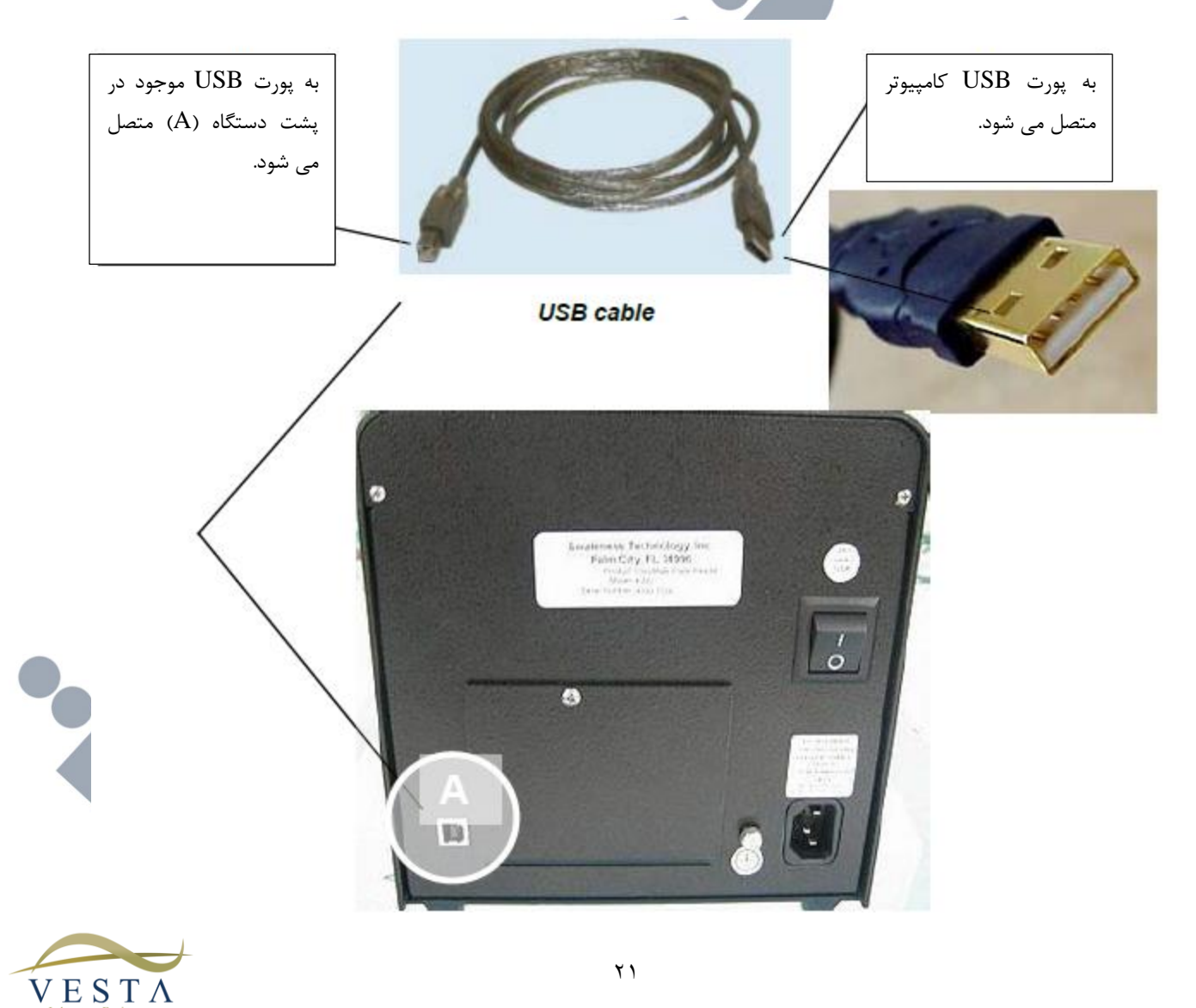

وسنا نجميز يبارك

شکل ۳–۳–۲–۱ نمای پشتی دستگاه

# ۳-۴ روش های چک کردن دستگاه

برای اطمینان از نصب نرم افزار Lumate Manager و اتصال کابل USB، مراحل موجود در بخش ۳-۳ را دنبال کنید. دستگاه و کامپیوتر را روشن کنید سپس برای شروع برنامه، روی آیکون Lumate Manager کلیک کنید. دستگاه Lumate و کامپیوتر را روشن کنید سپس بر روی آیکون Lumate Manager دابل کلیک کنید.

توجه: اگر لازم است که پورت اتصال را تنظیم کنید، جهت کسب اطلاعات بیشتر به بخش ۶-۲ مراجعه کنید.

پس از روشن کردن دستگاه به موارد زیر توجه کنید:

- دستگاه صدای بیپ پخش می کند.
- LED نشانگر Power روشن می شود.
- دستگاه فرایند آغاز به کار را انجام می دهد و ۳ صدای بیپ کوتاه پخش می کند.

اگر دستگاه روشن شد اما موارد توضیح داده شده در بالا رخ ندادند، اتصال کابل USB و تنظیمات پورت COM را چک کنید.

همچنین پیغام های خطا را در گوشه سمت راست پایین صفحه نمایش چک کنید.

|        | Clear Command Errors<br>Error Status Board<br>Connection to the plate reader failed |
|--------|-------------------------------------------------------------------------------------|
| Report |                                                                                     |

- روی Tray Out کلیک کنید و از باز شدن در و خروج سینی میکروپلیت اطمینان حاصل ک
  - روی Tray In کلیک کنید و از بسته شدن در اطمینان حاصل کنید.

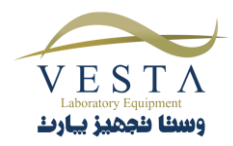

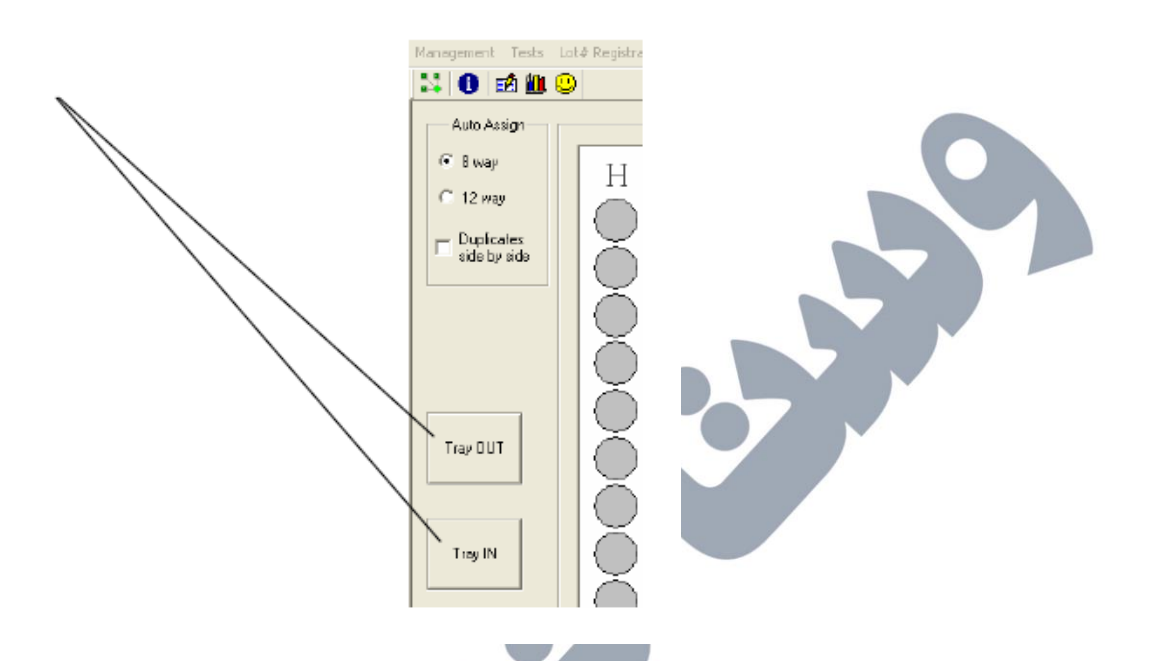

#### ۴. برنامه ریزی آزمایش ها

**بخش ۴–۱ انتخاب های عمومی:** در این بخش سوالاتی فراهم شده است که باید قبل از شروع تست آن ها را مرور کنید.

**بخش ۴-Assay Modes ۲ :** توضیح هر یک از روش ها و دستورالعمل مرحله به مرحله ی برنامه ریزی آن ها در این بخش آمده است.

#### ۴–۱ انتخاب های عمومی

برای هر تست، دستگاه نیاز به انتخاب Mode (روش) دارد. بنابراین فقط سوال های مربوط به انتخاب Mode پرسیده می شوند. به عنوان مثال در RLU Mode انتخاب های دیگری مورد نیاز نیست.

سوال های مطرح شده در زیر را قبل از شروع یک تست، مرور کنید.( جهت پاسخ دهی به این سوالات به بروشور کیت CLIA مراجعه کنید.

- ۱. از کدام برنامه های محاسباتی استفاده خواهد شد؟
  - ۲. آیا به بلانک نیاز است؟
  - ۳.چند کالیبراتور مورد استفاده قرار می گیرند؟

**توجه**: توجه در این کتابچه، واژه های کالیبراتور و استاندارد هر دو به یک معنا هستند و برای موادی با غلظت شناخته شده استفاده می شوند.

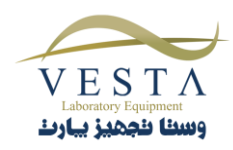

۴. مقادیر کالیبراتورها چقدر است؟

۵. کدام یک از کالیبراتورها و یا نمونه ها به صورت تکی خوانش می شوند و کدام یک از آنها به صورت Duplicate خوانش می شوند؟

**توجه**: واژه ی نمونه برای موادی با غلظت ناشناخته به کار می رود.

۶. مکان کنترل یا کنترل ها مشخص می شود؟ در این صورت شماره پلیت، ردیف و چاهک هرکدام را مشخص کنید.

۲. آیا Cutoff قابل قبول یا محدوده های کنترل برای مقایسه ی خودکار به دستگاه داده شده اند؟ اگر چنین است محدوده هایی که برای هر کدام استفاده می شود کدام است؟

۸. برای برچسب گذاری نمونه های مثبت از مقدار Cutoff استفاده می شود؟ در این صورت به مقداری که در آن محدوده مثبت شروع می شود نیاز دارید.

۹. برای برچسب گذاری نمونه های منفی از مقدار Cutoff استفاده می شود؟ در این صورت مقادیر کمتر از کدام Cutoff منفی محسوب می شوند؟

۴–۱–۱ انتخاب فرمت يليت

میکرو پلیت های استاندارد می توانند به صورت استریپ های ۸تایی (چپ/راست) یا استریپ های ۱۲تایی (جلو/عقب) با شروع از چاهک A-1 خوانش شوند.

ممکن است برای نمایش و پرینت آزمایش های مختلف نیاز به تغییر فرمت داشته باشید. نرم افزار Lumate قابلیت پرینت هر دو فرمت را دارد.

#### انتخاب فرمت پليت

صفحه Plate Layout صفحه اصلی است. علاوه بر این شما می توانید با کلیک روی دکمه Plate Layout Tab که در گوشه چپ پایین صفحه قرار دارد، به این منو دسترسی پیدا کنید.

فرمت پلیت با کلیک روی دکمه های 8-way یا 12-way انتخاب می کنید، تا انتخاب می شود. هنگامی که یک فرمت را انتخاب می کنید، تا زمانی که آن را تغییر ندهید دستگاه روی آن فرمت باقی می ماند.

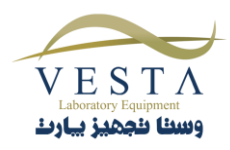

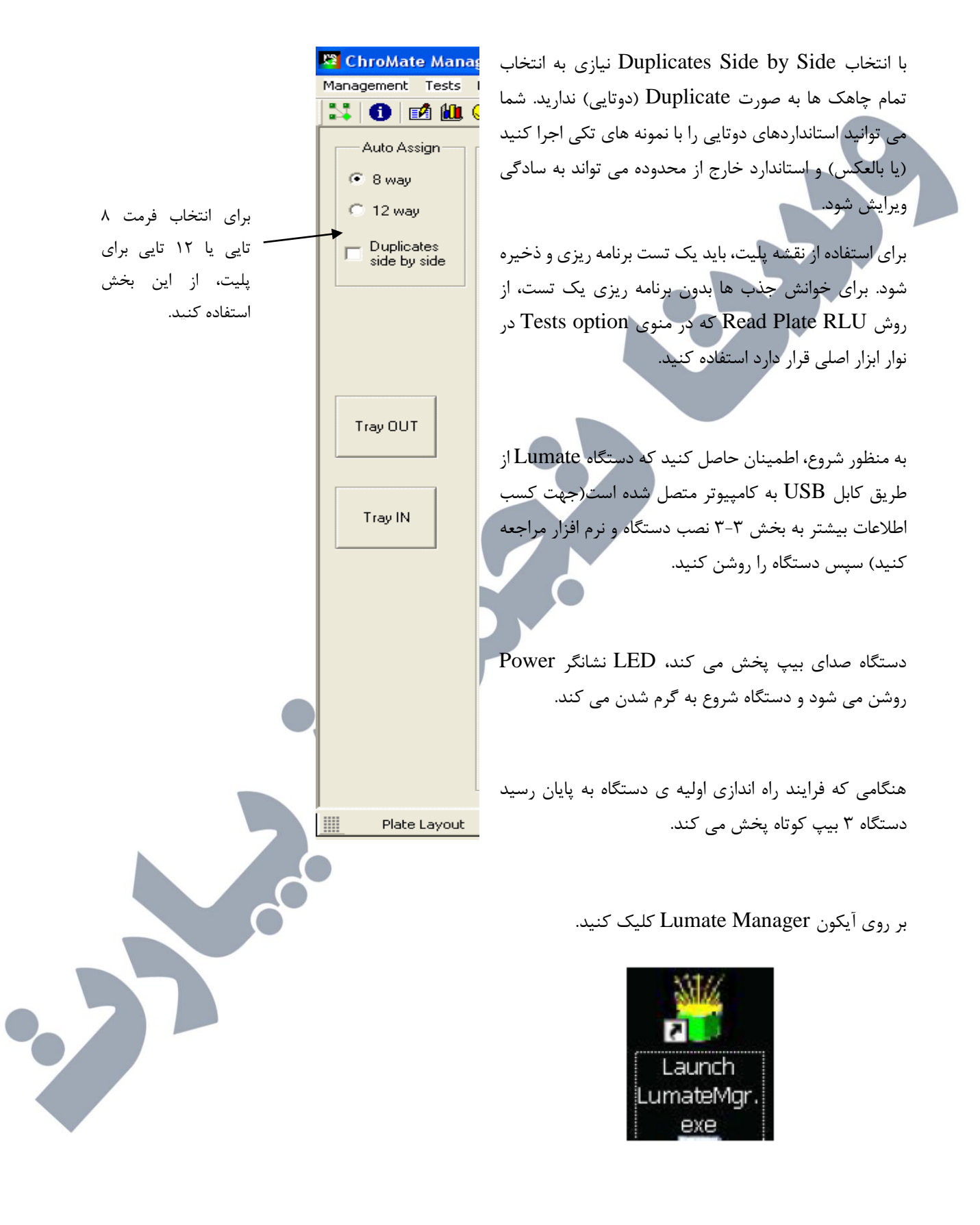

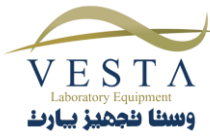

صفحه ی Plate Layout بر روی مانیتور کامپیوتر نمایش داده خواهد شد.

با کلیک بر روی دکمه های way و way می توانید فرمت پلیت را انتخاب کنید، تا زمانی که فرمت پلیت را تغییر ندهید روی همان فرمت انتخابی باقی می ماند.

#### ۲-۱-۴ قرار دادن پلیت در داخل دستگاه

اکثر سینی های استریپ و پلیت های ۹۶ چاهکی مشابه هستند و قابل بارگذاری بر روی دستگاه Lumate می باشند. قبل از اینکه آزمایش را شروع کنید، دستگاه را با یک پلیت خالی تست کنید. پلیت را طوری در دستگاه قرار دهید که چاهک A-1 در گوشه سمت راست بالای چاهک قرار گیرد. بنابراین، ابتدا ردیف اول وارد سیستم خوانش می شود. پس از قرار دادن پلیت در دستگاه از قرارگیری محکم در جایگاه آن اطمینان حاصل کنید.

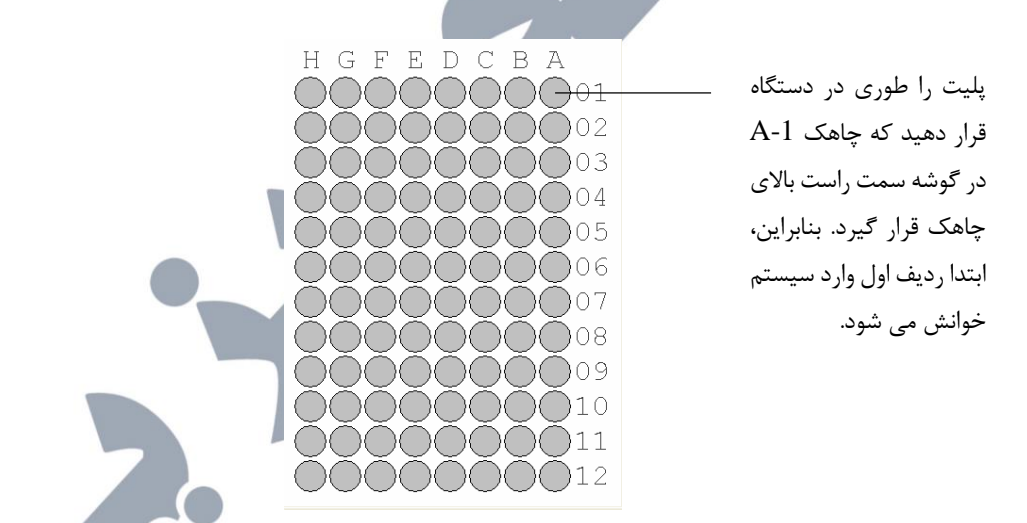

هنگامی که از یک سینی استریپ استفاده می کنید مطمئن شوید که تمام چاهک ها به پایین فشار داده شده اند تا هنگام ورود آنها به دستگاه با مشکل مواجه نشوید.

برای کسب بهترین نتایج، چاهک ها را کامل پر نکنید. با توجه به حجم کلی چاهک، ۲۰۰ تا ۲۵۰ میکرولیتر حداکثر حجم های پیشنهادی برای زمانی است که از Mix استفاده می شود.

هنگامی که از برچسب روی پلیت استفاده می کنید مراقب باشید تا برچسب مانع قرارگیری پلیت در دستگاه نشود یا اینکه در مسیر عبور نور قرار نگیرد.

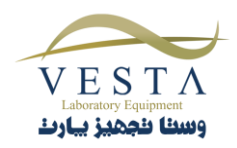

# Assay Modes Y-F

نرم افزار Lumate شامل چند روش محاسباتی از پیش برنامه ریزی شده می شود که به وسیله ی آن ها می توان ایمونواسی های آنزیمی و سایر تست های مشابه را انجام داد.

از طریق منوی Test در نرم افزار Lumate Manager می توانید به Assay Modes دسترسی پیدا کنید.( جهت کسب اطلاعات بیشتر به بخش ۵-۲-۲ مراجعه کنید.)

- RLU •
- Factor •
- Standard •
- Cut Off •
- Point to Point •
- Linear Regression •
- Cubic Spline (محدود شده)
  - Dose Response •
- Polynomial Regression (Polynomial 2<sup>nd</sup>, 3<sup>rd</sup>, 4<sup>th</sup> order)
  - 4-Parameter Logistic
    - %RLU •

# **CAUTION!**

Assay Mode ! CAUTION را بر طبق بروشور کیت انتخاب کنید! همیشه از کنترل

های Normal و Abnormal استفاده کنید.

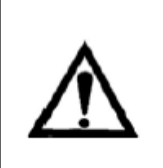

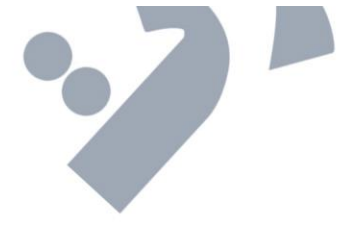

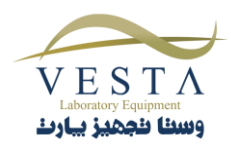

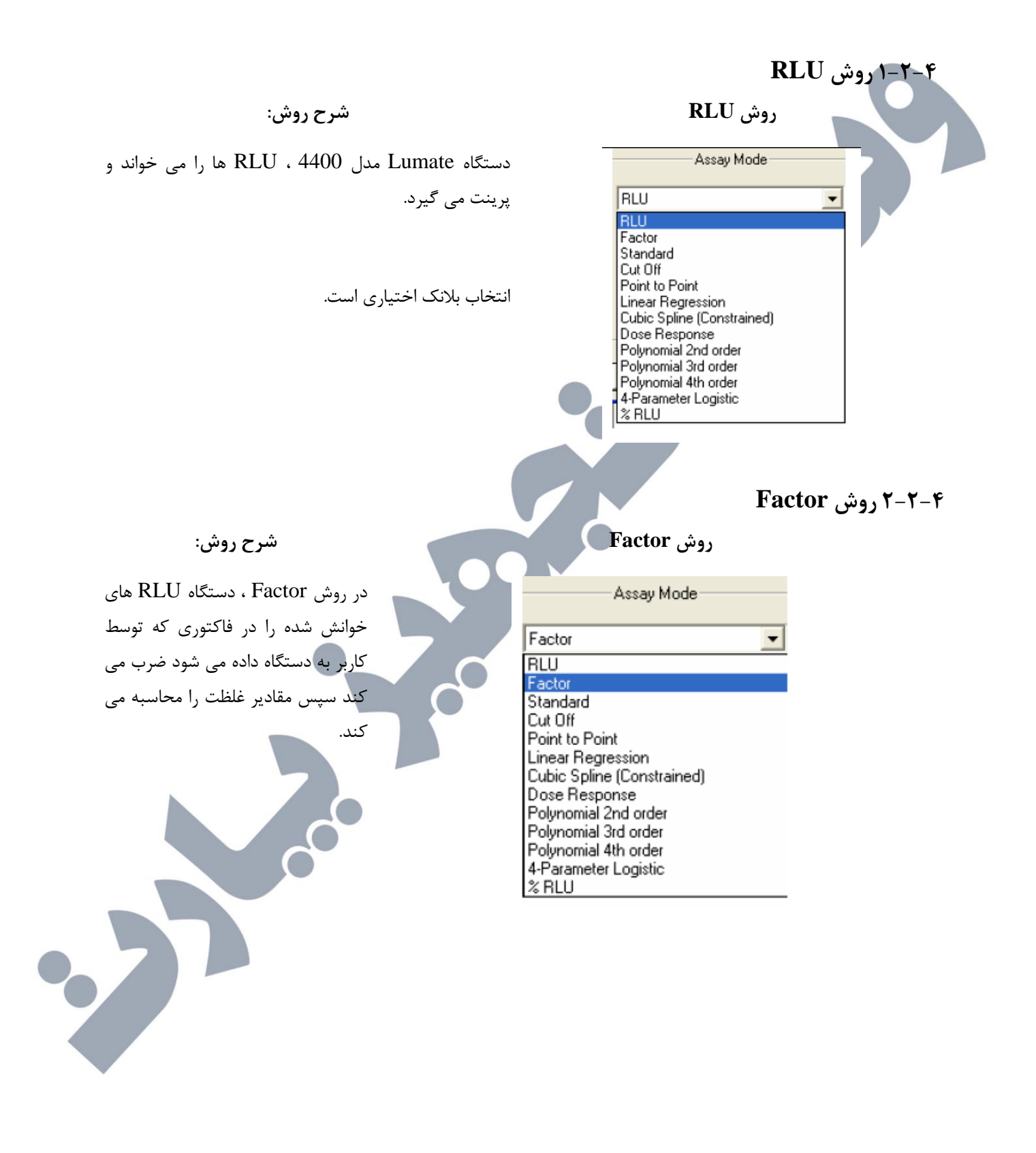

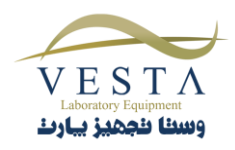

|                                          | Assay Basic Parameters           |                       |
|------------------------------------------|----------------------------------|-----------------------|
|                                          | Assay Name: New Assay            | Assay Node            |
|                                          |                                  | Factor: 1.0           |
|                                          | [                                | Calibration >> Cancel |
|                                          |                                  |                       |
|                                          |                                  | ۲-۴-۳ روش Standard    |
| شرح روش:                                 | S                                | روش tandard           |
| ک استاندارد را به صورت تکی یا چندتایی می | دستگاه در ابتدا یک               | ×                     |
| ت ها را بر اساس منحنی ای که از نقطه ی    | خواند سپس غلظہ                   | Assay Mode            |
| می گذرد، رسم می کند.                     | Standard و استاندارد<br>Standard |                       |
|                                          |                                  |                       |
|                                          |                                  |                       |
|                                          |                                  |                       |
|                                          | Calibratio                       | n >> Cancel           |
|                                          |                                  |                       |
|                                          |                                  |                       |
|                                          |                                  | ۴-۲-۴ روش Cut Off     |
|                                          |                                  |                       |
| شرح روش:                                 | Cu                               | روش t Off             |
|                                          |                                  |                       |
|                                          |                                  |                       |
|                                          |                                  |                       |
|                                          |                                  |                       |
|                                          |                                  |                       |
|                                          |                                  |                       |

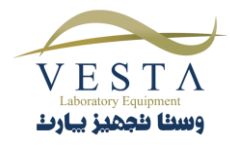

| Assay M                  | ode           |
|--------------------------|---------------|
| Cut Off                  |               |
| Formula:                 |               |
| COV=X*mean(Nc)+Y         | 'mean(Pc)+F 🔻 |
| X = 1.000 Y<br>F = 0.000 | = 1.000       |
| Calibration >>           | Cancel        |
|                          |               |

Cut نتایج بسیاری از آزمایش های کیفی بر اساس مقدار Cut Off تفسیر می شوند. برای مثال RLU های خوانش شده ای که بزرگتر از مقدار Cut Off باشند با عنوان مثبت(یا منفی) تفسیر می شوند و RLU های خوانش شده ای که کمتر از مقدار Cut Off باشند با عنوان منفی(یا مثبت) تفسیر می شوند. کمپانی سازنده ی کیت برای به دست آوردن مقدار نقطه ی Cut Off از انواع میانگین ها استفاده کرده است.

دستگاه Lumate از یک معادله ی جهانی استفاده می کند که قابلیت انطباق با کلیه ی کیت ها را دارد. در این روش فاکتورهای 'X' و 'Y' و همچنین ضریب 'F' توسط کاربر وارد می شود. معادله به صورت زیر است:

در روش Cut Off ، 'X' در میانگین کنترل های منفی و 'Y' در میانگین کنترل های مثبت ضرب می شود و در نهایت این دو مقادیر با فاکتور 'F' جمع می شوند و مقدار COV Cut Off (به دست می آید.

مقادیر 'X' ، 'Y' و 'F' می توانند مثبت، منفی و یا صفر باشند. همچنین می توانید برای مقدار دهی به این متغیرها از اعداد اعشاری مثل ۵,۰ استفاده کنید. ابتدا تعدادی از کنترل های منفی خوانش می شوند سپس کنترل های مثبت خوانش می شوند. انتخاب بلانک اختیاری است.

COV=X\* mean(Nc) +F

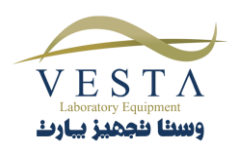

 از این فرمول هنگامی استفاده می شود که فقط کنترل های منفی برای محاسبه ی COV در نظر گرفته شده اند.( (COV = ميانگين کنترل هاي منفي)

#### COV=Y\*mean(Pc)+F

 از این فرمول هنگامی استفاده می شود که فقط کنترل های مثبت برای محاسبه ی COV در نظر گرفته شده اند. .( (COV = ميانگين کنترل هاي منفي)

#### COV=X\* mean(Nc) + Y\*mean(Pc)+F

- از این فرمول هنگامی استفاده می شود که محاسبه ی مقادیر Cutoff بر اساس کنترل های مثبت و منفی می باشد.
- در این معادله، از NC (کنترل های منفی) و PC (کنترل های مثبت) برای محاسبه ی COV (مقدار Cutoff ) استفاده شده است.
- مقدار متغیر ها را از روی بروشور کیت وارد کنید. مقادیر یک یا چند متغیر می تواند منفی،

صفر، یک و یا اعشاری باشد.

دستگاه Lumate میانگین کنترل های مثبت و منفی را محاسبه می کند.

#### COV=X\*mean(Cc)+F

- COV = مقدار Cutoff برای تفسیر
  - مثبت یا منفی
- X = مقدار متغیر X در بروشور کیت آمده است. توجه: اگر برای X ، مقداری در بروشور ذکر نشده بود X را ۷ قرار دهيد.

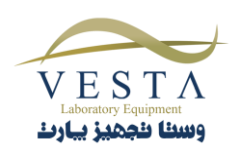

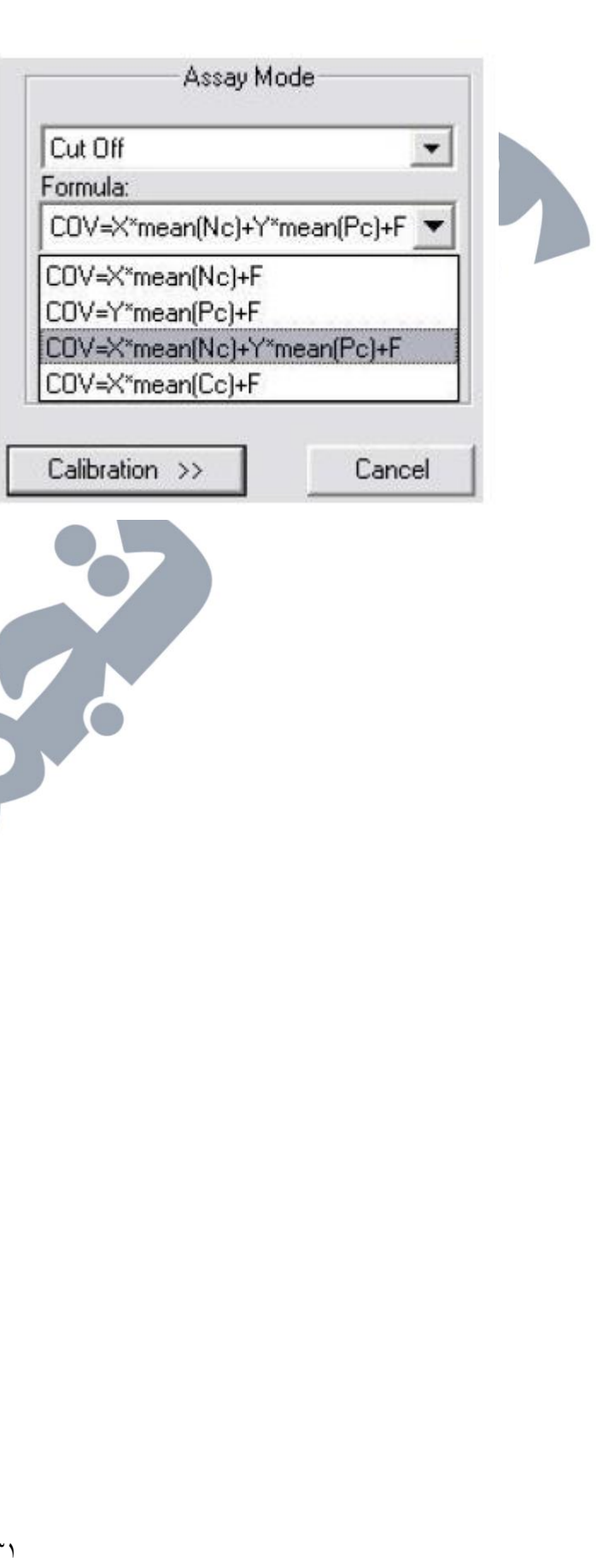

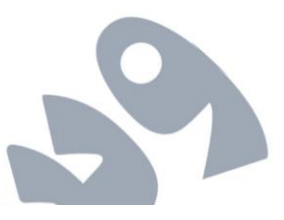

| Cut Off           |             |
|-------------------|-------------|
| Formula:          |             |
| COV=X*mean(Nc)+Y* | *mean(Pc)+F |
| COV=X*mean(Nc)+F  | _           |
| COV=Y*mean(Pc)+F  |             |
| COV=X*mean(Nc)+Y* | mean(Pc)+F  |
| COV=X*mean(Cc)+F  |             |
|                   |             |

- MCC = در زمان اجرای تست، میانگین
   جذب کنترل های Cutoff محاسبه می
   شود.
- انتخاب بلانک اختیاری است و بستگی به بروشور کیت دارد.
- $\mathbf{MCC}$  =  $\mathbf{F}$  فاکتور است که به  $\mathbf{F}$  در اضافه می شود. عدد مربوط به  $\mathbf{F}$  در بروشور کیت موجود است. اگر در بروشور کیت ، مقداری برای  $\mathbf{F}$  ذکر نشده بود برای آن عدد صفر را وارد کنید.
- کنترل های مثبت و منفی و یا یکی از آن
   ها ممکن است برای QC criteria
   (معیار کنترل کیفی) استفاده شود.
- شما می توانید روش Cutoff عادی negative >positive >= cutoff
   بوش Cutoff معکوس را (cutoff itrice) یا روش معکوس معکوس, انتخاب کنید. با انتخاب روش معکوس, نمونه هایی با مقادیر کمتر از cutoff می می نمونه هایی با مقادیر کمتر از for می می منفی و مثبت را محاسبه می کند.
   برای همه ی کنترل ها وابل مرنامه ریزی است.

شما می توانید روش Cutoff عادی (negative < cutoff ،positive = cutoff) معکوس را انتخاب کنید. با انتخاب روش معکوس، نمونه هایی با مقادیر کمتر از cutoff، به عنوان positive (مثبت) گزارش می شوند. دستگاه میانگین کنترل های منفی و مثبت را محاسبه می کند. اگر این گزینه را انتخاب کرده اید ، به منظور وارد کردن Cut Off ها و محدوده های آن ها از علامت های < و > استفاده کنید.

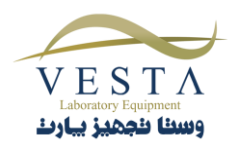

| lew Assay: In                        | nterpretation Set                       | tings 🛛 🔛                 |
|--------------------------------------|-----------------------------------------|---------------------------|
| Unils<br>RLU/COV 💉<br>H of decimals: |                                         | Cancel                    |
| << Basic Parameters                  | Print Preview Pr                        | int Save Assay            |
| •                                    |                                         |                           |
|                                      | Point-to<br>Point-to-Point              | -Point روش -۲-<br>روش ۱   |
|                                      | Point-to<br>Point-to-Point<br>Assay Moo | -Point روش ۵–۲-<br>nt روش |

شرح روش: (ادامه)

- به منظور تفسیر نتایج می توانید از روش Cut Off
   حدفی ، Cut Off
   عادی (Cut Off منفی ، Cut Off
   ح مثبت) و یا روش Cut Off
   استفاده کنید.
- با استفاده از روش Cut Off معکوس، به نمونه هایی که مقادیر آن ها کمتر از مقدار Cut off باشد برچسب "Positive" (مثبت) داده می شود.
- اگر از این گزینه استفاده می کنید، به منظور وارد کردن Cut Off ها و محدوده های آن ها از علامت های < و > استفاده کنید.

نعدادی از استاندارد ها را می پذیرد و آن ها را به صورت

شرح روش:

تکی و یا چندگانه مورد خوانش قرار می دهد.

پس از آن غلظت ها بر اساس منحنی کالیبراسیون -Point-to Point محاسبه می شوند.

داده ها می توانند برای یکی از روش های محاسباتی زیر وارد . . .

شوند:

- Linear-linear .
- Ln .۲ (لگاریتم طبیعی)-Inear
  - Linear-In .
    - Ln-ln .۴

انواع Assay Axis انواع

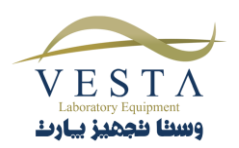

Point to Point Axis: Y = RLU, X = Conc Y = RLU, X = Conc  $Y = Ln(1000^{\circ}RLU), X = Conc$  Y = RLU, X = Ln(Conc)  $Y = Ln(1000^{\circ}RLU), X = Ln(Conc)$  Y = Logit(RLU), X = Log(Conc)  $Y = Log(1000^{\circ}RLU), X = Conc$  Y = RLU, X = Log(Conc) $Y = Log(1000^{\circ}RLU), X = Log(Conc)$ 

**توجه:** انواع Assay Axis در سایر روش های رگرسیون نیز

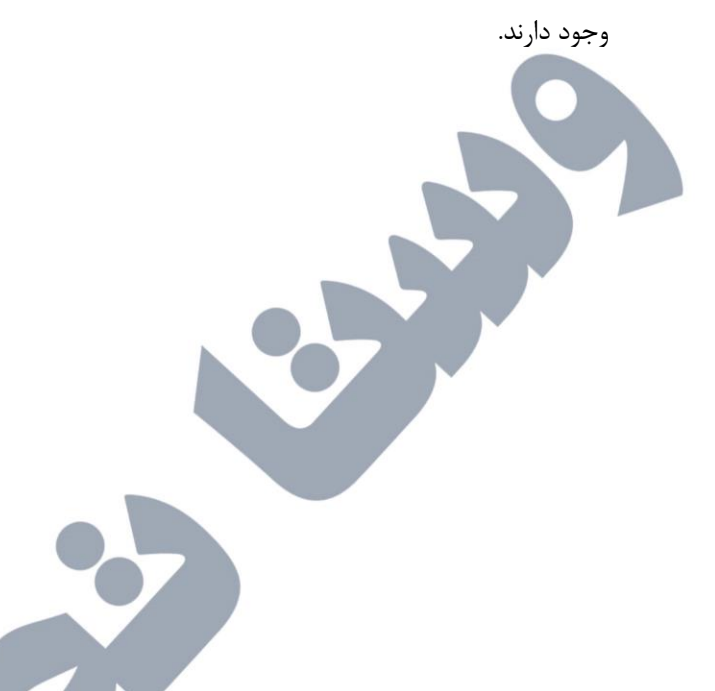

داده ها می توانند برای یکی از محاسبات زیر وارد شوند:

- Linear-linear .
- Ln .۲ (لگاریتم طبیعی)-Ln
  - Linear-In .
    - ۱n-In ۴
  - ۵. Logit-log

مقادیر RLU و یا ln آن ها (۲۰۰۰\* RLU) همیشه بر روی محور "Y" نمایش داده می شوند و غلظت ها یا ln آن ها، همیشه بر روی محور "X" نمایش داده می شوند.

- ۲. "Y=RLU , X=CONC" در این حالت هم داده های خوانش (y) RLU و هم داده های غلظت (x)، خطی هستند.
- ۲. "Y=Ln(1000\*RLU),X= Conc". لگاریتم طبیعی RLU بر حسب غلظت رسم می شود. ابتدا مقادیر جذب در عدد ۱۰۰۰ ضرب می شوند سپس از آن ها لگاریتم گرفته می شود.
  ۳. "Y=RLU,X=Ln(Conc)". ۳ حسب لگاریتم طبیعی غلظت رسم می شود.
  ۴. "Y=Ln(1000\*RLU),X=Ln(Conc)".
- Y=Ln(1000\*RLU),X=Ln(Conc) لگاریتم طبیعی خوانش RLU بر حسب لگاریتم طبیعی غلظت رسم می شود.
- ۵. "Y=Logit(RLU),X=Log(Conc)"- غلظت های ناشناخته را با استفاده از فرمول زیر محاسبه می کند:

RLU Logit = Ln [(sample/0 cal)/1-(sample/0 cal)]

هنگام استفاده از محاسبات Logit ، استاندارد 0 به عنوان قسمتی از نمودار رسم نمی شود و فقط از آن در محاسبات استفاده می شود. هنگامی که از فرمتی استفاده می کنید که ln یا Log غلظت را محاسبه می کند(از غلظت 0.0 استفاده نکنید زیرا Log0 و Ln0 تعریف نشده اند پس باید هنگام استفاده از این روش از غلظت 0.0 صرف نظر کنید.) توجه داشته باشید که در روش های لگاریتمی ، هر مقداری که نیاز به Log0 و ln0 داشته باشد نامعتبر است و اگر این مقدار در استاندارد ها باشد منحنی تشکیل نمی شود.

به طور مشابه، هنگامی که از ln(1000\*RLU) استفاده می کنید، مقادیر جذب باید مثبت باشند.(مقادیر نباید صفر یا منفی باشند.)

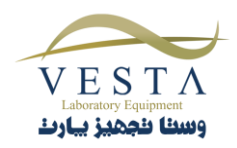

- ۶. "Y=Log(1000\*RLU),X=Conc"
   ۶. مبنای ۱۰ خوانش RLU بر حسب غلظت رسم می شود. ابتدا RLU ها در عدد ۱۰۰۰ ضرب می شوند سپس از آن ها لگاریتم گرفته می شود.
- ۰. "Y=ABS , X=Log(Conc)" .۷ بر حسب لگاریتم مبنای ۱۰ غلظت رسم می شود.
- ۲۰۰۰ Y=Log(1000\*RLU),X=Log(Conc)، ۸ لگاریتم مبنای ۱۰ خوانش RLU بر حسب لگاریتم مبنای ۱۰ غلظت رسم می شود.

در روش Linear Regression(رگرسیون خطی) ، نتایج به طور مشابه محاسبه می شوند (در این قسمت نوع ln یا Log اهمیتی ندارد). با این وجود شیب ها و حائل ها متفاوت هستند.

هنگامی که از فرمتی استفاده می کنید که ln یا Log غلظت را محاسبه می کند(از غلظت 0.0 استفاده نکنید زیرا Log0 و Ln0 تعریف نشده اند پس باید هنگام استفاده از این روش از غلظت 0.0 صرف نظر کنید.) توجه داشته باشید که در روش های لگاریتمی ، هر مقداری که نیاز به Log0 و ln0 داشته باشد نامعتبر است و اگر این مقدار در استاندارد ها باشد منحنی تشکیل نمی شود.

به طور مشابه، هنگامی که از ln(1000\*RLU) استفاده می کنید، مقادیر جذب باید مثبت باشند.(مقادیر نباید صفر یا منفی باشند.)

شرح روش:

Linear Regression Mode 9-۲-۴

: Linear Regression روش

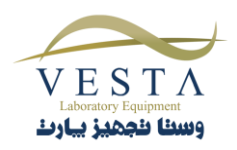

| دستگاه تعدادی از استاندارد ها را می پذیرد سپس غلظت ها را                                                                                           | Assay Mode                                                                                                    |
|----------------------------------------------------------------------------------------------------|----------------------------------------------------------------------------------------------------|
| به نحوی محاسبه می کند که بتواند بهترین خط را بین این<br>نقاط رسم کند.(linear Regression)<br>داده ها می توانند دای بکی از روش های محاسباتی زیر وارد | Point to Point Axis: Y = RLU, X = Conc                                                                                                    |
| شوند:<br>شوند:<br>Linear-linear<br>۲. Ln (لگاریتم طبیعی)-linear<br>۳. Linear-ln<br>۴. Ln-ln<br>در این قسمت امکان استفاده از Log-Logit ،            | Y = RLU, X = Conc $Y = Ln(1000*RLU), X = Conc$ $Y = RLU, X = Ln(Conc)$ $Y = Ln(1000*RLU), X = Ln(Conc)$ $Y = Logit(RLU), X = Log(Conc)$ $Y = Log(1000*RLU), X = Conc$ $Y = RLU, X = Log(Conc)$ $Y = Log(1000*RLU), X = Log(Conc)$ |
| انتخاب بلانک و ویرایش نمودار نیز وجود دارد.<br>مقادی BLU م را ln آن ها (۲۰۰۰ * BLU) همیشهد. دوی                                                    |                                                                                                    |

محور "Y" نمایش داده می شوند و غلظت ها یا ln آن ها،

شرح روش:

روش Cubic Spline تعدادی از استاندارد ها را می پذیرد و

غلظت ها را بر اساس منحنی کالیبراسیون محدود شده، محاسبه

این روش با حذف Overshoot یک نمودار هموار بین نقاط

استاندارد رسم می کند. با توجه به مقادیر RLU ، این نمودار می تواند صعودی یا نزولی باشد. به بیان دیگر، این روش شیب بین دو نقطه را که نزدیک ترین نقاط به نمونه هستند محاسبه می کند سپس غلظت نمونه ی ناشناخته را با استفاده از یک

همیشه بر روی محور "X" نمایش داده می شوند.

۲-۴-۷ روش Cubic Spline

روش Cubic Spline روش

| Cubic Spline (Constra | ained) 📃 💌 |
|-----------------------|------------|
| axis:                 |            |
| Y = RLU, X = Conc     |            |
| Number of Standards   | 3          |
|                       |            |

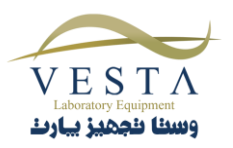

می کند.

روش خطی محاسبه می کند.
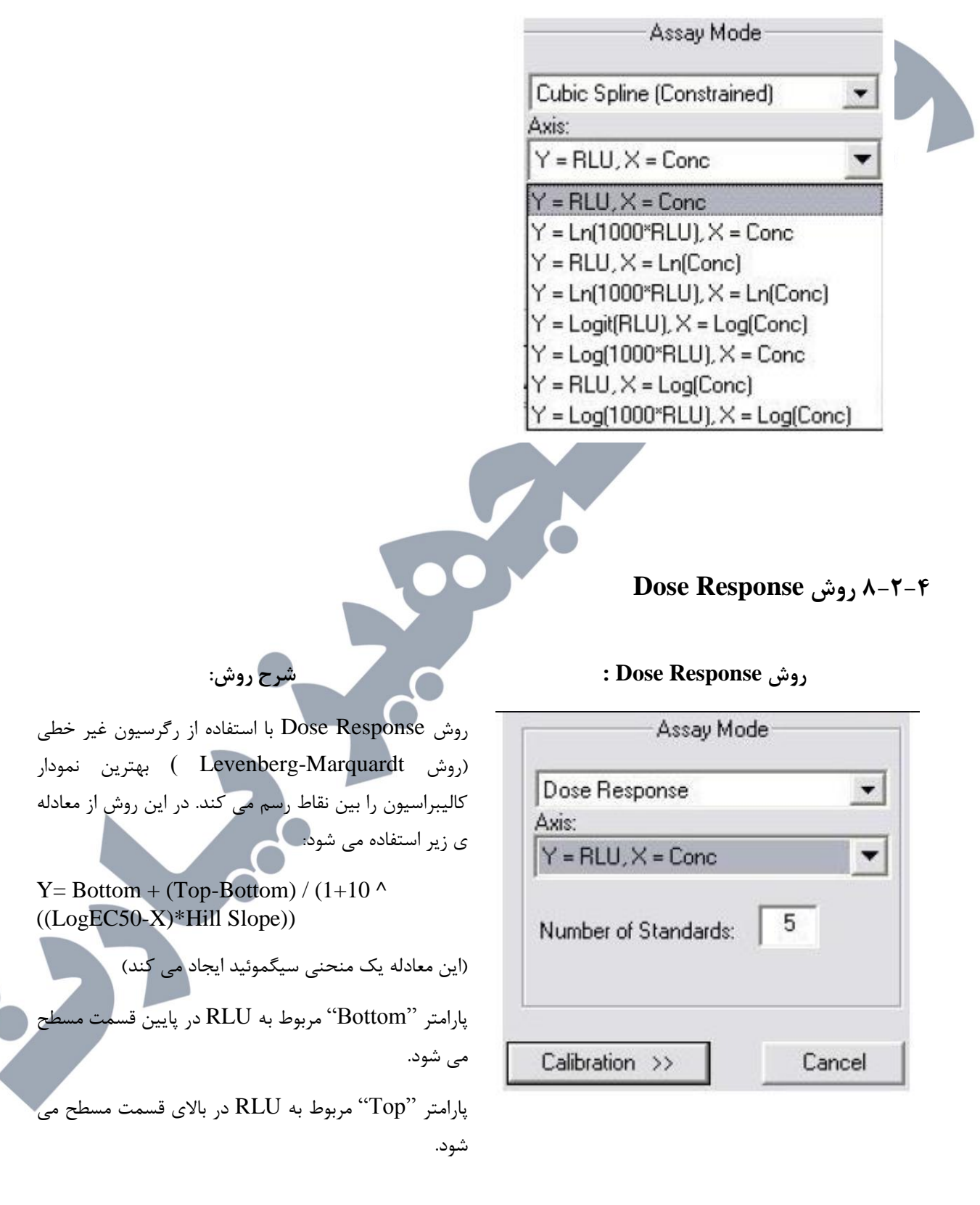

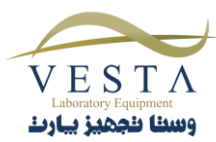

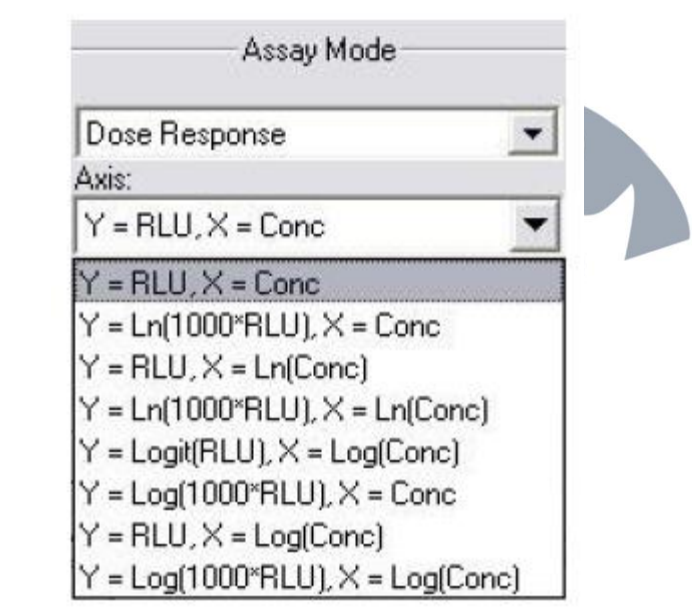

پارامتر "LogEC50" مربوط به میزان غلظت در بین قسمت های "Top" و "Bottom" می شود.

پارامتر Hill Slope مربوط به شیب منحنی می شود.

در مواردی که Hill Slope کمتر از 1.0 باشد شیب منحنی کندتر است و در مواردی که Hill Slope بیشتر از 1.0 باشد شیب منحنی تندتر است.

رح روش:

۲-۴-۸ روش Polynomial Regression

روش Polynomial Regression

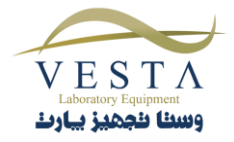

در این روش، دستگاه استانداردهایی را از درجه ی ۲ تا ۴ می پذیرد. حداقل تعداد این استانداردها متفاوت است. حداقل تعداد استاندارد برای درجه ی ۲ ، سه عدد، برای درجه ی ۳، چهار عدد و برای درجه ی ۴ ، ۵ عدد می باشد.

پس از پذیرش استاندارد توسط دستگاه، غلظت ها بر اساس بهترین منحنی کالیبراسیون رسم می شوند. (Polynomial) (Regression

در این روش برای رسم منحنی کالیبراسیون از رگرسیون غیر خطی و معادلات چند جمله ای استفاده می شود. از روی درجه ی چند جمله ای تعداد روابط آن مشخص می شود.

معادلاتی که درجه ی بالاتری دارند، انحنای بیشتری دارند.

معادله ی درجه ی ۲ به صورت زیر تعریف می شود:

 $Y = A + B * X + C * X ^ 2$ 

عادله ی درجه ی ۳ به صورت زیر تعریف می شود:

 $Y = A + B * X + C * X^{2} + D * X^{3}$ 

معادله ی درجه ی۴ به صورت زیر تعریف می شود:

Y= A + B \* X + C \* X ^ 2 + D \* X ^ 3 + E \* X^ 4

در این قسمت امکان انتخاب بلانک و ویرایش نمودار فراهم شده است.

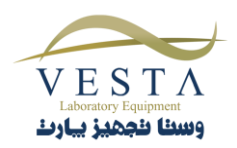

Polynomial 2nd order

Axis:

Y = RLU, X = Conc

Y = RLU, X = Conc

- Y = Ln(1000\*RLU), X = Conc
- Y = RLU, X = Ln(Conc)
- Y = Ln(1000\*RLU), X = Ln(Conc)
- Y = Logit(RLU), X = Log(Conc)
- Y = Log(1000\*RLU), X = Conc
- Y = RLU, X = Log(Conc)
- Y = Log(1000\*RLU), X = Log(Conc)

# 4-Parameter Logistic 1-1-4

#### شرح ویژگی:

4 Parameter Logistic یک روش غیر خطی رگرسیون است که برای تجزیه و تحلیل منحنی ها در Bioassay ها و Immunoassay هایی مثل CLIA یا منحنی های Dose Response از آن استفاده می شود.

معادله ی مدل 4PL به صورت زیر است:

 $F(x)=((A-D) / (1+((x/C) ^ B)))+D$ 

در این معادله، X همان غلظت است ( در تجزیه و تحلیل های CLIA) و F(x) مقدار جواب می باشد( برای مثال RLU). : Parameter Logistic -۴

| Assay Mode                 |
|----------------------------|
| 4-Parameter Logistic 🔹     |
| Axis:                      |
| Y = Abs, X = Log(Conc) 🗾 👻 |
| Number of Standards: 5     |
| Calibration >> Cancel      |

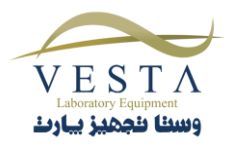

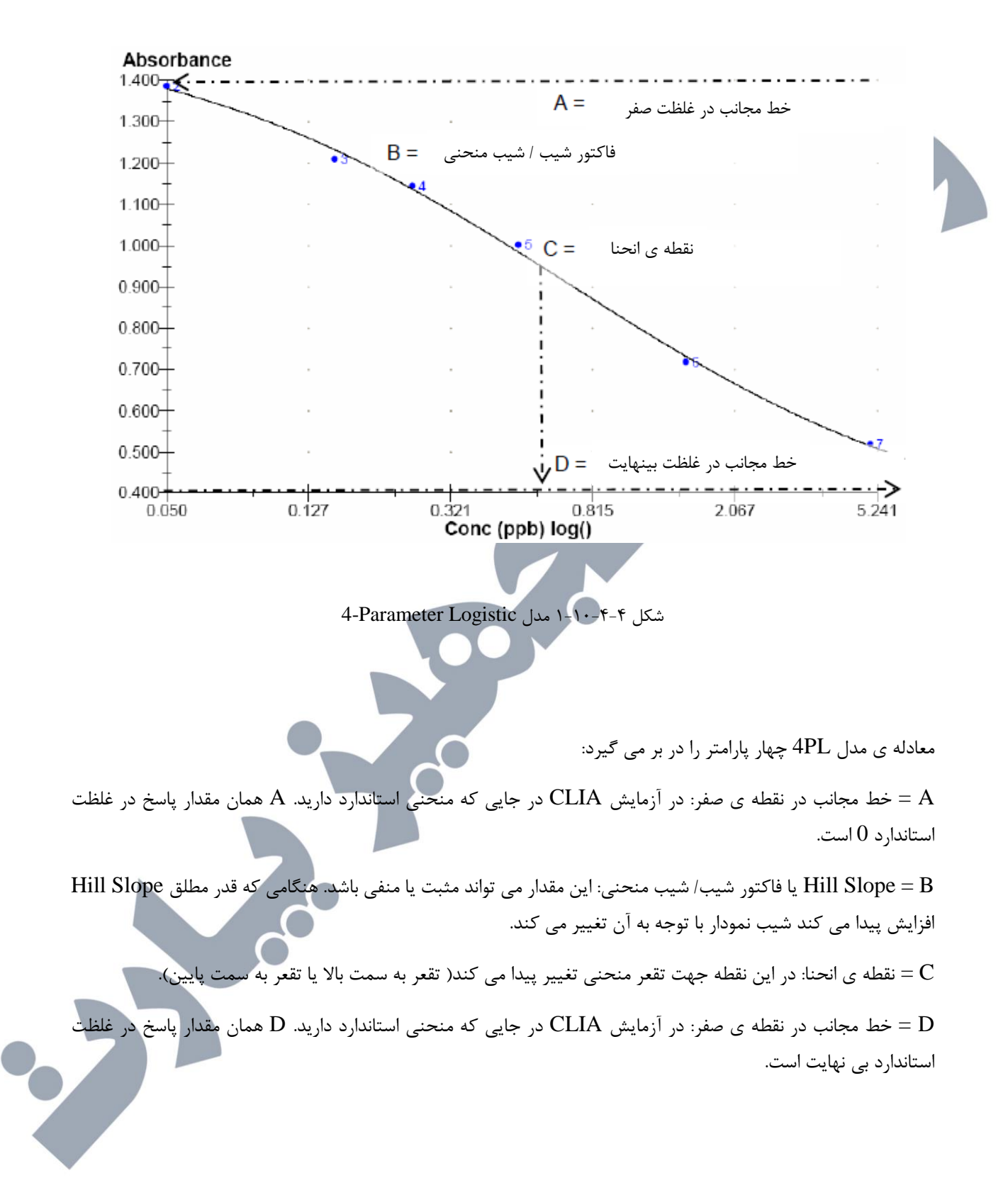

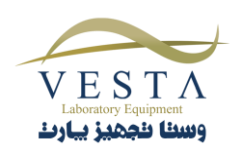

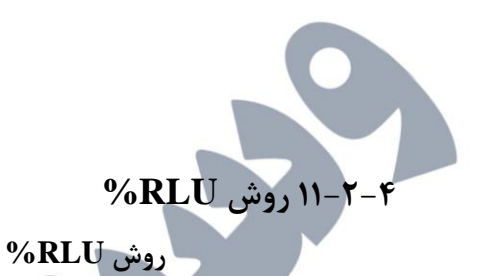

| % RLU                |       |
|----------------------|-------|
| Axis:                |       |
| Y = RLU, X = Conc    |       |
| Number of Standards: | 5     |
| Collection as        | Canad |

| Assay Mode                                                                                                 | 1 |
|----------------------------------------------------------------------------------------------------|---|
| % RLU 💌                                                                                                    |   |
| Axis:                                                                                                    |   |
| Y = RLU, X = Conc 💌                                                                                        |   |
| Y = RLU, X = Conc<br>Y = Ln(1000"RLU], X = Conc<br>Y = RLU, X = Ln(Conc)<br>Y = Ln(1000"RLU], X = Ln(Conc) |   |
| Y = Logit(RLU); X = Log(Conc)<br>Y = Log(1000*RLU); X = Conc<br>Y = RLU; X = Log(Conc)                     |   |
| Y = Log(1000"RLU), X = Log(Conc)                                                                           |   |

### شرح روش:

این روش یک روش کالیبراسیون point-to-point است که علاوه بر مقدار غلظت، RLU% (درصد جذب) را برای هر نمونه و استاندارد محاسبه می کند.

در این روش مقدار جذب اولین استاندارد ۲۰۰٪ در نظر گرفته می شود و بقیه ی نمونه ها و استاندارد ها به عنوان درصدی از استاندارد محاسبه می شوند. این مقادیر در قسمت تفسیر گزارش نمایش داده می شوند. این روش برای محور جذب، از مقیاس های Logit ، ln و Log پشتیبانی نمی کند.

این دستگاه تعدادی از کالیبراتورها را می پذیرد و آن ها را یک یا چند بار مورد خوانش قرار می دهد.

در این قسمت امکان انتخاب بلانک و ویرایش نمودار فراهم شده است.

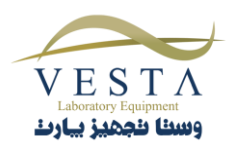

# Lumate MANAGER - **a**

# Lumate Manager اباز کردن نرم افزار ۱-۵

دستگاه Lumate از یک نرم افزار تحت ویندوز استفاده می کند که کار با آن شبیه به سایر نرم افزار ها می باشد، به منظور آشنایی با کار این نرم افزار در ابتدا باید با نحوه ی کار با نرم افزارهای تحت ویندوز آشنایی داشته باشید.

از اتصال دستگاه Lumate و کامپیوتر از طریق کابل USB اطمینان حاصل کنید.( جهت کسب اطلاعات بیشتر به بخش ۳-۳ نصب دستگاه و نرم افزار مراجعه کنید.)

- كامپيوتر را روشن كنيد.
- دستگاه Lumate را روشن کنید و منتظر بمانید تا کامپیوتر دستگاه را شناسایی کنید.
- بر روی آیکون Lumate Manager دابل کلیک کنید تا نرم افزار Lumate Manager باز شود.

توجه: هنگامی که نرم افزار را باز و بسته می کنید نیازی به خاموش کردن دستگاه نیست.

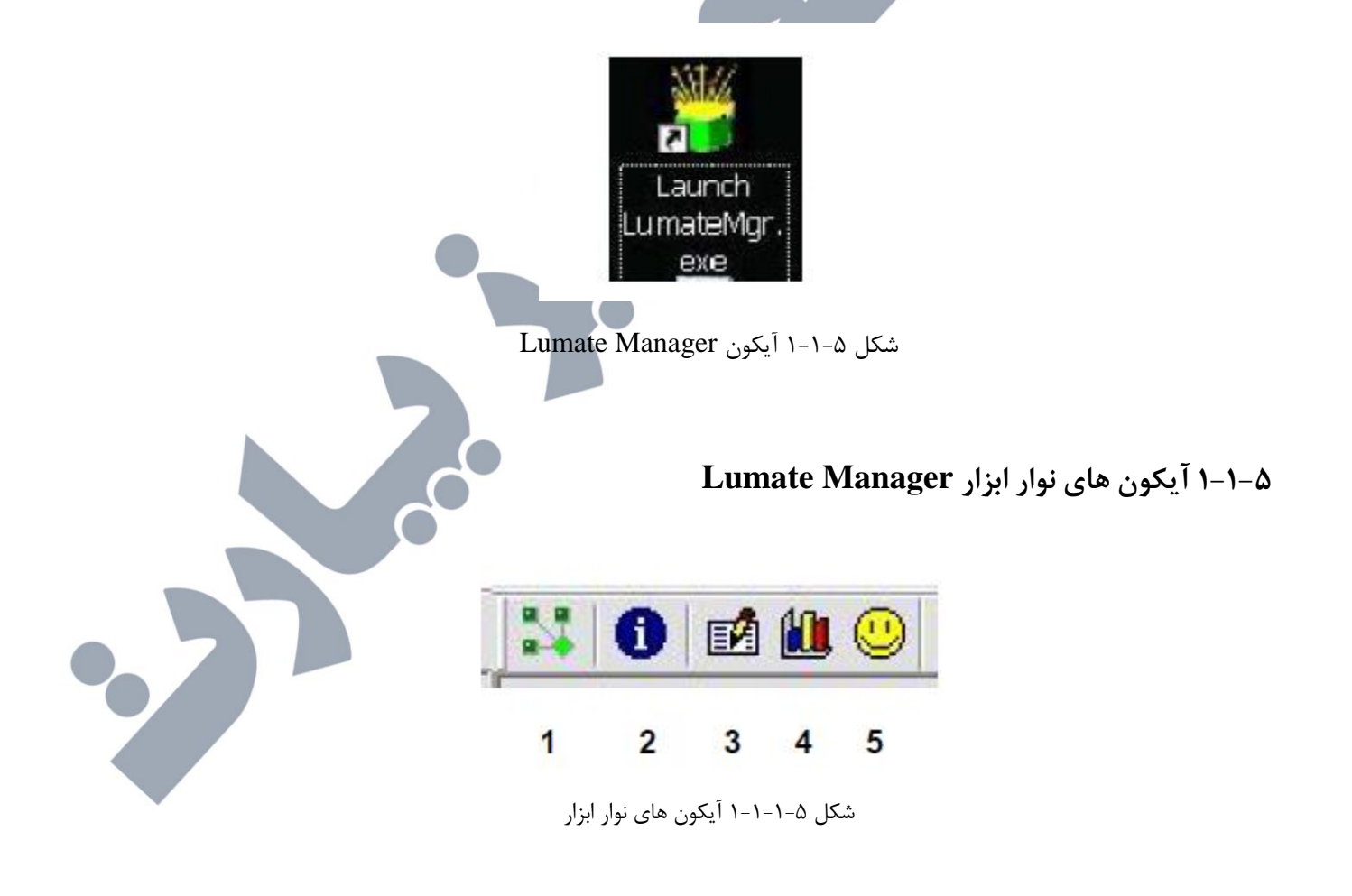

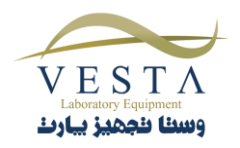

- Connect : به منظور شناسایی دستگاه توسط کامپیوتر از این آیکون استفاده می شود.
- ۲- New Assay Calibration Data : به منظور مشاهده ی اطلاعات کالیبراسیون آزمایش جدید از این آیکون استفاده
  - ۳- Lot # Registration : به منظور وارد کردن غلظت کنترل ها از این گزینه استفاده می شود.
  - QC Tracking : به منظور دسترسی به اطلاعات کنترل کیفی از این گزینه استفاده می شود.
  - Sample Database : به منظور دسترسی به پایگاه داده ی اطلاعات بیماران از این گزینه استفاده می شود.

# ۵-۲ گزینه های منوی اصلی و ویژگی های آن

LuMate Manager
 Management Tests Lot# Registration QC Tracking Sample DB Settings Maintenance Help

شکل ۵-۲-۱ نوار منوی Lumate Manager

# ۵-۲-۵ منوی Management

هنگامی که خوانش دستگاه Lumate به پایان رسید، می توانید با انتخاب گزینه ی New Assay Calibration Data ( کلید میانبر F8 ) اطلاعات مربوط به کالیبراسیون آزمایش جدید را مشاهده کنید. اگر نمودارها و کنترل های جدید تایید شده باشند در این پنجره نمایش داده خواهند شد و اگر نمودار تایید نشده باشد ، این مراحل باید مجددا تکرار شود.

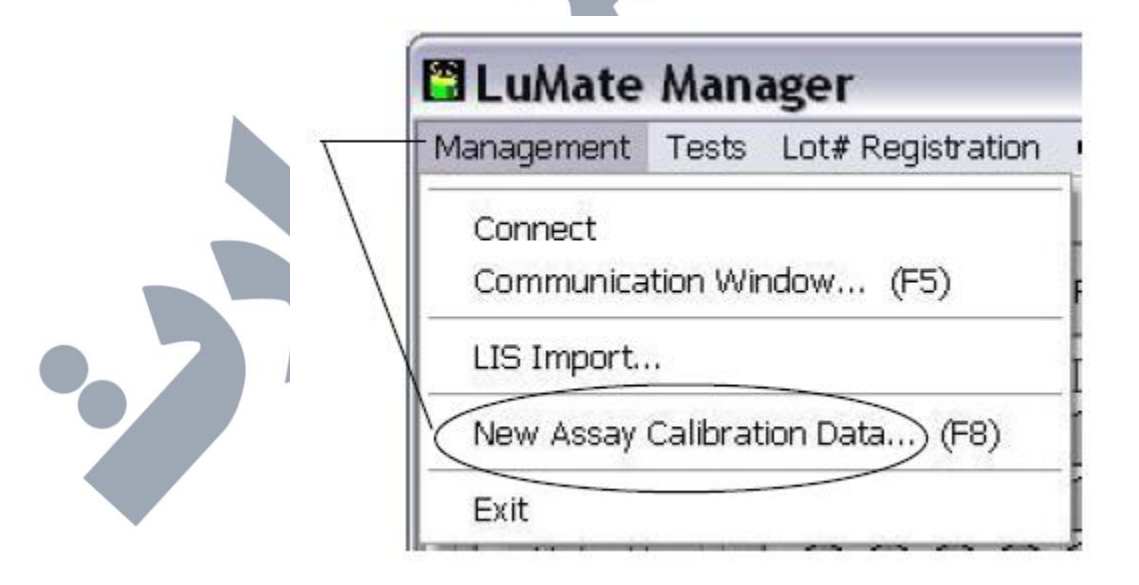

VESTA الملك المحميز بيارت

|  | شرح ویژگی: | ویژگی: |
|--|------------|--------|
|--|------------|--------|

| به منظور شناسایی دستگاه Lumate توسط کامپیوتر بدون نیاز به باز و ب                                                                                                    | Connect                                                                                     |
|----------------------------------------------------------------------------------------------------|---------------------------------------------------------------------------------------------|
| ب منصور سنسی مستخد منشد کو سے جنہیوٹر بنوں غیر بنا ہر و ب                                                                                                    |                                                                                             |
|                                                                                                    | nmunication Window                                                                          |
| حمت کسب اطلاعات بیشت به بخش سیستم اطلاعات آذمایشگاهی (S)                                                                                                    | LIS Import                                                                                  |
| ماجعه کند. در این بخش اطلاعات مربوط به ورود و خروح قابل ها وجود دا                                                                                                    |                                                                                             |
| $\mathbf{New}_{1}$                                                                                                    | Assay Calibration Data                                                                      |
| با انتخاب Exit بنجره ی زیر ظاهر می شود. با انتخاب دکمه ی 'Yes' از نر                                                                                                    | Exit                                                                                        |
| افزار Lumate Manager خارج شوید.                                                                                                    |                                                                                             |
| LuMate Manager       Image: Comparison of the second second                                             |                                                                                             |
|                                                                                                    | -۲-۲ منوی Test                                                                              |
| LuMate Manager                                                                                                    | ۲-۲۰ منوی Test                                                                              |
| LuMate Manager<br>Management Tests Lot# Registration QC Tracking Sample DB Sett                                                                                                    | ۲–۲۰ منوی Test<br>ings Maintenance Help                                                     |
| LuMate Manager  Management Tests Lot# Registration QC Tracking Sample DB Sett      Read Plate RLUs      Croate Accav                                                                                                    | ۲-۲۰ منوی Test<br>ings Maintenance Help                                                     |
| Image: State State Stat                                   | ۲-۲- منوی Test<br>ings Maintenance Help<br>Well                                             |
| تعلیم العلیم العلیم                                                                                                    | Test منوی ۲-۲-<br>ings Maintenance Help<br>Well<br>ویژگی<br>Read Plate RLUs                 |
| تعلیم<br>الستان المحافظ المحافظ<br>معاد المحافظ المحافظ المحافظ المحافظ المحافظ المحافظ المحافظ المحافظ المحافظ المحافظ المحافظ المحافظ المحافظ المحافظ المحافظ المحافظ المحافظ المحافظ المحافظ المحافظ المحافظ المحافظ المحافظ المحافظ المحافظ المحافظ المحافظ المحافظ المحافظ المحافظ المحافظ المحافظ المحافظ المحافظ المحافظ المحافظ المحا<br>معاد المحافظ المحافظ المحافظ المحافظ المحافظ المحافظ المحافظ المحافظ المحافظ المحافظ المحافظ المحافظ المحافظ المحافظ المحافظ المحافظ المحافظ المحافظ المحافظ المحافظ المحافظ المحافظ المحاف المحاف المحافظ المحافظ المحافظ المحافظ المحا | Test منوی ۲-۲-<br>ings Maintenance Help<br>لافل<br>ویژگی<br>es) Read Plate RLUs             |
| تعلیم المعادی المعادی المعاد      | Test منوى ۲-۲-<br>ings Maintenance Help<br>لافت<br>ويژگى<br>ويژگى<br>Read Plate RLUs<br>نار |

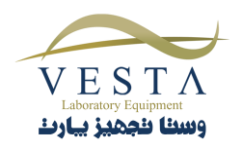

## Read Plate RLUs 1-T-T-۵

| mean P                                                                                | Plate RLUs                                                                    | 8                                                          |                                                         |                                                                        |                                                                                       |            |                        |                        |                         |                          |                              | X      |                  |
|---------------------------------------------------------------------------------------|-------------------------------------------------------------------------------|------------------------------------------------------------|---------------------------------------------------------|------------------------------------------------------------------------|---------------------------------------------------------------------------------------|------------|------------------------|------------------------|-------------------------|--------------------------|------------------------------|--------|------------------|
| Plate RL<br>For calo<br>interpret<br>run it ,                                         | LUs only are<br>culation of res<br>tation please                              | shown in<br>suite and<br>define ar                         | i this dialo<br>n assay a                               | nd                                                                     | ∏ Use Blank                                                                           |            | 3lank                  |                        |                         |                          | Clos                         | :e     |                  |
|                                                                                       |                                                                               |                                                            |                                                         |                                                                        |                                                                                       | Last Rea   | d Well (               | Emply =>               | Read A                  | I):                      |                              |        |                  |
|                                                                                       |                                                                               |                                                            |                                                         |                                                                        |                                                                                       | sta        |                        |                        |                         |                          |                              |        |                  |
|                                                                                       | 1                                                                             | 2                                                          | 3                                                       | 4                                                                      | 5 6                                                                                   | 7          | 8                      | 9                      | 10                      | 11                       | 12                           |        |                  |
| B                                                                                     |                                                                               |                                                            |                                                         |                                                                        |                                                                                       |            |                        |                        |                         |                          |                              |        |                  |
| D                                                                                     | )                                                                             |                                                            |                                                         |                                                                        |                                                                                       |            |                        |                        |                         |                          |                              | -      |                  |
| F                                                                                     | 3                                                                             |                                                            |                                                         |                                                                        |                                                                                       |            |                        |                        |                         |                          |                              |        |                  |
| Г                                                                                     | ł                                                                             |                                                            |                                                         |                                                                        | Status                                                                                |            |                        |                        | _                       |                          |                              |        |                  |
| _                                                                                     |                                                                               | -                                                          |                                                         |                                                                        | oracus                                                                                |            |                        | <b>I</b>               | — Енсе<br>2 х В мај     | я Ехро<br>,              | ıt ———                       |        |                  |
|                                                                                       | Read Plate                                                                    |                                                            | Cano                                                    | el Read                                                                | ing                                                                                   | est Expo   | t                      | Run ‡                  | : 1                     |                          | Export                       |        |                  |
|                                                                                       | گزينه:                                                                        | شرح أ                                                      |                                                         | C                                                                      |                                                                                       |            |                        |                        | :4                      | گزین                     |                              |        |                  |
| Chec مربوه<br>کنید تا خوا:                                                            | د ckBox<br>R کلیک ک                                                           | ی کنید<br>Read F                                           | تفاده م<br>زنید.<br>راate                               | تک اس<br>تیک ب<br>کمه ی<br>د.                                          | اگر از بلا<br>قسمت را<br>بر روی د<br>انجام شود                                        |            |                        |                        | Use I<br>Read           | Blan<br>  Pla            | nk<br>ate                    |        |                  |
| Cheo مربو<br>کنید تا خو<br>سی خاتمه                                                   | د ckBox ک<br>R کلیک ک<br>ه ی مشخص                                             | ی کنید<br>ead F<br>در نقطا                                 | تفاده م<br>زنید.<br>کاlate خوانش                        | نک اس<br>تیک ب<br>کمه ی<br>بواهید                                      | اگر از بلا<br>قسمت را<br>بر روی د<br>انجام شود<br>اگر می خ                            | L          | ast R                  | ead V                  | Use ]<br>Read<br>Vell ( | Blan<br>  Pla<br>Emp     | ık<br>ite<br>pty= 1          | Read 2 | All)             |
| Cher مربو<br>کنید تا خوا<br>سی خاتمه م<br>کنید(برای ه                                 | د ckBox ک<br>R کلیک ک<br>ه ی مشخص<br>ود را وارد ک                             | ی کنید<br>ead F<br>در نقطا<br>د نظر خ                      | یتفاده م<br>زئید.<br>کاate ک<br>اهک مد                  | نک اس<br>تیک ب<br>کمه ی<br>بواهید<br>سمت چ                             | اگر از بلا<br>قسمت را<br>بر روی د<br>انجام شود<br>اگر می خ<br>در این قس               | L          | ast R                  | ead V                  | Use 1<br>Read<br>Vell ( | Blan<br>Pla<br>Emp       | ık<br>.te<br>.pty= 1         | Read 2 | All)             |
| Cheo مربوه<br>کنید تا خوا:<br>سی خاتمه ب<br>کنید(برای م<br>کل پلیت خ                  | د ckBox ک<br>R کلیک ک<br>ه ی مشخص<br>ود را وارد ک<br>پ نکنید ک                | ی کنید<br>ead F<br>در نقطا<br>د نظر خ<br>یزی تایا          | یتفاده م<br>زئید.<br>کوانش<br>ناهک مد<br>سمت چر         | نک اس<br>تیک ب<br>کمه ی<br>بواهید<br>سمت چ<br>این قس                   | اگر از بلا<br>قسمت را<br>بر روی د<br>انجام شود<br>اگر می خ<br>در این قس<br>) اگر در ا | L          | ast R                  | ead V                  | Use 1<br>Read<br>Vell ( | Blan<br>  Pla<br>Emp     | ık<br>.te<br>oty= 1          | Read 2 | All)             |
| کنید تا خوا<br>کنید تا خوا<br>سی خاتمه<br>کنید(برای ه<br>کل پلیت خ                    | د ckBox ک<br>R کلیک ک<br>ه ی مشخص<br>ود را وارد ک<br>پ نکنید ک                | ی کنید<br>ead F<br>در نقط<br>دنظر خ<br>یزی تای             | یتفاده م<br>زنید.<br>کوانش<br>اهک مد<br>مت چ            | نک اس<br>تیک ب<br>کمه ی<br>بواهید<br>سمت چ<br>این قس                   | اگر از بلا<br>قسمت را<br>بر روی د<br>انجام شود<br>اگر می خ<br>در این قس<br>شود.       | L          | ast R                  | ead V                  | Use ]<br>Read<br>Vell ( | Blan<br>  Pla<br>Emp     | ık<br>.te<br>oty= 1          | Read 2 | All)             |
| Cheo مربوه<br>کنید تا خوان<br>می خاتمه پ<br>کنید(برای م<br>کل پلیت خو<br>در این نرم   | د ckBox کلیک ک<br>۹ کلیک ک<br>۹ مشخص<br>۹ نکنید ک<br>۱۹ باز کنید، د           | ی کنید<br>ead F<br>در نقط<br>نظر خ<br>یزی تای<br>را Ex     | یتفاده م<br>زنید.<br>کاهک مد<br>یمت چ<br>زار cel        | نک اس<br>تیک ب<br>کمه ی<br>دواهید<br>سمت چ<br>این قس<br>نرم اف         | اگر از بلا<br>قسمت را<br>بر روی د<br>انجام شود<br>اگر می خ<br>شود.                    | لیت می     | ast <b>R</b><br>لي RL  | <b>ead V</b><br>انش ل  | Use ]<br>Read<br>Vell ( | Blan<br>Pla ا            | ik<br>te<br>pty= ]<br>– فایل | Read A | All)<br>I Export |
| Cher مربوط<br>کنید تا خواند<br>می خاتمه پد<br>کل پلیت خو<br>در این نرم ا<br>با انتخاب | د ckBox ک<br>R کلیک ک<br>ه ی مشخص<br>ود را وارد ک<br>پ نکنید ک<br>باز کنید، د | ی کنید<br>ead F<br>د نظر خ<br>یزی تای<br>Ex، را<br>دید ایج | یتفاده م<br>زئید.<br>کوانش<br>اهک مد<br>مت چ<br>زار cel | نک اس<br>تیک ب<br>کمه ی<br>بواهید<br>سمت چ<br>این قس<br>نرم اف<br>صفحه | اگر از بلا<br>قسمت را<br>بر روی د<br>انجام شود<br>اگر می خ<br>در این قس<br>شود.       | ل<br>یت می | ast <b>R</b><br>الR پا | <b>ead V</b><br>اِنش ل | Use ]<br>Read<br>Vell ( | Blan المالي<br>Emj مربود | lk<br>te<br>pty= ]<br>– فايل | Read A | All)<br>ا Export |

با انتخاب Read Absorbance RLUs از منوی Test در نرم افزار Lumate Manager پنجره ی زیر باز می شود:

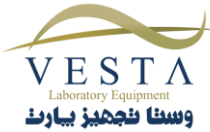

این ویژگی به کاربر اجازه می دهد تا اطلاعات خوانش RLU را در یک فایل Excel ذخیره کند.

worksheet با نام 'Lumate Raw Data' به صفحه ی Excel شما اضافه می کند.

- با استفاده از Read Plate RLUs می توانید
   عملیات خوانش را روی پلیت انجام دهید.
- Run #1 به اولین پلیت خوانش شده اختصاص پیدا می کند. به منظور خوانش پلیت های بیشتر و ذخیره ی اطلاعات بر روی همان file قبل از انتخاب Export به صورت دستی # Run را افزایش دهید.
- به کاربر اجازه می دهد تا اطلاعات به دست آمده از خوانش چند پلیت را با هم ادغام کند. به فرض مثال، به صورت پیش فرض شماره ی Run اول ۱ است و در بالای صفحه ی Excel قرار می گیرد(سطر و ستون A11). اطلاعات مربوط به Run دوم می تواند در همین فایل در ستون دوم نمایش داده شود(سطرو ستون A11). به همین ترتیب اطلاعات مربوط به Run های بعدی نیز می توانند در همین صفحه قرار

Check Box مربوط به 8\*12 امکان تعریف فرمت فایل خروجی را برای کاربر فراهم می کند.

بگیرند.

Create Assay ۲-۲-۲-۵

با انتخاب گزینه ی Create Assay از منوی Test در نرم افزار Lumate Manager پنجره ی زیر باز می شود:

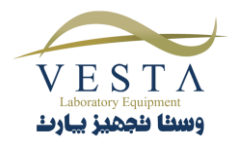

|                               | Assay Basic Parameters                                                           |                                                 | ×                   |                    |
|-------------------------------|----------------------------------------------------------------------------------|-------------------------------------------------|---------------------|--------------------|
|                               | AssøyName: TSH                                                                   | Assay Mode<br>Point to Point<br>Axis            |                     | 0                  |
|                               | - Assey Description                                                              | Number of Standards                             | Cancel              |                    |
|                               | شرح ویژگی:                                                                       |                                                 | ویژگی               |                    |
|                               | نام آزمایش را وارد کنید.                                                         | نام آزمایش)                                     | ) Assay Name        |                    |
| كنيد.                         | روش آزمایش را از منوی کشویی انتخاب                                               | (انتخاب روش آزمایش)                             | Select an Assay N   | Aode               |
| د کردن ویژگی های<br>یاب کنید. | به منظور رفتن به پنجره ی بعد و وار<br>استاندارد دکمه ی Calibration را انتخ<br>د. | کمه ی کالیبراسیون)<br>استاندارد ها را مشخص کنیا | د) Calibration Buti | ton<br>به منظور مح |
| VESTA                         | ٤                                                                                | N                                               |                     |                    |

| - Standard2                                                                                                    |                                                                                                    | A REAL PROPERTY AND A REAL PROPERTY AND |                        |
|----------------------------------------------------------------------------------------------------|----------------------------------------------------------------------------------------------------|----------------------------------------------------------------------------------------------------|------------------------|
| Std1 0.0                                                                                                    | ) a                                                                                                    | ssignment                                                                                                    |                        |
| Sid2 2.0                                                                                                    | , 'D                                                                                                    | Assay                                                                                                    |                        |
| Sid3 4.0                                                                                                    | Properties                                                                                                    | is to show.                                                                                                    |                        |
| Sid4 10.0                                                                                                    |                                                                                                    | 1000                                                                                                    |                        |
|                                                                                                    | Prope                                                                                                    | rties 🛛                                                                                                    |                        |
|                                                                                                    | BUIRA                                                                                                    | 020                                                                                                    |                        |
|                                                                                                    | From:                                                                                                    | To:                                                                                                    |                        |
| - Blank                                                                                                    |                                                                                                    |                                                                                                    |                        |
| Ilse Blank                                                                                                    | Action to<br>Properties                                                                                                    | take when result is out of range.                                                                                                    | 1                      |
|                                                                                                    | Tiopenes                                                                                                    | Issue Waining                                                                                                    |                        |
| Semple                                                                                                    |                                                                                                    |                                                                                                    |                        |
| Run samples as doubles                                                                                                    | QC Criteri Minim                                                                                                    | ium number to use: 1 _                                                                                                    |                        |
| - Postula                                                                                                    |                                                                                                    |                                                                                                    |                        |
|                                                                                                    |                                                                                                    |                                                                                                    |                        |
| Abnormel Control                                                                                                    | Add Canos                                                                                                    | al DK                                                                                                    |                        |
|                                                                                                    | Properties                                                                                                    |                                                                                                    |                        |
|                                                                                                    |                                                                                                    |                                                                                                    |                        |
|                                                                                                    |                                                                                                    |                                                                                                    |                        |
|                                                                                                    | Hemove                                                                                                    |                                                                                                    |                        |
|                                                                                                    |                                                                                                    |                                                                                                    |                        |
|                                                                                                    |                                                                                                    |                                                                                                    |                        |
| not not the first state                                                                                                    |                                                                                                    |                                                                                                    |                        |
| Basic Parameters Interpretation                                                                                                    | >> Cancel                                                                                                    | ) Report                                                                                                    |                        |
| Basic Parameters Interpretation                                                                                                    | >> Cancel                                                                                                    | Report                                                                                                    | ما را انتخاب کنید      |
| Basic Parameters Interpretation                                                                                                    | >> Cancel                                                                                                    | ) Report (                                                                                                    | ها را انتخاب کنید      |
| Basic Parameters Interpretation                                                                                                    | >> Cancel                                                                                                    | ] Report                                                                                                    | ها را انتخاب کنید      |
| Basic Parameters Interpretation                                                                                                    | >> Cancel                                                                                                    | Report  <br>:.                                                                                                    | ، ها را انتخاب کنید    |
| Basic Parameters Interpretation Assay: Calibration Su Standards Standards Standards O                                                                                                    | >> Cancel                                                                                                    | ] Report .                                                                                                    | ها را انتخاب کنید      |
| Basic Parameters Interpretation Assay: Calibration Su Standards Sid1 0.0 Sid2 2.0                                                                                                    | >> Cancel                                                                                                    | ] Report .<br><br>issignment<br>Assay                                                                                                    | ها را انتخاب کنید      |
| Basic Parameters Interpretation Assay: Calibration Su Standards Standards Stad 0.0 Std2 2.0 Std3 4.0 Std3 4.0 S | >> Cancel                                                                                                    | Report :                                                                                                    | ها را انتخاب کنید      |
| Basic Parameters Interpretation Assay: Calibration Su Standards Stad 0.0 Std2 2.0 Std3 4.0 Std4 10.0                                                                                                    | Cancel Cancel Concel Concel C | Report                                                                                                    | ها را انتخاب کنید      |
| Basic Parameters Interpretation Assay: Calibration Su Standards Standards Stad 0.0 Std2 2.0 Std3 4.0 Std4 10.0                                                                                                    | Cancel Cancel Concel Concel C | Report                                                                                                    | ها را انتخاب کنید      |
| Basic Parameters Interpretation Assay: Calibration Su Standards Standards Stad 0.0 Std2 2.0 Std3 4.0 Std4 10.0                                                                                                    | Cancel Cancel Concel Concel C | Report                                                                                                    | ها را انتخاب کنید      |
| Basic Parameters Interpretation                                                                                                    | Cancel Cancel C | Report                                                                                                    | ها را انتخاب کنید      |
| Basic Parameters Interpretation Assay: Calibration Su Standards Stad 0.0 Std2 2.0 Std3 4.0 Std4 10.0 Diack                                                                                                    | Cancel Cancel Concel Concel C | Report :                                                                                                    | ها را انتخاب کنید      |
| Basic Parameters Interpretation Assay: Calibration Su Standards Standards Stidt 0.0 Std2 2.0 Std3 4.0 Std4 10.0 Blank                                                                                                    |                                                                                                    | Report                                                                                                    | ها را انتخاب کنید      |
| Basic Parameters Interpretation Assay: Calibration Su Standards Standards Stad 0.0 Std2 2.0 Std3 4.0 Std4 10.0 Blank IV Use Blank                                                                                                    | Cancel Cancel Concel Concel C | Report  Report  Issignment  Assay  ns to show.                                                                                                    | ها را انتخاب کنید      |
| Basic Parameters Interpretation                                                                                                    | Cancel Cancel Concel Concel C | Report                                                                                                    | ها را انتخاب کنید      |
| Basic Parameters Interpretation Assay: Calibration Su Standarde Sidt 0.0 Sid2 2.0 Sid3 4.0 Sid4 10.0 Blank V Use Blank Sample                                                                                                    | Cancel Cancel Concel Concel C | Report                                                                                                    | ما را انتخاب کنید      |
| Basic Parameters Interpretation  Assay: Calibration Su  Standards  Standards  | Cancel Cancel C | Report                                                                                                    | عا را انتخاب کنید      |
| Basic Parameters Interpretation  Assay: Calibration Su  Standards  Standards  Standards  Standards  Standards  Standards  Standards  Standards  Blank  Use Blank  Sample Run samples as doubles  Controls                                                                                                    | Cancel Cancel C | Report :<br>I Report :<br>Issignment Assey<br>Insto show.<br>Titles<br>ange To:<br>I take when result is out of range:<br>I ssue Warning I                                                                                                    | ما را انتخاب کنید<br>ا |
| Basic Parameters Interpretation  Assay: Calibration Su  Standards  Standards  | Cancel Stances Properties 1 Properties RLU Rights From: Action to QC Criterin Mixing                                                                                                    | Report                                                                                                    | ها را انتخاب کنید<br>ا |

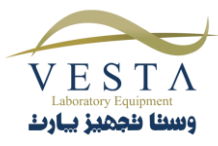

•

کنترل ها را انتخاب کنید: در این قسمت اگر گزینه ی 'Issue Warning ' انتخاب شده باشد ، حتی اگر کنترل های شما خارج از محدوده ی مشخص شده باشند تایید می شوند. به منظور تغییر ویژگی های کنترل و تغییر تنظیمات آن ، Assay Calibration Tab را ببینید.

| Standards<br>Std1 0.0<br>Std2 2.0<br>Std3 4.0<br>Std4 10.0 | Properties                   | Il assignment<br>ID Assay<br>items to show.                            |
|------------------------------------------------------------|------------------------------|------------------------------------------------------------------------|
|                                                            |                              | Control Properties                                                     |
| Blank<br>🔽 Use Blank                                       | Properties                   | Name Abnormal Control NOTE: To enter a target value and a range,       |
| Sample<br>Fun samples as doubles                           | QC Criteria                  | please register a lot number for this control in<br>Lot# Registration. |
| Controls                                                   |                              | Action to take when result is cut of range:                            |
| Abnormal Control                                           | Add                          | Issue Warning                                                          |
|                                                            | Properties                   | Minimum number to use                                                  |
|                                                            | $\uparrow \qquad \downarrow$ |                                                                        |
|                                                            | Remove                       |                                                                        |

به منظور نظارت بر روی کیفیت، با کلیک بر روی دکمه ی Normal/Linear Range (محدوده ی خطی/ نرمال) محدوده ها را مشخص کنید. برای وارد کردن مقدار جدید فیلد مد نظر را Highlight کنید.

|                |                     | Cance               |
|----------------|---------------------|---------------------|
| Units:         | Normal/Linear Range | C Positive/Negative |
| # of decimals: | Normal: to          |                     |
|                | Linear: to          |                     |

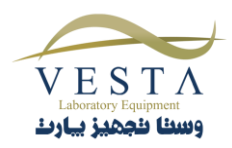

به منظور اینکه نتایج به صورت Positive/Negative (منفی/مثبت) تفسیر شوند بر روی دکمه ی Positive/Negative کلیک کنید. مشخص کنید که نتایج باید بزرگتر مساوی چه مقداری باشند تا Positive شوند (فیلد =<Pos )و کوچکتر از چه مقداری باشند تا Negative شوند(فیلد >Neg) ). واحد را می توانید از طریق منوی کشویی قسمت Unit انتخاب کنید.

| New Assay: Interpretation S                                                                                                    | ettings 🔯                                                                        |
|----------------------------------------------------------------------------------------------------|----------------------------------------------------------------------------------|
| Units:<br>RLU/COV<br># of decimals:<br>3                                                                                                    | Cancel<br>○ Positive/Negative<br>Pos >=     *COV<br>Neg <     *COV<br>□ Reversed |
| < Basic Parameters Print Preview                                                                                                    | Print Save Assay                                                                 |
| <b>شرح ویژگی:</b><br>دکمه ی Print Preview یک پیش نمایش از اطلاعات زیر را<br>فراهم می کند:                                                                                                  | ویژگی:<br>Interpretation Settings- Print Preview                                 |
| تعریف تست، نمایش بلانک ها، کنترل ها، استانداردها و منحنی<br>که تا ۷ روز اعتبار دارد.<br>بعد از گذشت ۷ بون کارد. باید محددا استانداردها با برای اجرای                                       |                                                                                  |
| بعدار نناست ورور، فربر بید سیندا استندارفته را برای برای<br>تست به دستگاه بدهد. کاربر می تواند زودتر از زمان ذکر شده<br>کنترل ها را چک کند و یا دوباره عملیات کالیبراسیون را انجام<br>دهد. |                                                                                  |
| دکمه ی Print ، از اطلاعات پرینت می گیرد.<br>دکمه ی Saves Assav ، تنظیمات آزمایش را ذخیره می کند.                                                                                           | Interpretation Settings - Print<br>Interpretation Settings – Save Assav          |
|                                                                                                    | r r                                                                              |

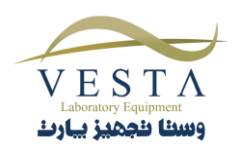

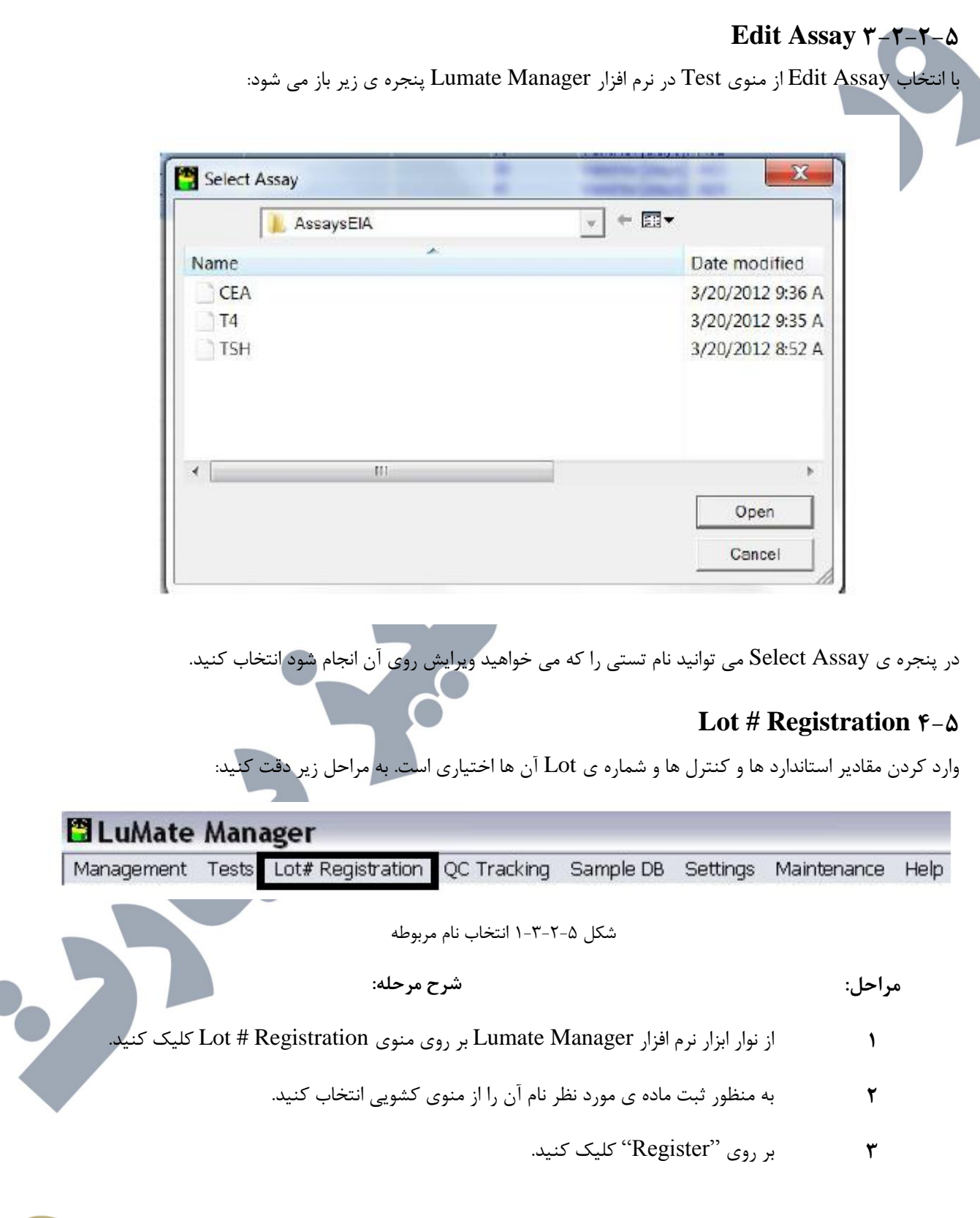

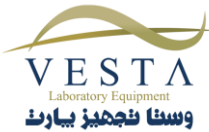

| اطلاعات زیر را وارد کنید:                                                                                                    | ۴                   |
|----------------------------------------------------------------------------------------------------|---------------------|
| ( لمارہ ی Lot number (شمارہ ی المار                                                                                                    |                     |
| (تاریخ انقضا) Expiration Date                                                                                                    |                     |
| Description (توضيحات)                                                                                                    |                     |
| توجه: وارد کردن اطلاعات مربوط به 'Description' اختیاری می باشد.                                                                                                    |                     |
| پس از تکمیل اطلاعات بر روی دکمه ی Ok کلیک کنید تا اطلاعات ذخیره شوند.                                                                                                    |                     |
| Enter Lot#                                                                                                    |                     |
| Substance: Abnormal Control<br>Lot#: لله المعالية المعالية المعالي<br>المعالية المعالية المعالية المعالية المعالية المعالية المعالية المعالية المعالية المعالية المعالية المعالية المعالية المعالية المعالية المعالية المعالية المعالية المعالية المعالية المعالية المعالية المعالية المعالية المعالية المعالية |                     |
| OC Track                                                                                                    | ring as \$ F-Y-A    |
| اده از کنترل ها و استاندارد ها نمودار Levey-Jennings را رسم می کند.                                                                                                    | QC Tracking با استف |
|                                                                                                    |                     |

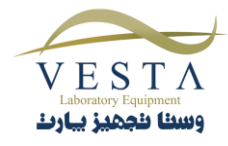

|                                                                          | OC Tracking                                                                                                    |                                                                                                    | 8 LA                                                                         | X                                                   |   |
|--------------------------------------------------------------------------|----------------------------------------------------------------------------------------------------|----------------------------------------------------------------------------------------------------|------------------------------------------------------------------------------|-----------------------------------------------------|---|
|                                                                          | 11) Search by     # Assay     Name       2) Choose an assay:     CEA       3) Choose a name:     CEA       4) Choose a Lo#     TSH       5) EdR OC points:     Index       Index     RUU     Canc       Ho term to show                                                                                                    | OC Trile<br>Assay<br>Lot#<br>PLU Mean = 0 800<br>Canc Mean = 0 800                                             | Name<br>RLU Conc<br>RLU SD = (0.000 RLU %CV +<br>Conc SD = (0.000 Conc %CV + | [0.000                                              | 9 |
|                                                                          |                                                                                                    |                                                                                                    | No points to allow.                                                          |                                                     |   |
|                                                                          | Select OC points     Unive OC points                                                                                                    | C ByRUU<br>By concentration                                                                                    | Print OC Report                                                              | Close                                               |   |
|                                                                          | QC Trac                                                                                                    | ىفحە ى منوى cking                                                                                              | شکل ۵-۴-۲-۱ ط                                                                |                                                     |   |
| QC Tracking                                                              |                                                                                                    |                                                                                                    | 32                                                                           | X                                                   | Ĩ |
| 1) Search b<br>2) Chaose a<br>3) Chaose a<br>4) Chaose a<br>5) Edir OC p | Y:     IP Assay     Name       an essay:     TSH     Image: State       a name:     State     Image: State       b LoVP:     Image: State     Image: State       solints:     Image: State     Image: State                                                                                                    | 0CTitle<br>Assay: TSH<br>Low<br>PLU Mean = 77072.000<br>Conc Mean = [88.500                                    | Name: Std5<br>RLU:<br>RLU:SD - (89895.453<br>Conc SD - (54.447               | Conc: 50<br>PELU %CV - 115 600<br>Conc %CV - 61.522 |   |
| index                                                                    | FILU Conc Time<br>0872 127 μg/dL 3/20/2012.858:29.Α<br>072 50 μg/dL 3/20/2012.900:25.Α                                                                                                    | 364 358 375<br>295352 922<br>106167 469<br>27072 000<br>-12023 440<br>-101118 906                              |                                                                              | n+3rd<br>                                           |   |
| ×                                                                        | III For the second second seco | Py PLU     Py concentration                                                                                    | QC Points<br>Print QC Report                                                 | D-Jed<br>2<br>Close                                 |   |
|                                                                          | 00                                                                                                    | Tracking III Y                                                                                                 | -                                                                            |                                                     | 4 |
|                                                                          | یں<br>ویژگی/شرح ویژگی:                                                                                                    | ו מזע אדון דומכאוון איזין איזין איזין איזין איזין איזין איזין איזין איזיין איזין איזיין איזיין איזיין איזיין א | شکل ۵–۱–۱<br><b>:</b>                                                        | مراحل                                               |   |
|                                                                          | يا أزمايش جستجو كنيد.                                                                                                    | بر اساس نام                                                                                                    |                                                                              | ١                                                   |   |
| ممارہ ی Lot را                                                           | ویی ، نام آزمایش، آزمایش و یا ش<br>                                                                                                    | از منوی کش<br>انتخاب کنید                                                                                      |                                                                              | ٢                                                   |   |

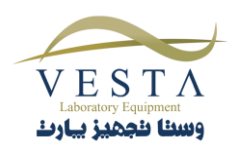

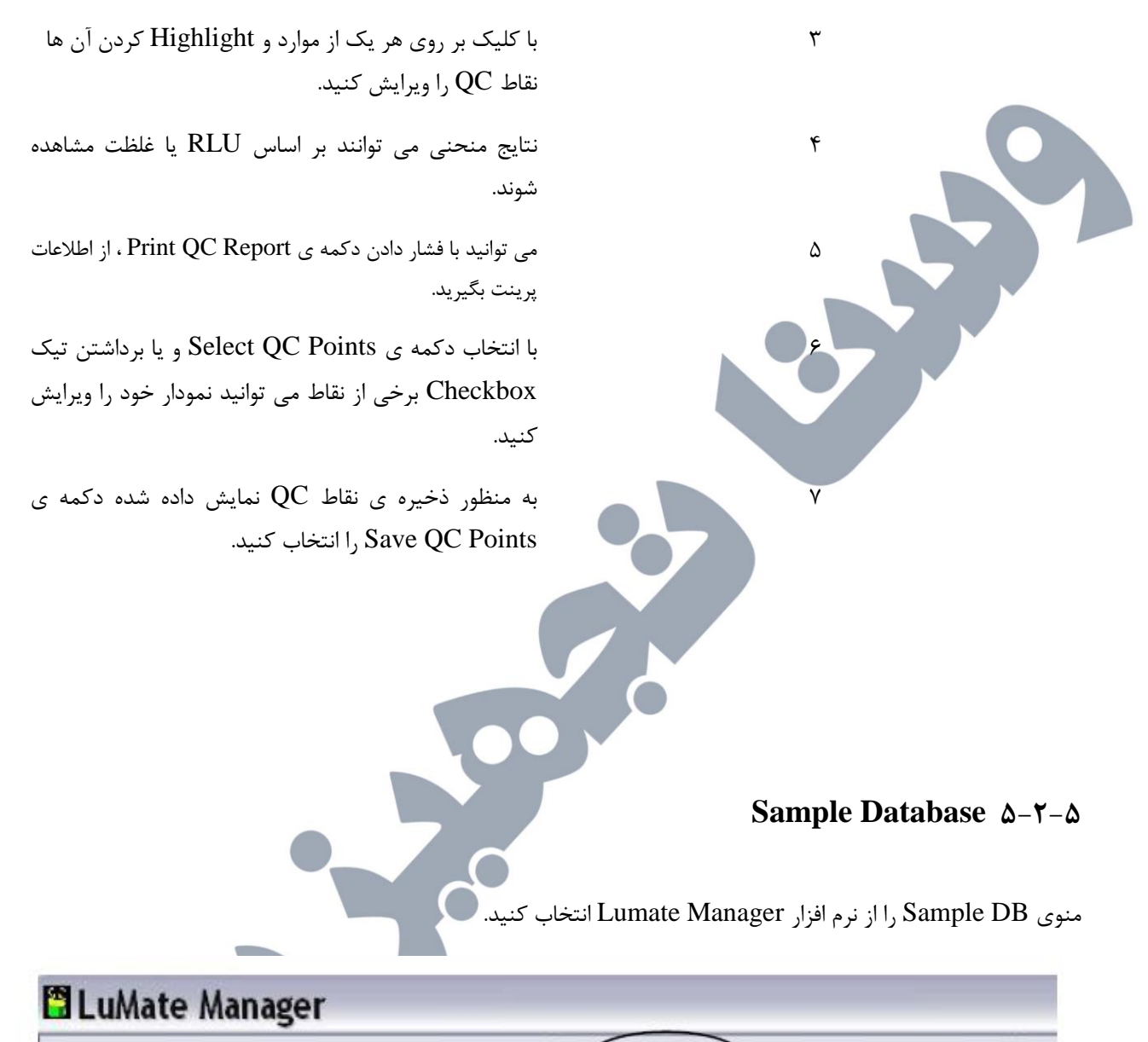

Management Tests Lot# Registration QC Tracking Sample DB Settings Maintenance Help

هنگامی که دستگاه برای اولین بار باز می شود هیچ پرونده ای در پنجره ی Sample Database (پایگاه داده ی نمونه) نمایش داده نمی شود.

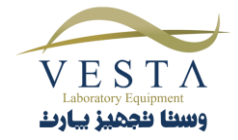

| Search databas | К         |            |           |     | 1.035                     |            |        |                |          |
|----------------|-----------|------------|-----------|-----|---------------------------|------------|--------|----------------|----------|
|                | 1         |            | 1         | 1.2 | 103 376/201. <del>2</del> |            | 1      | L <sub>e</sub> | OK       |
| Sample ID      | Family Na | Given Name | Middle Na | G   | DOB                       | Address    | Doctor | Custom 1       | O.st     |
|                |           |            |           |     |                           |            |        |                |          |
|                |           |            |           |     |                           |            |        |                |          |
|                |           |            |           |     |                           |            |        |                |          |
|                |           |            |           |     |                           |            |        |                |          |
| New / Edit     | View Log  | Import     | Expo      | rt  |                           | Choose     | l,     |                | Close    |
|                |           |            |           |     |                           |            |        |                |          |
|                |           |            | Samp      | ole | Databas                   | بیمار به e | لاعات  | ردن اطا        | اضافه کر |
|                |           |            | Samp      | ble | Databas                   | بیمار به e | لاعات  | ردن اطا        | اضافه کر |

New/Edit' را فشار دهید. وارد کردن این موارد هنگام جستجوی بیماران موجود در پایگاه داده بر اساس یک معیار خاص، سودمند است. زمانی که وارد کردن اطلاعات به پایان رسید، بر روی دکمه ی Done کلیک کنید.

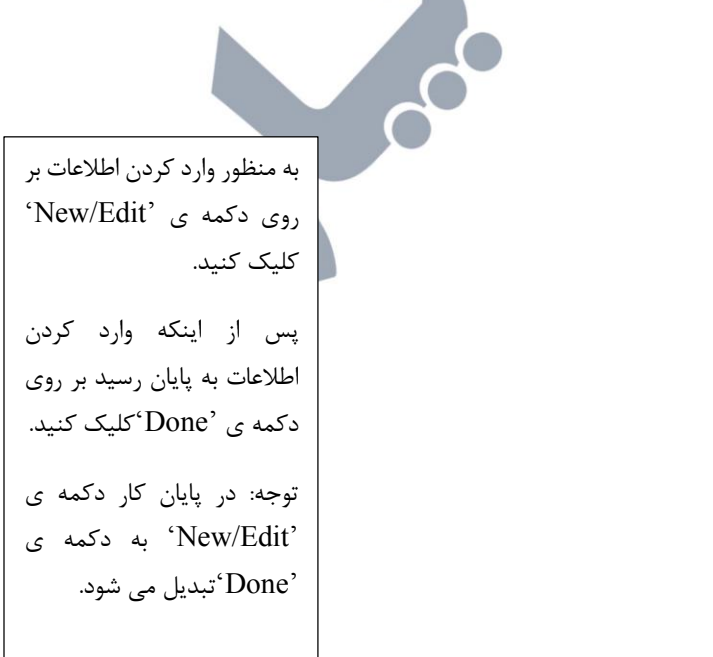

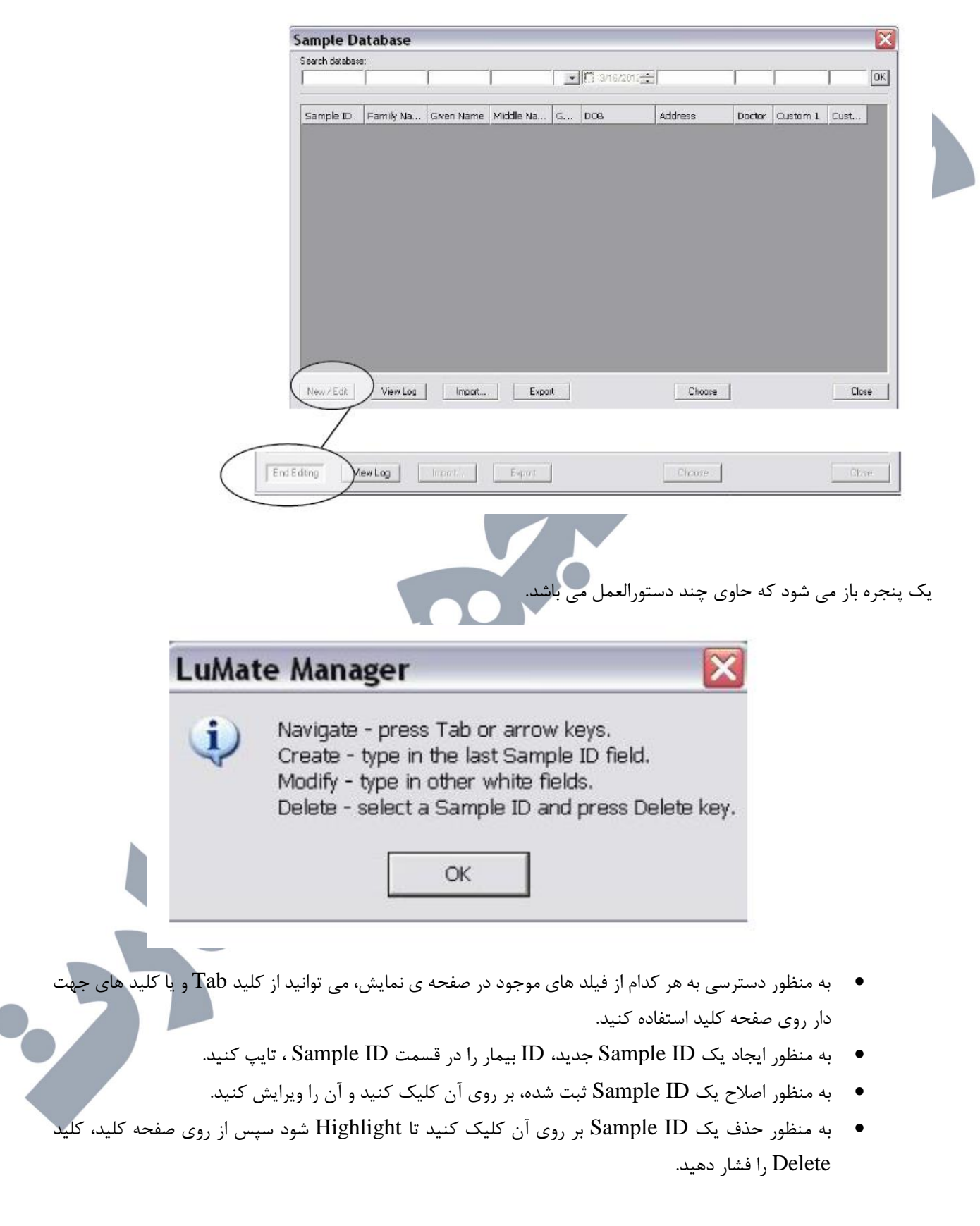

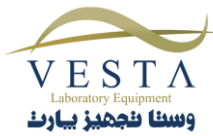

سایر معیارها را می توانید در فیلدهای Custom 1 و Custom 2 وارد کنید. اطلاعات مربوط به این فیلد ها می توانند در تشخیص مفید باشند اما فقط به مسائل پزشکی، مطالعه ی شماره ی ID ها یا تشخیص های مزمن محدود نمی شوند.

| Search databa | 906:       |               |               |         |             |        |           |        |    |
|---------------|------------|---------------|---------------|---------|-------------|--------|-----------|--------|----|
| 123           | 1          | 1             | 1             |         | 000         | 1      | 1         |        | OK |
| Canada ID     | Emil: Hana | Church Marrie | Middle Marrie | Ca. 008 | Addam       | Durand | Louisan 1 | Conte  |    |
| 123           | Erwin      | James         | Jerone        | M       | Post in the | Barry  | Dubetic   | Smoker |    |

# Sample ID اصلاح ۲-۵-۲-۵

به منظور ویرایش اطلاعات یک بیمار که از قبل وارد شده است، ایجاد یک بیمار جدید یا حذف یک بیمار بر روی دکمه ی 'New/Edit' کلیک کنید.

|   | Search databas | 1         |                 |           |      |              |            |        |           |       |       |
|---|----------------|-----------|-----------------|-----------|------|--------------|------------|--------|-----------|-------|-------|
|   | 1              | <b></b>   | [               | 1         | -    | 3/16/2012    |            | 1      | 1         | 1     | OK.   |
|   | Sample ID      | Family Na | Given Name      | Middle Na | G    | 006          | Address    | Doctor | Quistam 1 | Cust  | J     |
|   |                |           |                 |           |      |              |            |        |           |       |       |
|   |                |           |                 |           |      |              |            |        |           |       |       |
|   |                |           |                 |           |      |              |            |        |           |       |       |
|   |                |           |                 |           |      |              |            |        |           |       |       |
|   |                |           |                 |           |      |              |            |        |           |       |       |
| < | New/Edit       | Dew Log   | Import          | Ехро      | ıt   |              | Choose     | X.     |           | Clos  | ie _  |
| - |                | e. 1:     | -11 End         | Editing   |      | د۱۰۰         | .1 • :     | t.     |           |       | 1.1   |
|   |                | حاب تنيد. | u ر اند<br>النظ | Eatting   | مه ی | نعییرات، د د | دحيره سارى | منطور  | سپس به ا  | دهيد، | انجام |
|   |                |           |                 |           |      |              |            |        |           |       |       |

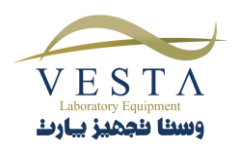

### Sample ID حذف ۳-۵-۲-۵

از لیست موجود، مواردی را که قصد حذف آن ها را دارید Highlight کنید سپس از روی صفحه کلید ، کلید Delete را فشار دهید. توجه: تنها هنگامی می توانید یک مورد را حذف کنید که در قسمت ویرایش (EDIT) باشید.

پس از زدن کلید Delete یک پنجره باز می شود. در این پنجره می توانید با انتخاب دکمه ی Yes ، حذف Sample ID انتخاب شده را تایید کنید و یا با انتخاب دکمه ی No ، از حذف Sample ID انتخابی صرف نظر کنید.

| Sample ID | Family Name | Given Name | Middle Name | Ge  | DOB | Address |
|-----------|-------------|------------|-------------|-----|-----|---------|
| 42        | Green       | James      | A           | м 💻 |     |         |

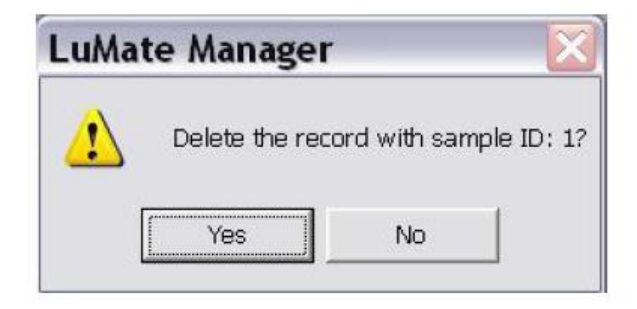

# View Log ۴-۶-۵

به منظور نمایش Patient.DB.log در Notepad دکمه ی View Log را انتخاب کنید

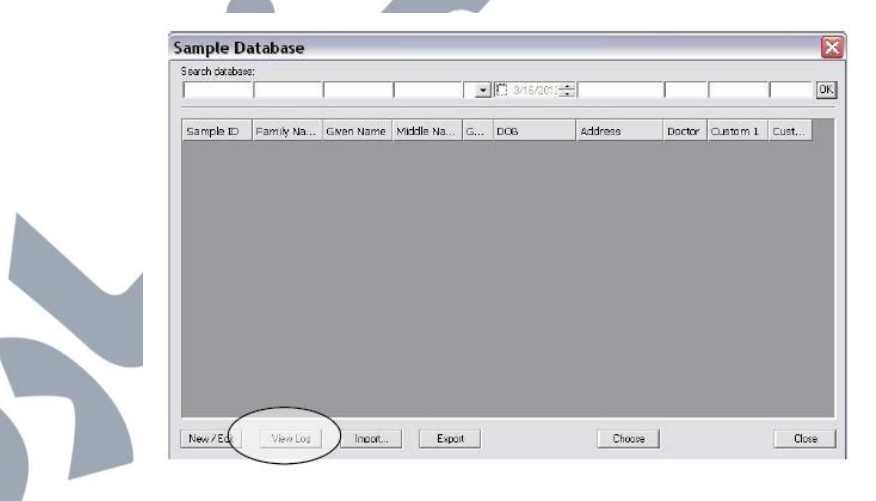

شکل ۵-۶-۴-۴ دکمه ی View Log

Log (صورت وضعیت) ساعت و تاریخ تغییر و تغییرات اعمال شده را نمایش می دهد:

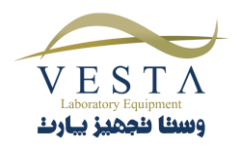

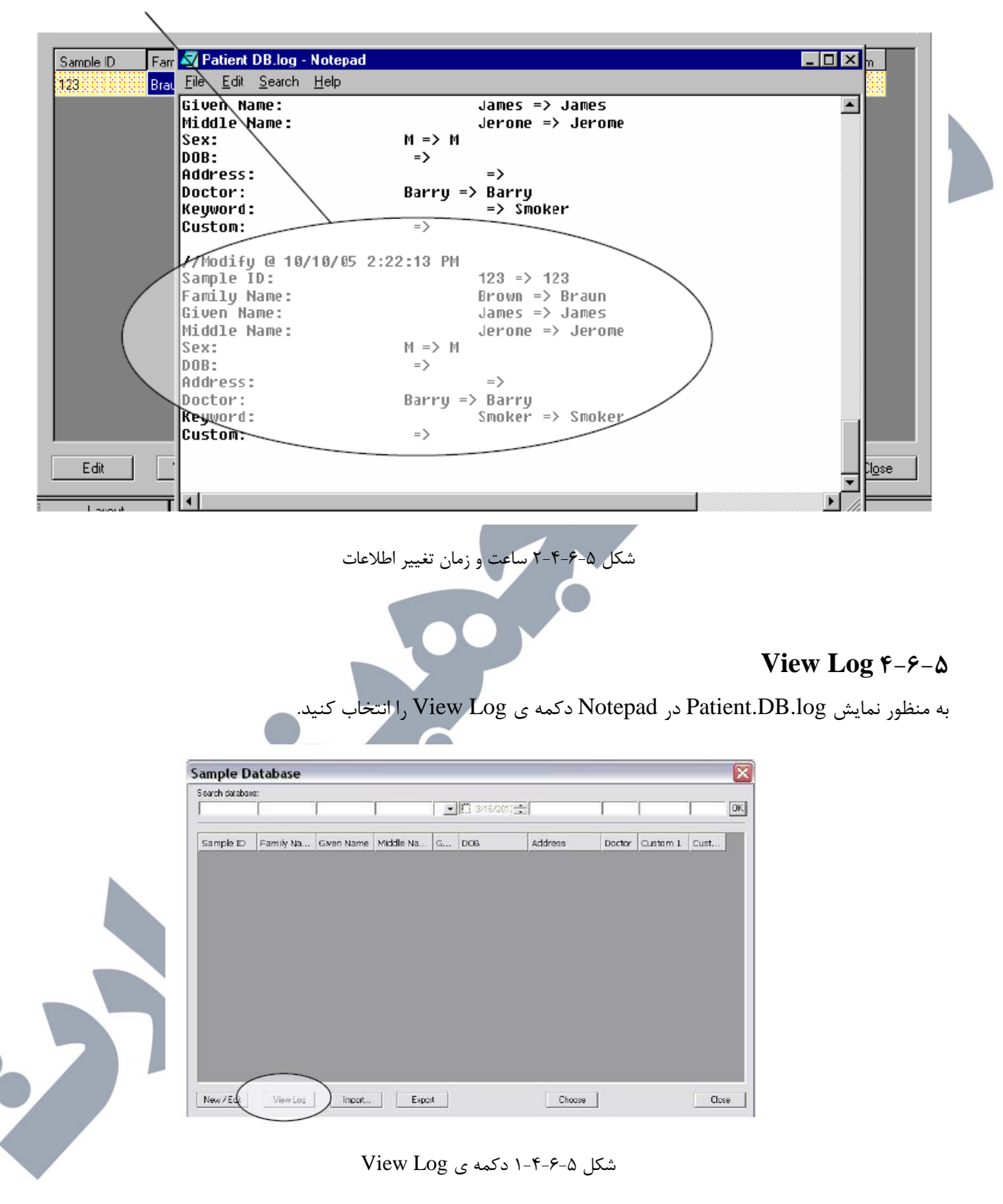

Log (صورت وضعیت) ساعت و تاریخ تغییر و تغییرات اعمال شده را نمایش می دهد:

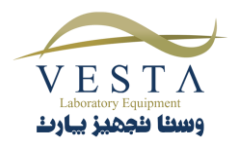

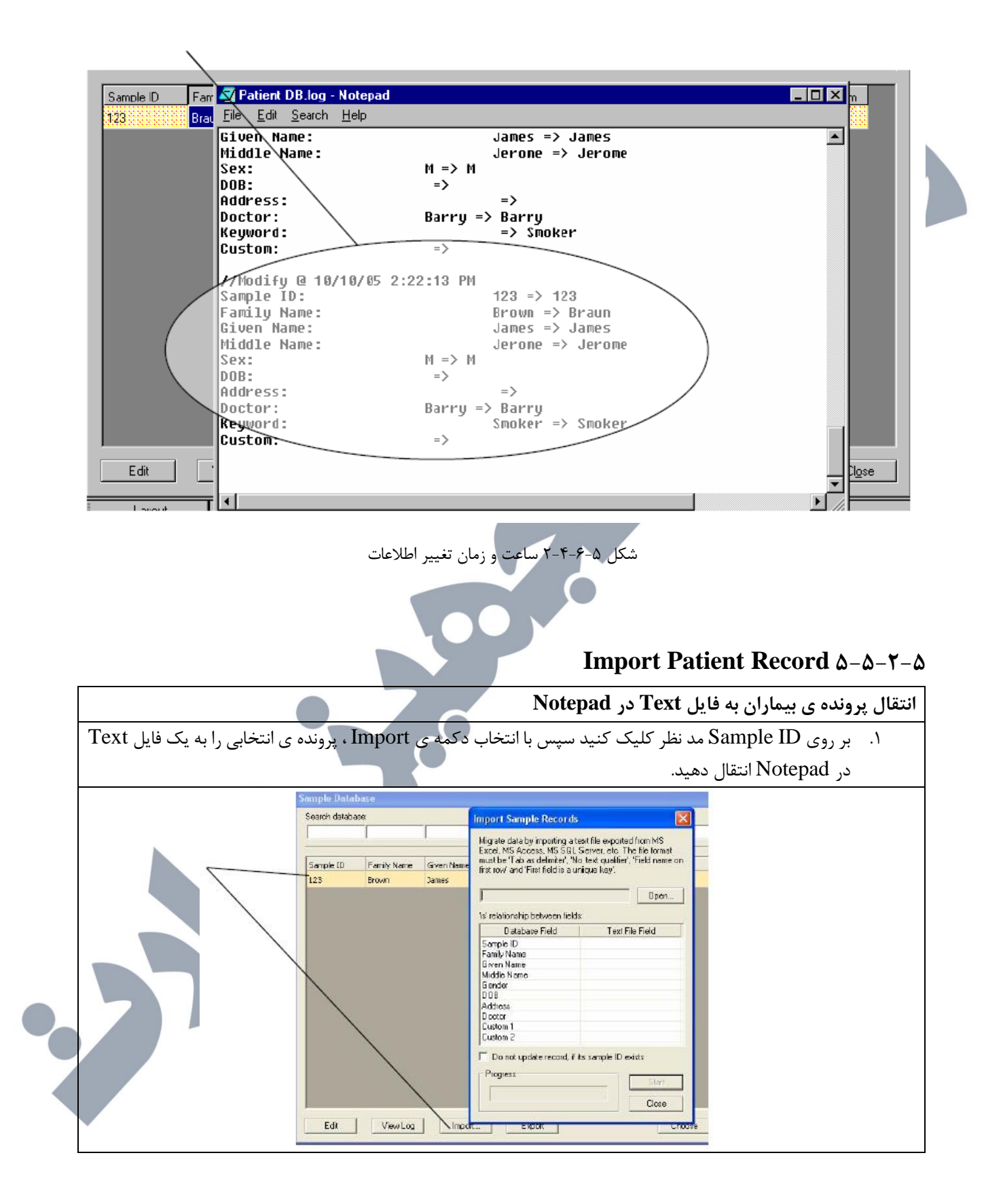

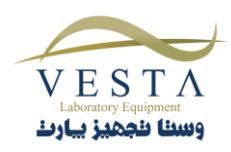

## Export Patient Record 9-۵-۲-۵

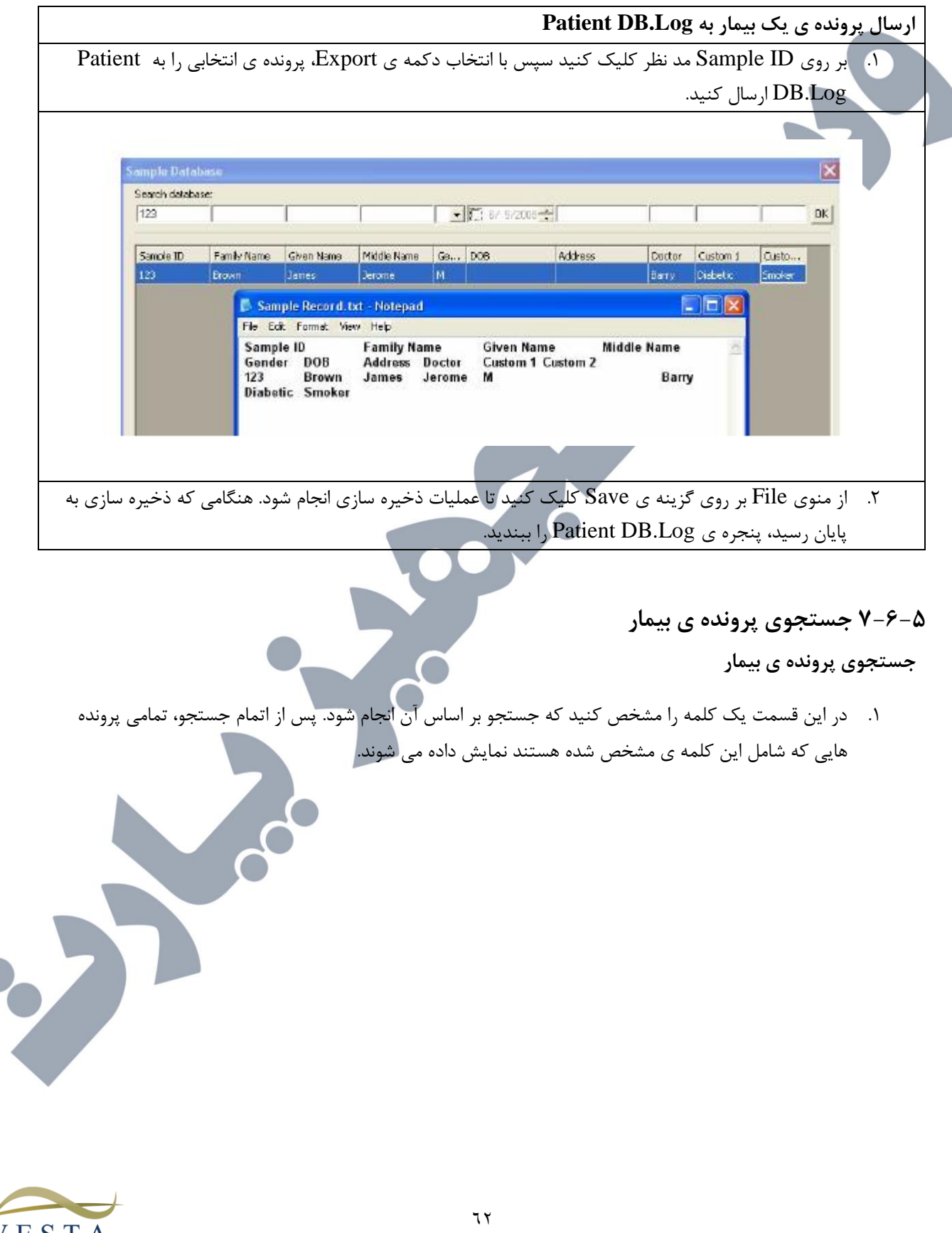

| Search datab | 10050-0<br>10050-0 |            |                             |                                    |            |                                          |           |                  |                        |           |
|--------------|--------------------|------------|-----------------------------|------------------------------------|------------|------------------------------------------|-----------|------------------|------------------------|-----------|
| Search dalab |                    |            |                             |                                    | 5/ 5/2008  |                                          | _         | diabetic         |                        |           |
|              |                    |            | 1                           | (t)                                |            | ,                                        |           |                  |                        |           |
| Sample ID    | Family Name        | Given Name | Middle Name                 | Ge DO                              | 3          | Address                                  | Doctor    | Custom 1         | Custo                  |           |
| 123          | Brown              | James      | Jerome                      | M                                  |            |                                          | Barry     | Diabetic         | Smoker                 |           |
|              | جو                 | نتايج جست  | 1                           |                                    |            |                                          |           |                  |                        |           |
|              |                    |            |                             |                                    |            | 5                                        |           |                  |                        |           |
|              |                    |            |                             | (                                  |            |                                          | ، بیمار   | پرونده ی<br>سمار | -۸ انتخاب پ            | -9<br>ختا |
|              | 2                  | <u> </u>   | <b>T</b> 1 <b>C</b>         | 1                                  |            |                                          |           | ييسار            | بې پروسا ی             | _         |
| Ch را انتخ   | مه ی ´00Se         | s Sampl    | e Tab در e Tab              | ample                              | اليست ID . | نتخاب شده به                             | ن بیمار ا | اضافه کردر       | ۰. به منظور ا<br>کنید. |           |
| Edit         | View <u>L</u> og   | Įmport     | . Exp                       | ort                                |            | <u>C</u> hoose                           | 1         |                  | Cl <u>o</u> se         | ]         |
|              |                    |            |                             | $\boldsymbol{\boldsymbol{\wedge}}$ |            |                                          |           |                  |                        |           |
|              | <u> </u>           |            | Entersampl<br>ID (To<br>122 | e IDs:<br>otal=1)                  |            | noose tests<br>Fest<br>Creat r62         |           |                  |                        |           |
|              |                    |            |                             |                                    |            | Example<br>Example<br>Example<br>Example |           |                  |                        |           |
|              |                    |            |                             |                                    |            |                                          |           |                  |                        |           |
| 7            |                    |            |                             |                                    |            |                                          |           |                  |                        |           |

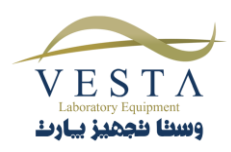

با استفاده از منوی Settings می توانید تنظیمات مربوط به Startup راه اندازی دستگاه، Sample Database ، شکل ظاهری گزارش، خروجی گزارش ، نرم افزار، فرم گزارش دلخواه و زبان نرم افزار را تغییر دهید.

با استفاده از فرم های نمونه ی گزارش می توانید فرم دلخواه خود را برای گزارش ایجاد کنید.

| 🖀 LuMate        | Mana  | ager              |             |                   |          |                |          |
|-----------------|-------|-------------------|-------------|-------------------|----------|----------------|----------|
| Management      | Tests | Lot# Registration | QC Tracking | Sample DB         | Settings | Maintenance    | Help     |
| 🕌 🚯 🛃           | 1     | 1                 |             |                   | Comm     | Port, Database | , Report |
| Enter sample ID | )s:   | Choose tests:     |             |                   | Custor   | n Report       |          |
|                 |       | Ten               | Contract    | Selferidade Acada | Select   | Language       |          |

# Comm Port, Database, Report... تنظيمات ۱-۶-۲-۵

به منظور تنظیم پورت ارتباطی کامپیوتر و دستگاه Lumate 4400 به بخش ۶-۲ COM Port Settings مراجعه کنید.

# ۵-۲-۶-۱-۱ منوی Settings نرم افزار

| Management Tests  | Lot# Registration | QC Tracking | Sample DB          | Settings                    | Maintenance | Help |  |  |
|-------------------|-------------------|-------------|--------------------|-----------------------------|-------------|------|--|--|
| 👬 🚺 🖻 🛍 🙂         |                   |             |                    | Comm Port, Database, Report |             |      |  |  |
| Enter sample IDs: | Choose tests:     |             |                    | Custom Report               |             |      |  |  |
|                   | Tool              | Current (   | "alibration Ctatus | j Select Language           |             |      |  |  |
|                   | شرح گزینه         |             |                    |                             | گزینه       |      |  |  |
| 7                 |                   |             |                    |                             |             |      |  |  |
|                   |                   |             |                    |                             |             |      |  |  |
|                   |                   |             |                    |                             |             |      |  |  |

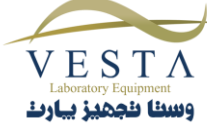

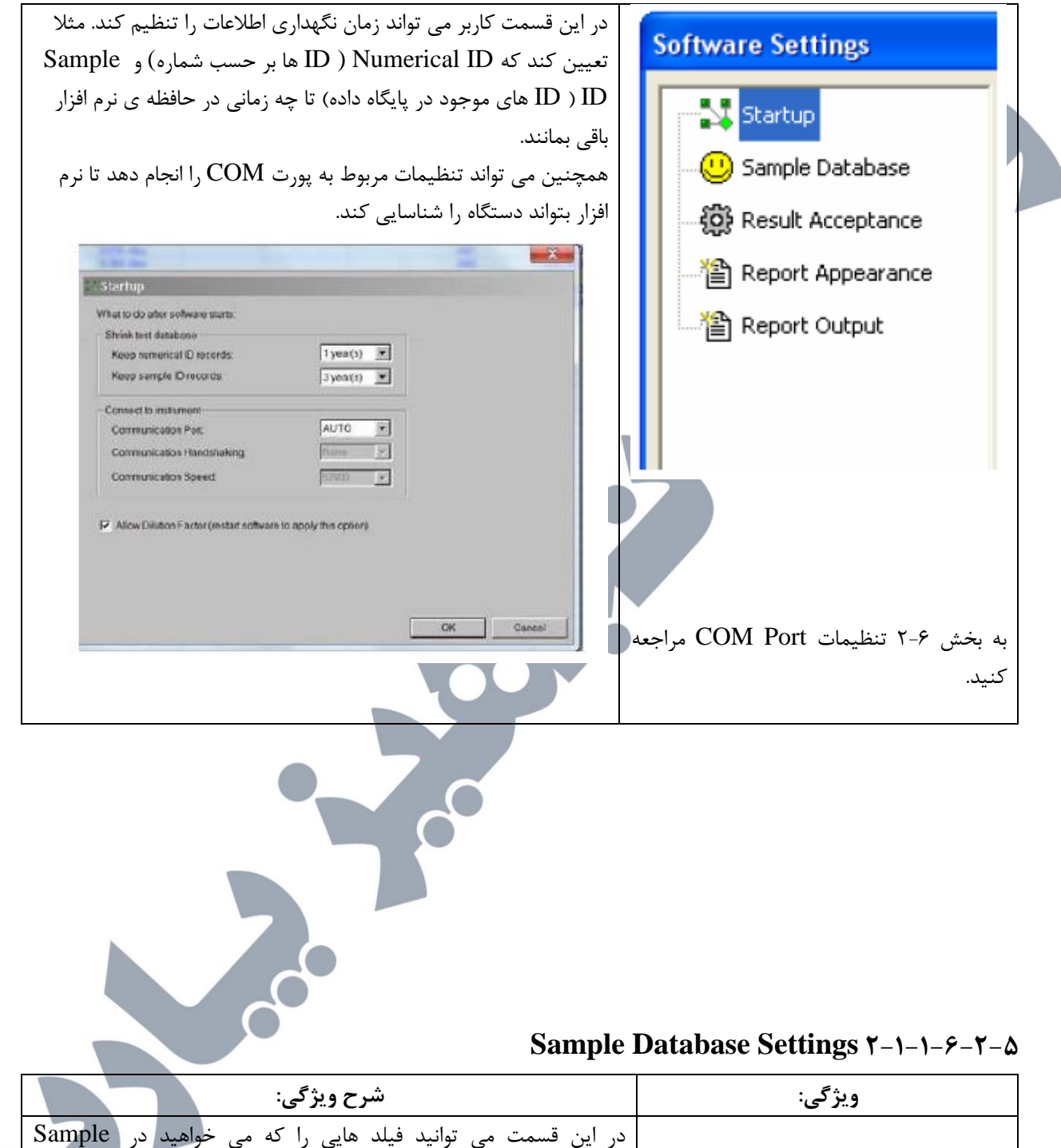

| شرح ویژگی:                                                         | ويژگى: |
|--------------------------------------------------------------------|--------|
| در این قسمت می توانید فیلد هایی را که می خواهید در Sample          |        |
| Database نمایش داده شوند انتخاب کنید. هر کدام از قسمت ها که تیک آن |        |
| ها زده شده باشد در Sample Database نمایش داده می شوند و هر کدام    |        |
| که تیک مربوط به آن ها زده نشده باشد در Sample Database نمایش       |        |
| داده نمی شوند. با انتخاب دکمه ی Ok تمامی تغییرات اعمال می شوند.    |        |

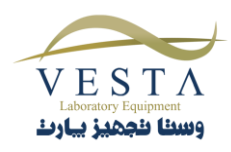

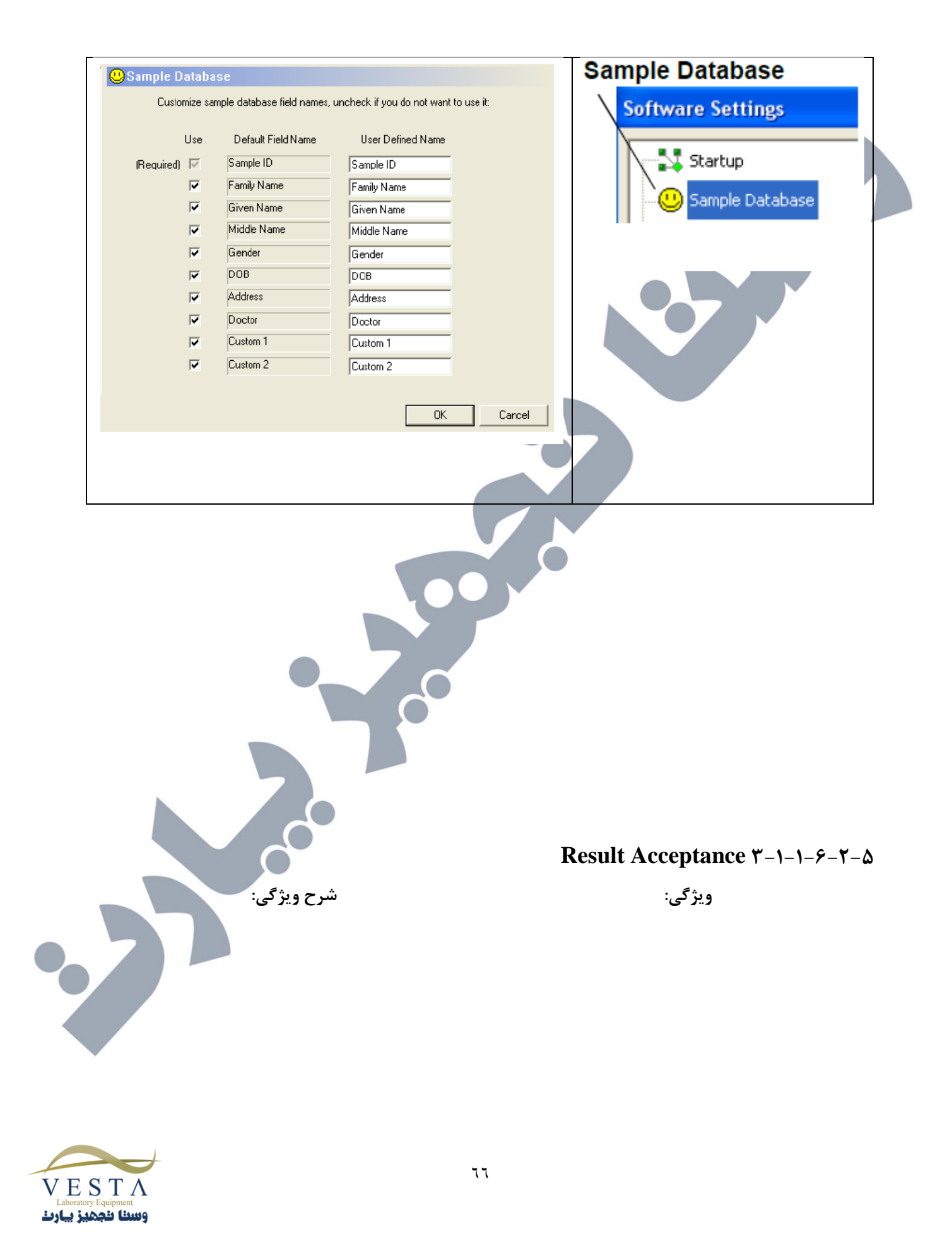

در این قسمت کاربر می تواند نحوه ی پذیرش نتایج مربوط به کنترل ها و نمونه ها را انتخاب کند. پذیرش نتایج می تواند به دو صورت Auto (خودکار) و Manual (دستی) انتخاب شود. زمانی که گزینه ی Auto را انتخاب می کنید نتایج به صورت خودکار تایید می شوند و هنگامی که گزینه ی Manual را انتخاب می کنید، نتایج به صورت دستی تایید می شوند.

|                                                                                                    | Result Acceptance |
|----------------------------------------------------------------------------------------------------|-------------------|
| Result Acceptance                                                                                                    | Report Appearance |
| Accept conirol results:                                                                                                 | Report Output     |
| Accept sample results:                                                                                                  |                   |
|                                                                                                    |                   |
| (manual/Auto) : Accept Control results                                                                                  |                   |
| در روش Manual – در مواقعی که کاربر بیش از یک کنترل را                                                                   |                   |
| اجرا کند و نخواهد یک یا چند کنترل را تایید کند، باید کنترل                                                              |                   |
| هایی که نمی خواهد را قبل از تایید کلیه ی کنترل ها، حذف کند.                                                             |                   |
| اگر کاربر بخواهد کنترل هایی را که با نمونه ها در ارتباط هستند<br>به صورت دستی تایید کند، پیغام زیر نمایش داده خواهد شد: |                   |
| "Each calibration group must be accepted<br>exclusively and entirely"                                                   |                   |
| (هر کدام از گروه های کالیبراسیون باید به طور جدا گانه تایید<br>شوند.)                                                   |                   |
| اگر در هر كدام از گروه ها يک تست ناموفق وجود داشته باشد، بايد                                                           |                   |
| قبل از تایید کنترل ها، حذف شود.                                                                                         |                   |

**Result Acceptance** 

Software Settings

📕 Startup

Sample Database

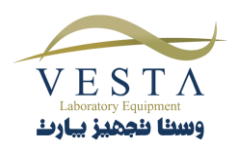

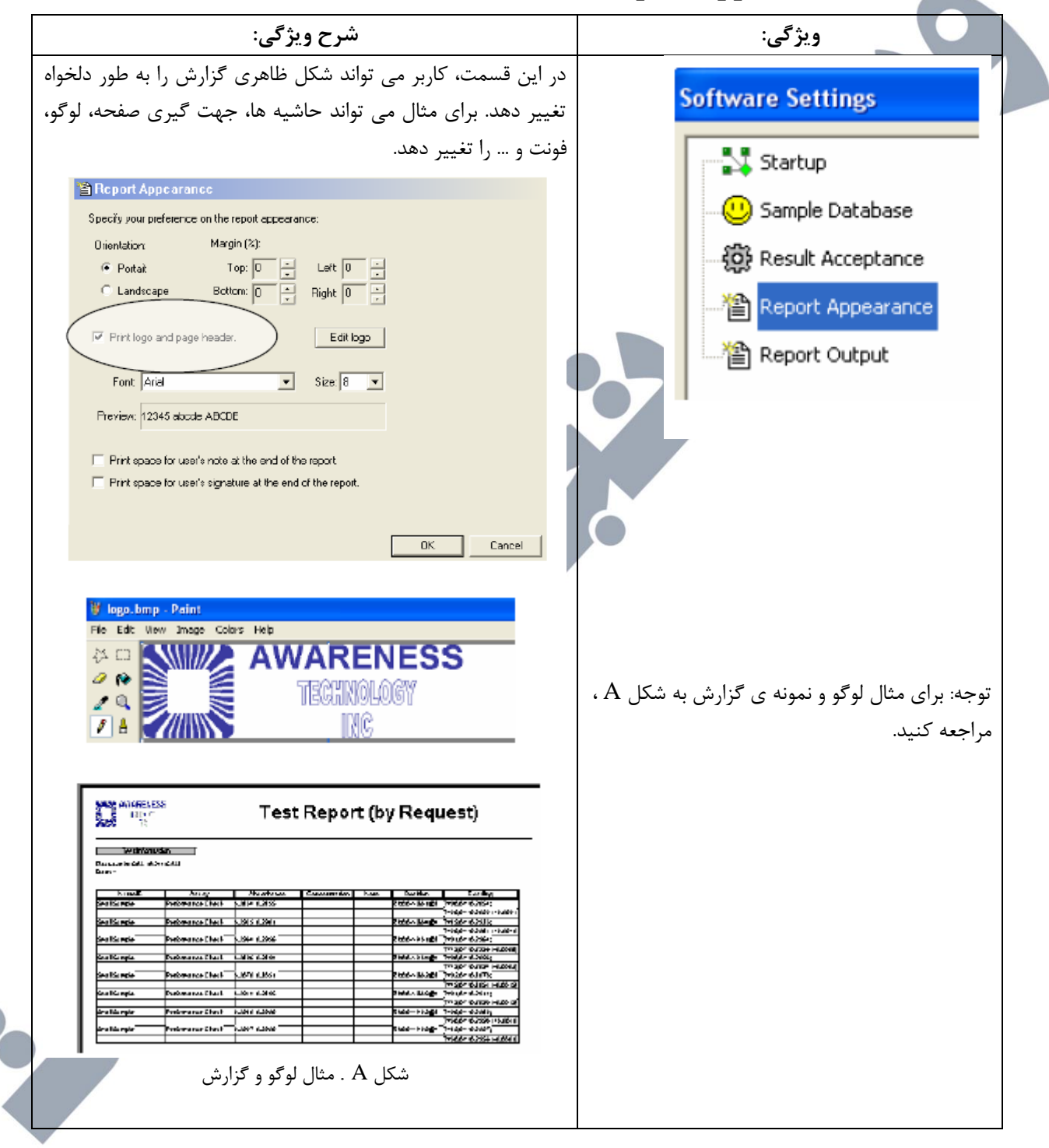

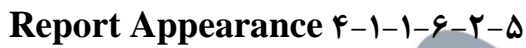

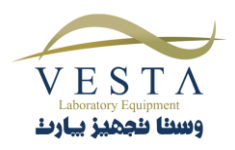

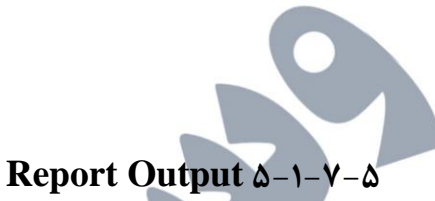

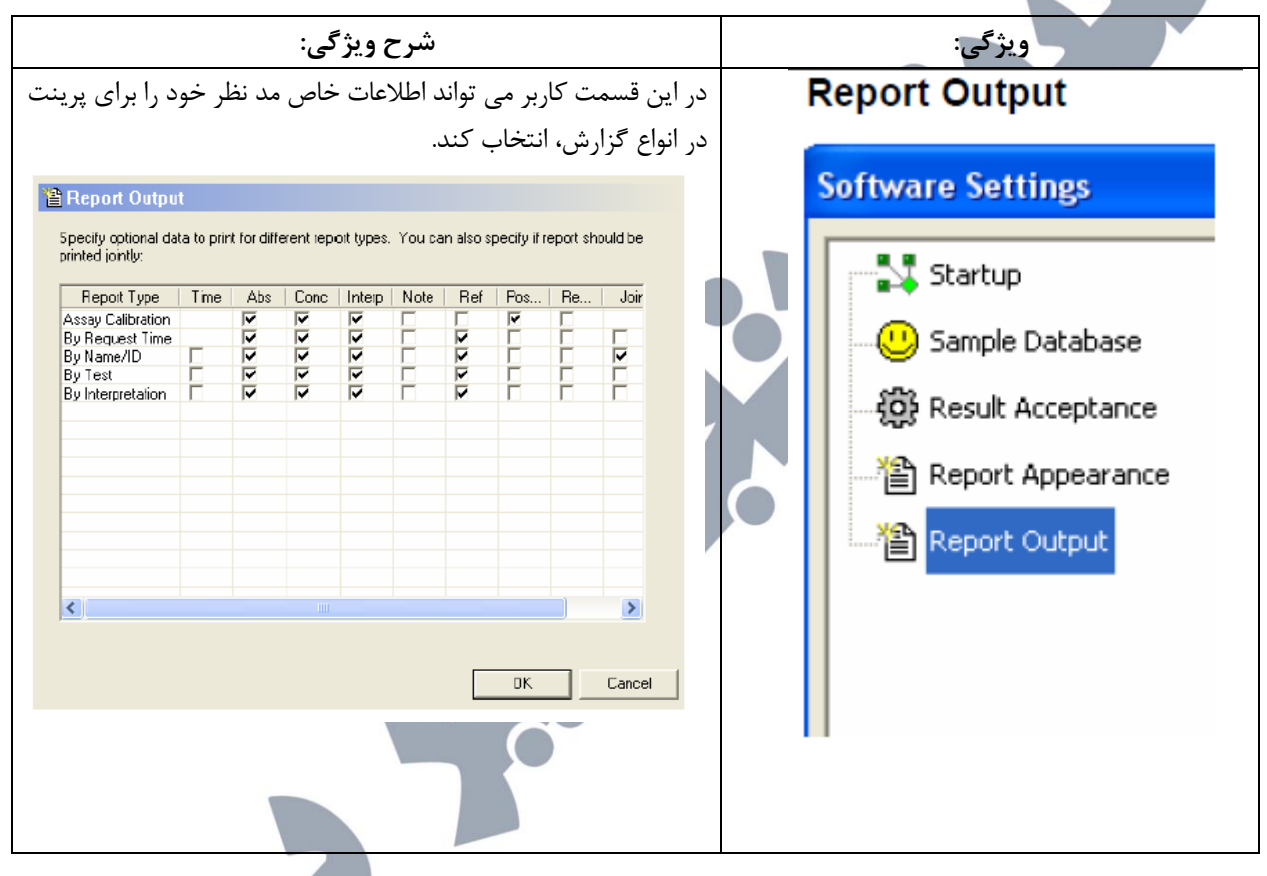

## Custom Report Settings ۲-۶-۲-۵

| شرح ویژگی:                                                                       | ویژگی:                         |
|----------------------------------------------------------------------------------|--------------------------------|
| در پنجره ی Custom Report Template ، کاربر می تواند برای هر نوع از آزمایش هایی    | Custom Report                  |
| که اجرا می کند، یک نمونه گزارش مجزا در نظر بگیرد.                                | ده نوم نومنه مرگزارش داخواه در |
| بر روی نوع Assay کلیک کنید سپس گزینه ی Set template را انتخاب کنید. نوع          | فوقوع تموقه في فرارس فلحواه فر |
| گزارش بر حسب نمونه ی گزارشی که انتخاب کرده اید تغییر پیدا می کند. با انتخاب دکمه | A) نمونه های گزارش نتایج که    |
| ی Clear می توانید نمونه ی گزارش تنظیم شده را حذف کنید.                           | دای گزارش ها ی دلخواه می       |
|                                                                                  | Request time باشند بر حسب      |

,C

C

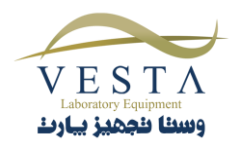

| Soted by maxet line.       Result report territate       East Targtate       East         Soted by maxet, line.       Sat Targtate       East       East         Soted by maxet, line.       Sat Targtate       East       East         Soted by maxet, line.       Sat Targtate       East       East         Everyte Code Spline       Sat Targtate       East       East         Everyte Code Spline       East Sat Targtate       East       East         Everyte Code Spline       East Sat Targtate       East Sat Targtate       East Sat Targtate         Everyte Code Spline       East Sat Targtate       East Sat Targtate       East Sat Targtate         Everyte Code Spline       East Sat Targtate       East Sat Targtate       East Sat Targtate         Everyte Code Spline       East Sat Targtate       East Sat Targtate       East Sat Targtate         Everyte Code Spline       East Sat Targtate       East Sat Targtate       East Sat Targtate         Everyte Code Spline       East Sat Targtate       East Sat Targtate       East Sat Targtate         Everyte Code Spline       East Sat Targtate       East Sat Targtate       East Sat Targtate         Select Template       East Sat Targtate       East Sat Targtate       East Sat Targtate         CalibrationReport.rpt |                                                                    | templates                                  |                                                      | ×                                         | زمان درخواست) ، name/ID                                                                                                    |
|----------------------------------------------------------------------------------------------------|--------------------------------------------------------------------|--------------------------------------------|------------------------------------------------------|-------------------------------------------|----------------------------------------------------------------------------------------------------|
| Auser calibation templete         Lempte Cubic Stare         Everyte Cubic Stare         Everyte Stard         Everyte Stard         Everyte Stard                                                                                                    | Sorted by requi                                                    | est time:                                  | Il report templates<br>Set Tem<br>Set Tem<br>Set Tem | plate Clear<br>plate Clear<br>plate Clear | زنام یا ID ) ، Assay (ازمایش)<br>مرتب سازی شده اند.<br>B ) نمونه های کالیبراسیون                                                                                                    |
| الله       الله         الله       الله         الله <td>Example Cubic<br/>Example Cutoff<br/>Example Factor<br/>Example Stand</td> <td>Assay C<br/>Assay Spine<br/>to Point<br/>lard</td> <td>Template Fie</td> <td>Set Template<br/>Clear</td> <td>رمایش که کاربر می تواند با<br/>ستفاده از آن یک فرم گزارش از<br/>طلاعات مربوط به یک آزمایش<br/>نهیه کند.</td>                                                                                                    | Example Cubic<br>Example Cutoff<br>Example Factor<br>Example Stand | Assay C<br>Assay Spine<br>to Point<br>lard | Template Fie                                         | Set Template<br>Clear                     | رمایش که کاربر می تواند با<br>ستفاده از آن یک فرم گزارش از<br>طلاعات مربوط به یک آزمایش<br>نهیه کند.                                                                                  |
| به منظور انتخاب یک نمونه ی<br>گزارش دلخواه بر روی دکمه ی<br>CalibrationReport.rpt<br>PatientReport.rpt<br>SampleReport.rpt<br>کالیبراسیون را مرور کنید. از<br>Report Tab                                                                                                    |                                                                    | ĸ                                          |                                                      | Cancel                                    | Custom Report                                                                                                    |
|                                                                                                    | Select Tempfate                                                    | pt<br>ort.rpt<br>rpt<br>rpt                |                                                      | <b>₩</b> .                                | به منظور انتخاب یک نمونه ی<br>گزارش دلخواه بر روی دکمه ی<br>Set Template کلیک کنید. از<br>Calibration Tab و دکمه ی<br>Preview گزارش های<br>کالیبراسیون را مرور کنید. از<br>Report Tab |

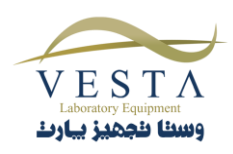

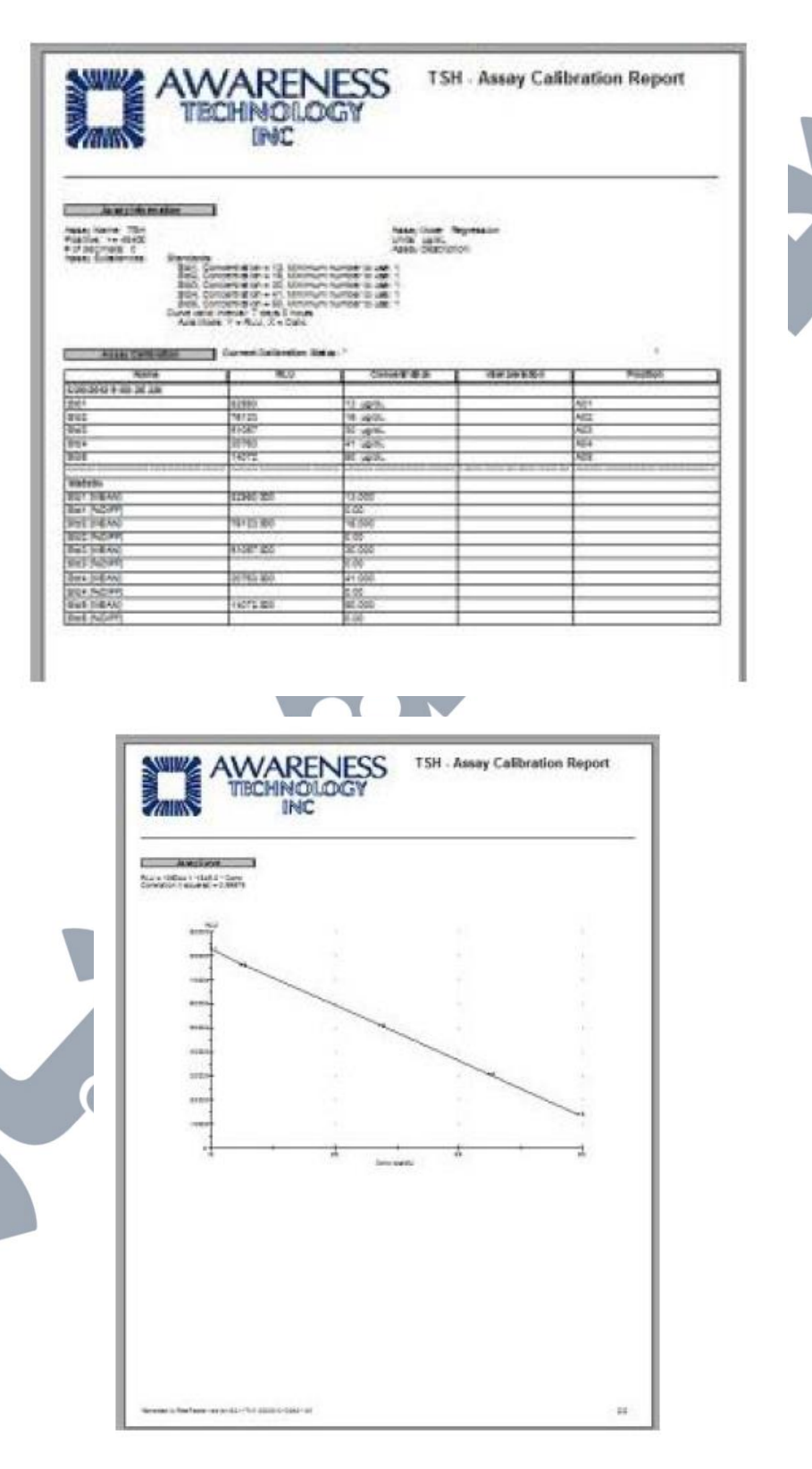

## Custom Report Sample 1-T-9-T-۵

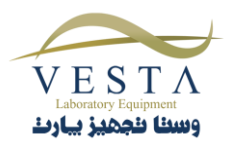

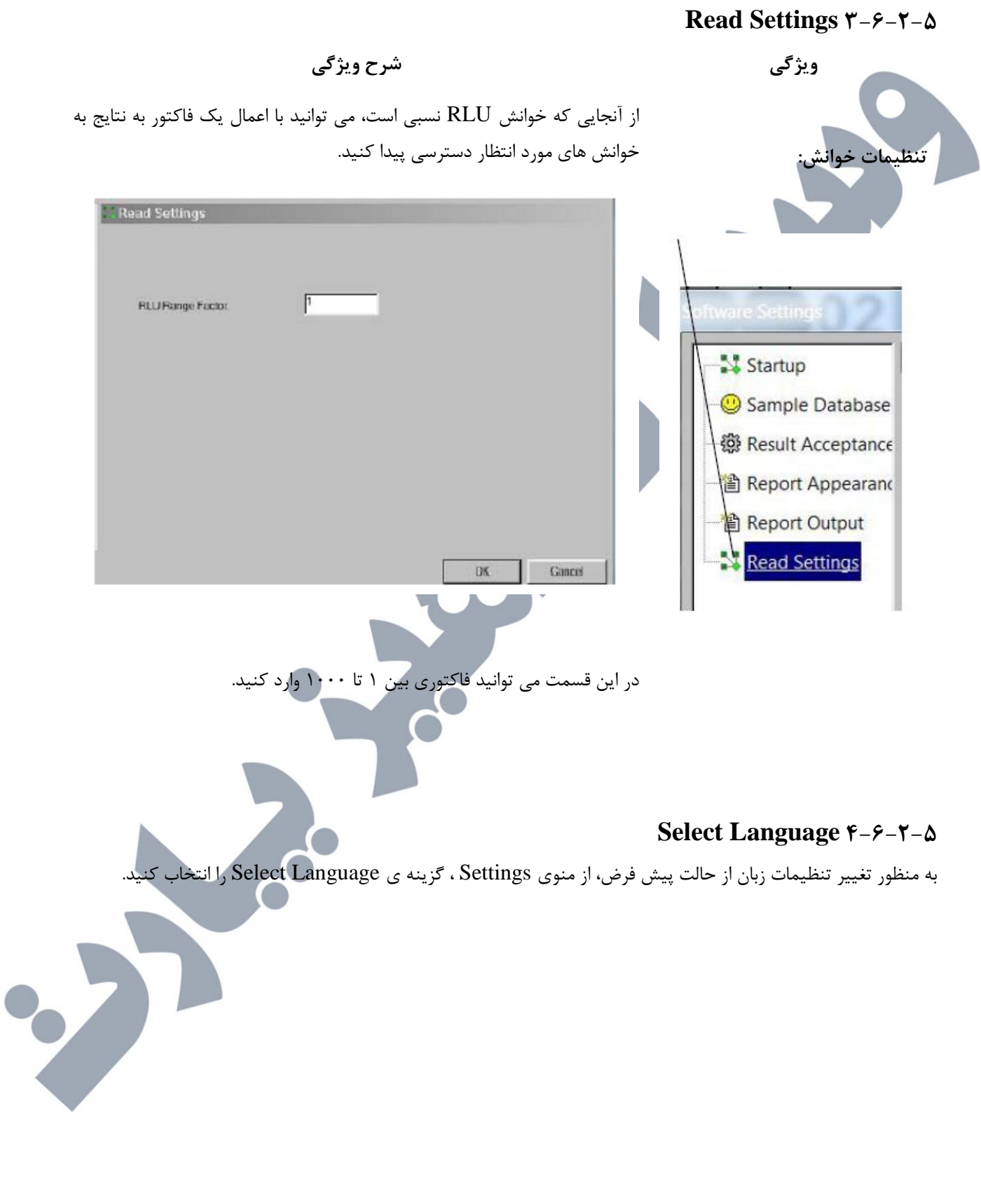

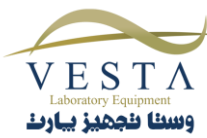
| Manage   | ment Tests | Lot# Registration | QC Tracking Sample DB | Settings | Maintenance    | Help     |
|----------|------------|-------------------|-----------------------|----------|----------------|----------|
| 11 O     | ) 🛃 🛍 🙂    |                   |                       | Comm     | Port, Database | , Report |
| Enter sa | ample IDs: | Choose tests      |                       | Custor   | n Report       |          |
| -        | ID         | т                 | C C.EL                | Select   | Language       |          |
|          |            |                   | Select Language       | X        |                |          |
|          |            |                   |                       |          |                |          |
|          |            |                   | English               |          |                |          |
|          |            |                   | 5 penish              |          |                |          |
|          |            |                   |                       |          |                |          |
|          |            |                   |                       |          |                |          |
|          |            |                   |                       |          |                |          |
|          |            |                   |                       |          |                |          |
|          |            |                   |                       |          |                |          |
|          |            |                   | 1                     |          |                |          |
|          |            |                   | Cancel                | OK.      |                |          |

لیستی از زبان هایی که می توانید انتخاب کنید نمایش داده خواهد شد. پس از اینکه زبان نرم افزار را تغییر دادید، به منظور اعمال تغییرات باید نرم افزار را یک بار ببندید و مجددا باز کنید.

تا زمانی که زبان سیستم را تغییر ندهید، زبان نرم افزار روی حالت انتخاب شده باقی می ماند.

#### Maintenance Y-Y-&

منوی Maintenance امکان انتخاب موارد زیر را برای کاربر فراهم می کند:

- بروز رسانی میان افزار خوانش پلیت
  - قفل كردن/ بازگشايي كاليبراسيون

# Plate Reader Firmware Update 1-Y-Y-&

کاربر می تواند با استفاده از گزینه ی Firmware Update ، میان افزار را به یک ورژن جدید بروز رسانی کند. برای دسترسی به این قسمت ، کاربر نیاز به رمز عبور دارد. به منظور اطلاع از رمز عبور با شرکت پشتیبان دستگاه تماس حاصل کنید.

زمانی که رمز عبور درست توسط کاربر وارد شود ، پنجره ی Firmware Update باز می شود و کاربر می تواند از لیست فایل های موجود، فایل مورد نظر را انتخاب کند. روند بروز رسانی در فیلد Update Progress نمایش داده خواهد شد.

توجه: پس از اینکه عملیات بروزرسانی میان افزار به پایان رسید، دستگاه reboot خواهد شد.

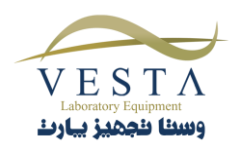

| Password Required                                                                                                |                                                                                                    |        |
|----------------------------------------------------------------------------------------------------|----------------------------------------------------------------------------------------------------|--------|
| Please Enter Password:                                                                                           |                                                                                                    |        |
| Cancel                                                                                                    | OK                                                                                                    |        |
| vare Undate                                                                                                    |                                                                                                    |        |
| fle of the new firmware version:                                                                                 |                                                                                                    |        |
|                                                                                                    |                                                                                                    | Browse |
| ndard updale:<br>vitch Plate Reader O.N.<br>nooze the hex file.<br>ck Updale Filmware button.<br>Updale Filmware | Corrupted firmware update:<br>Leave Plate Reader OFF.<br>Choose the hex file.<br>Click Fix Corrupted Firmware & co<br>Switch Plate Reader ON. | nlim.  |
| ate Progress:                                                                                                    |                                                                                                    |        |
| e Progress:<br>Close                                                                                             |                                                                                                    |        |

شکل ۵-۲-۷-۱-۱ بروزرسانی میان افزار

## Plate Reader Calibration Lock/Unlock Y-Y-Y-A

تنظیمات کالیبراسیون برای دستگاه Lumate 4400 توسط کارخانه تنظیم شده است. قفل کردن/بازگشایی کالیبراسیون خوانش پلیت در کارخانه قفل می شود. از این ویژگی فقط در موارد اورژانسی که دستگاه نیاز به کالیبراسیون مجدد داشته باشد استفاده می شود. این کار باید توسط یک فرد حرفه ای انجام شود. جهت کسب اطلاعات بیشتر با شرکت پشتیبان تماس حاصل کنید.

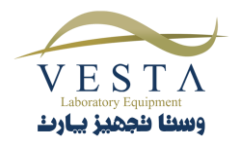

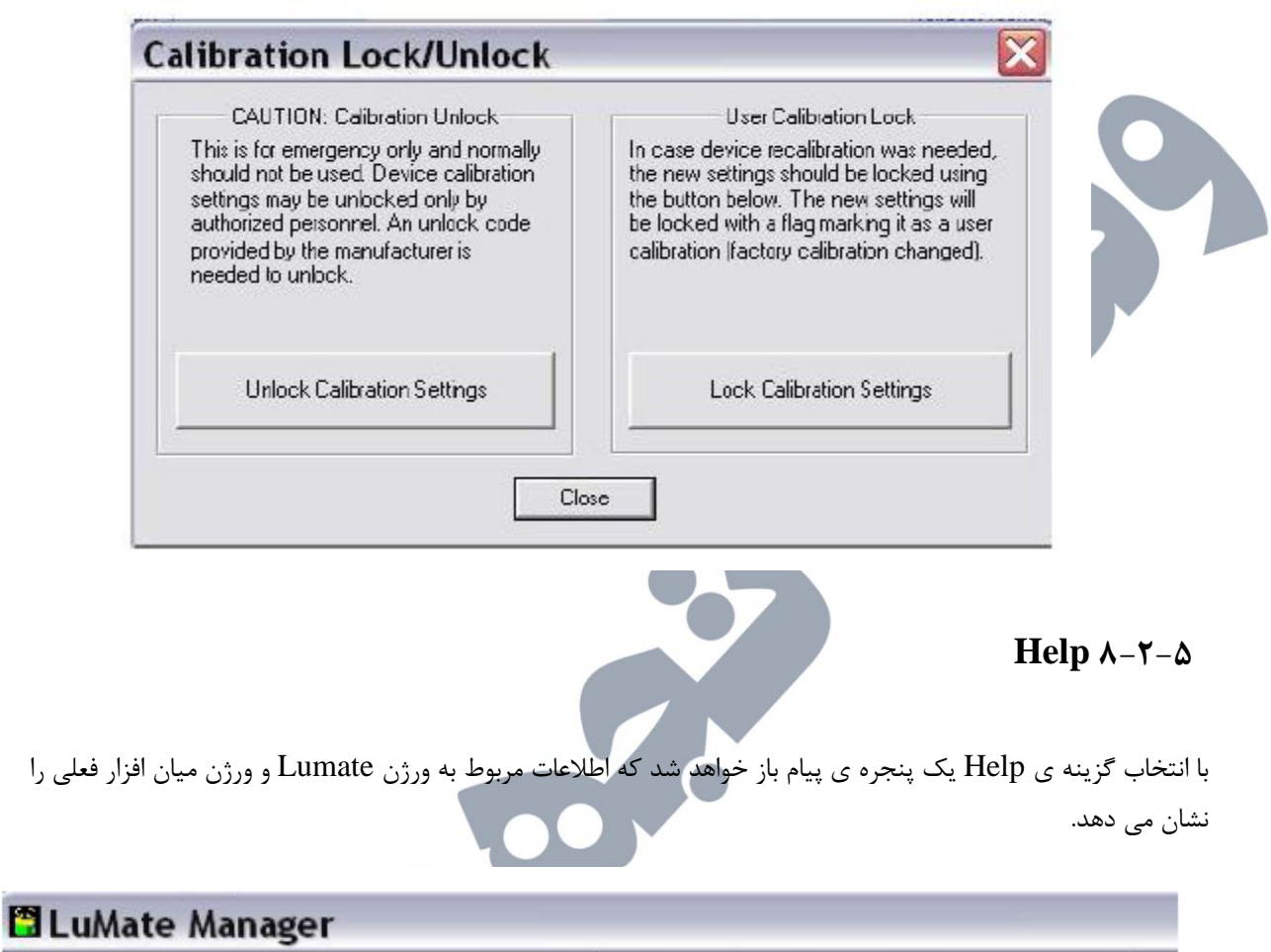

Management Tests Lot# Registration QC Tracking Sample DB Settings Maintenance Help

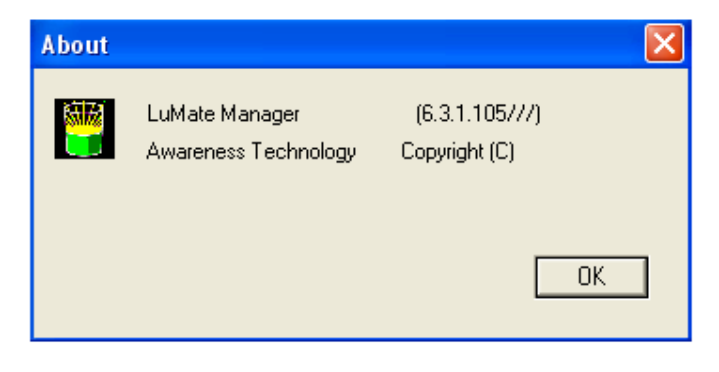

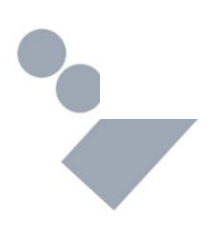

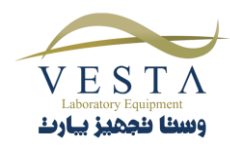

|           |                                                                                                    |                                                      | اند:                                   | رار گرفته | پایین صفحه ق  | ر قسمت ا     | Lumate I د     | Manage                 | ' های نرم افزار r             | Гаb                 |
|-----------|----------------------------------------------------------------------------------------------------|------------------------------------------------------|----------------------------------------|-----------|---------------|--------------|----------------|------------------------|-------------------------------|---------------------|
|           | Plate Layout                                                                                               | C                                                    | Assay Calibration                      | 1         | Add Samples   | <b>(</b> #   | Test Results   | 1                      | Report                        |                     |
|           | 1                                                                                                    |                                                      | 2                                      |           | 3             |              | 4              |                        | 5                             |                     |
| ارە       | شم                                                                                                    |                                                      |                                        | توضيح     |               |              |                | Та                     | ab عنوان                      |                     |
|           | ١                                                                                                    |                                                      | 1-٣-2                                  | ،. بخش ۱  | Lumate است    | رہ اصلی e    | پنج            | Plate 1                | Layout Tab                    |                     |
| Y         | ŕ                                                                                                    |                                                      |                                        |           |               | ں ۵–۳–۲      | بخش            | Assay Ca               | alibration Ta                 | ıb                  |
| ٢         |                                                                                                    |                                                      |                                        |           | (             | ں ۵-۳-۳      | بخ             | Add S                  | amples Tab                    |                     |
| Y         | f                                                                                                    |                                                      |                                        |           |               | ل ۵-۳-۴      | بخث            | Test F                 | Results Tab                   |                     |
| L         | 2                                                                                                    |                                                      |                                        |           |               | ں ۵-۳-۵      | بخث            | Rej                    | port Tab                      |                     |
| ن زیر نیز | Talها با عناوير                                                                                            | به این b                                             | دہ می کنید. اگرچ                       | ئاہ مشاھد | در منوی دستگ  | ما أنها را د | ی است که ش     | لا به ترتيب<br>م ذ ت . | ت ارائه شده در با             | ليست                |
|           | <ul> <li>Assay</li> <li>Add Sa</li> <li>Plate L</li> <li>Assay</li> <li>Test Re</li> <li>Report</li> </ul> | Calibr<br>amples<br>ayout<br>Calibr<br>esults<br>Tab | ation Tab<br>5 Tab<br>Tab<br>ation Tab | 0         |               |              | Pla            | ate La                 | yout Tab                      | مورد است<br>۱-۳-۵   |
| 7         | ی وجود دارد:                                                                                               | ی مختلف                                              | ، صفحه گزینه ها:                       | د. در این | را مشاهده کنی | ن صفحه ر     | ا می توانید ای | ل شود شم               | که برنامه آغاز م <sub>و</sub> | هنگامی <sup>:</sup> |

# ۲-۴ معرفی Tab های نرم افزار ۲-۴

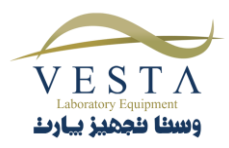

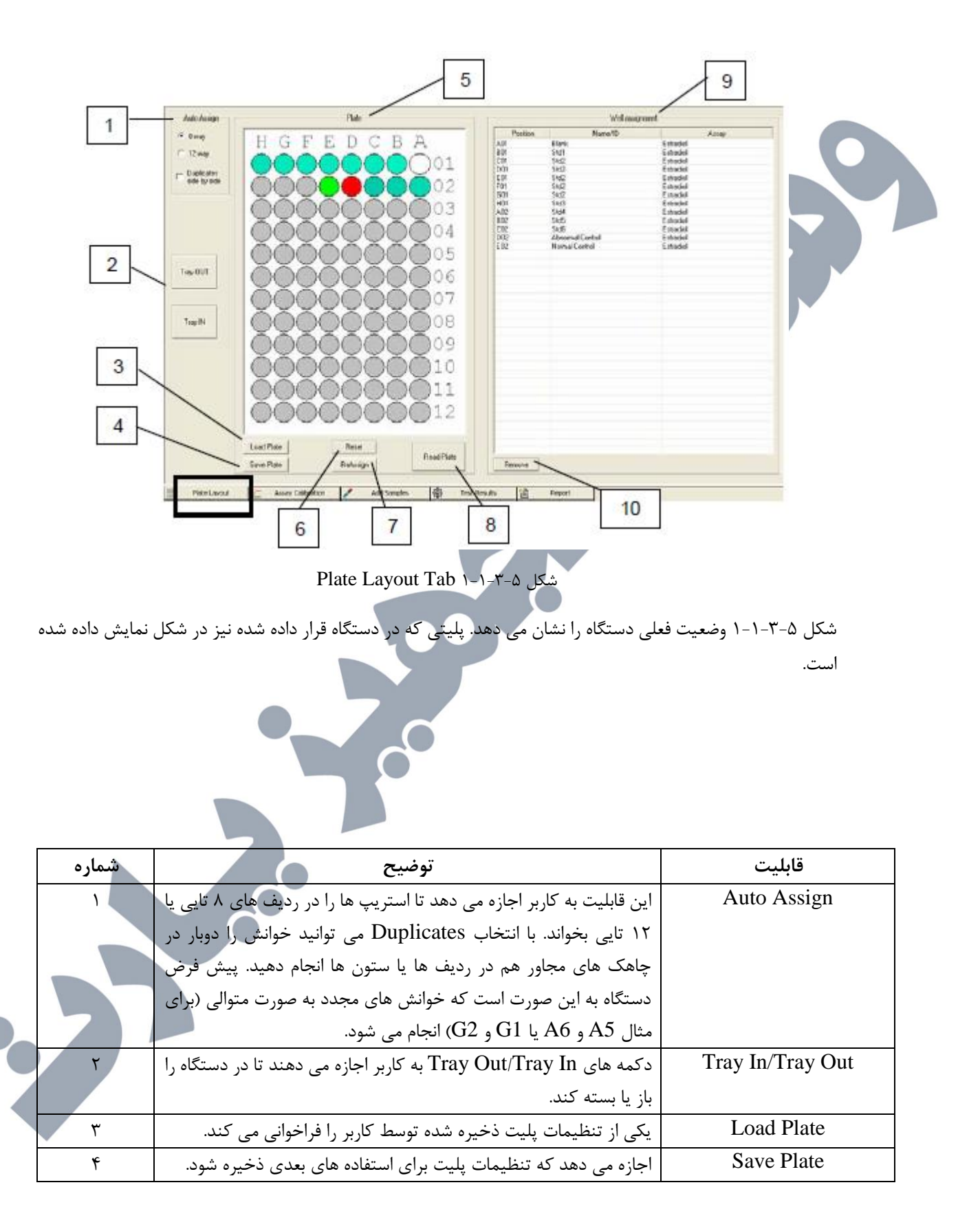

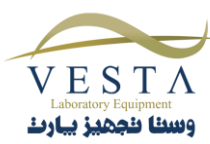

| ۵  | محل بلانک، استانداردها، کنترل ها و نمونه ها را به صورت گرافیکی نمایش    | Plate           |
|----|-------------------------------------------------------------------------|-----------------|
|    | می دهد.                                                                 |                 |
| ۶  | کل تنظیمات پلیت را پاک می کند.                                          | Reset           |
| ٧  | به کاربر اجازه می دهد تا مکان چاهک ها را در پلیت تغییر دهد. برای        | Re-Assign       |
|    | حرکت دادن یک چاهک، در سمت راست آن کلیک کنید و آن را به محل              |                 |
|    | جدید مورد نظر بکشید.                                                    |                 |
| ٨  | روی دکمه Read Plate کلیک کنید تا اجرای پلیت آغاز شود.                   | Read Plate      |
|    | توجه: اگر بیشتر از ۹۶ چاهک برای استانداردها، کنترل ها و نمونه ها انتخاب |                 |
|    | شود، پیغام "Not enough positions in plate" نمایش داده می شود.           |                 |
|    | تست ممکن است اجرا شود ولی هیچ کدام از چاهک های بعد از مکان ۹۶           |                 |
|    | را نمی خواند.                                                           |                 |
| ٩  | محل بلانک، استانداردها، کنترل ها و نمونه ها را در پلیت نمایش می دهد.    | Well Assignment |
| ١٠ | مکان های تعیین شده در چاهک ها را پاک می کند.                            | Remove          |

### Assay Calibration Tab ۲-۲-۴

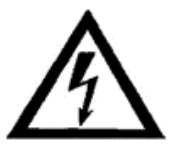

WARNING: خطاهای منحنی های کالیبراسیون ممکن است باعث خطا در نتایج تست ها شود.

 ۲) تنها از criteria فراهم شده توسط شرکت سازنده کیت برای تعیین قابل قبول بودن داده های کالیبراسیون و روش های مورد قبول اصلاح منحنی ها استفاده کنید.
 ۲) همیشه از کنترل های مثبت و منفی استفاده کنید و مطمئن شوید که کنترل کیفی قابل قبول است.

هنگامی که خوانش دستگاه به اتمام رسید، داده های کالیبراسیون آزمایش جدید می توانند با انتخاب این گزینه از منوی Management یا با فشار دادن دکمه F8 روی صفحه کلید در هر زمانی نمایش داده شوند. این پنجره قابل قبول/غیر قابل قبول بودن منحنی ها و کنترل های جدید را نشان می دهد. اگر منحنی قابل قبول نباشد، این پروسه باید تکرار شود.

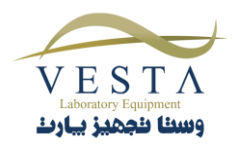

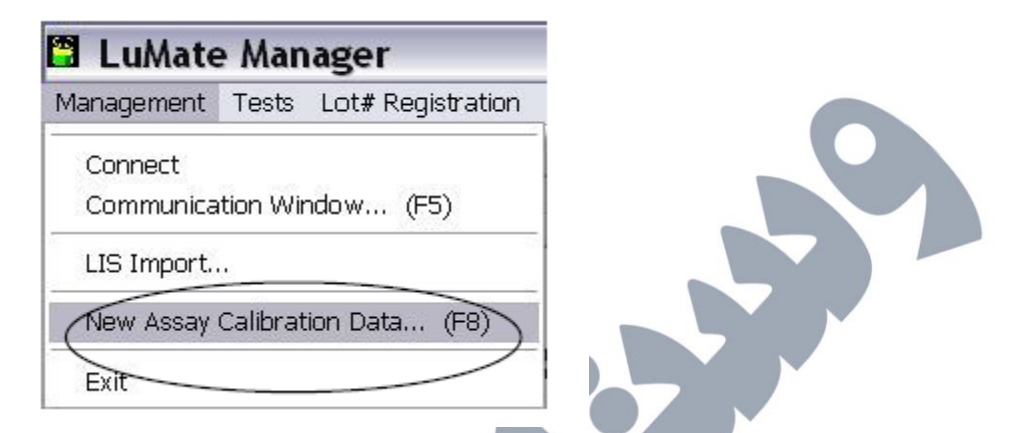

گزینه های موجود در Assay Calibration Tab در جدول زیر توضیح داده شده اند.

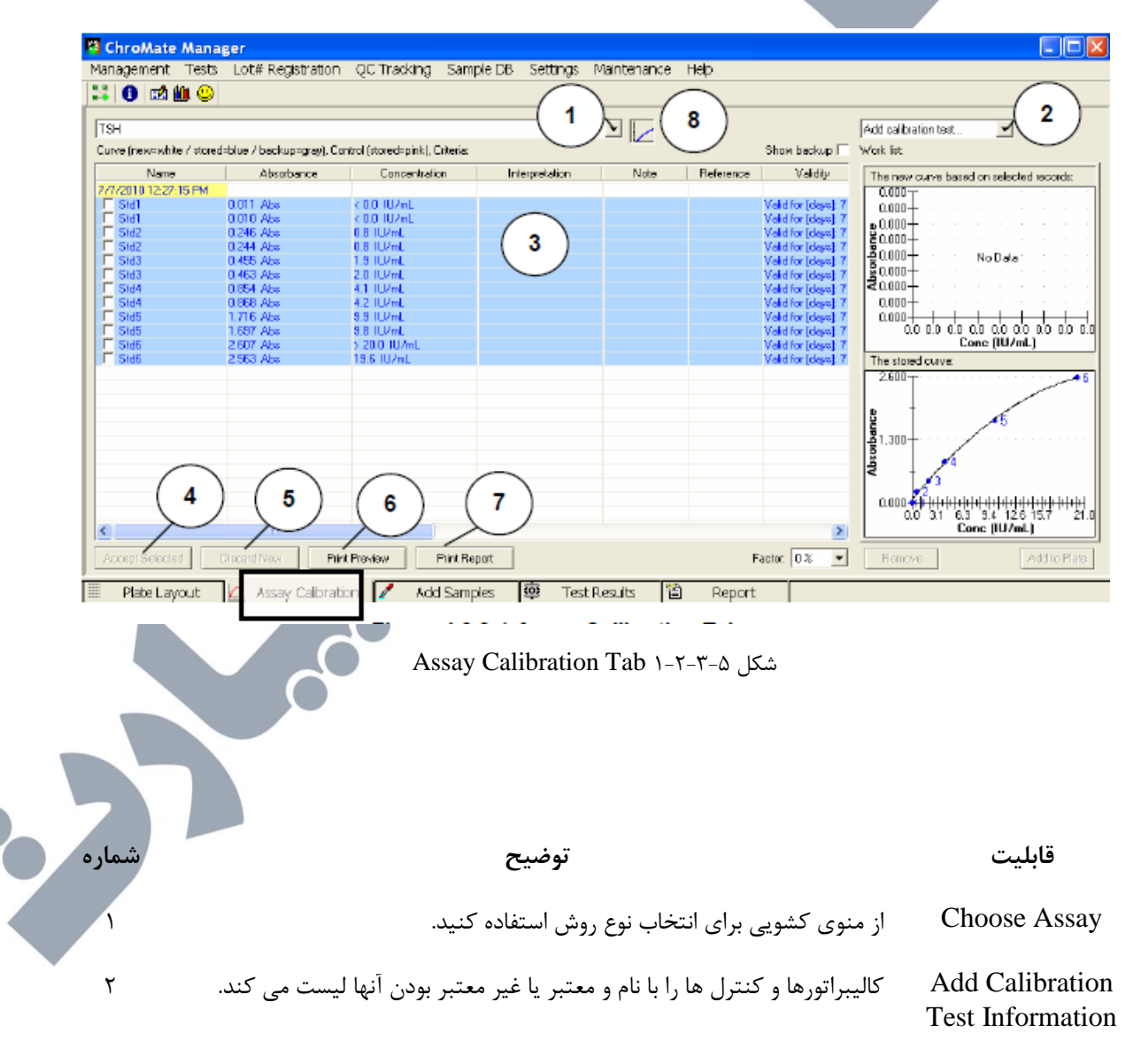

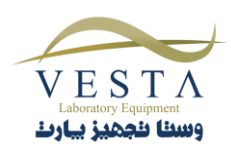

انتخاب ها:

|   | <ul> <li>گزینه Curve را انتخاب کنید تا یک بلانک و یک کالیبراتور برای آزمایش به Work list افزوده شود. برای افزودن کپی های بیشتر، چند مرتبه این دکمه را انتخاب کنید. اگر کاربر در حال اجرای آزمایشی باشد که نیازی به کالیبراتور ندارد، این دکمه غیر فعال می شود.</li> <li>برای افزودن تمام کنترل های تعیین شده در آزمایش، گزینه Control را انتخاب کنید. برای افزودن کنترل های بیشتر، این دکمه را چند بار فشار دهید.</li> </ul> |                         |
|---|----------------------------------------------------------------------------------------------------|-------------------------|
|   | توجه: کاربر می تواند کالیبراتورها، کنترل ها و بلانک را به صورت تکی انتخاب کند.                                                                                                    | View Decults            |
| ٢ | تتایج کنترل ها و کالیبراسیون را در این فسمت با توجه به عنوان ستون ها مشاهده<br>کنید: نام، جذب، غلظت، تفسیر، رفرانس، اعتبار، مکان و خوانش.                                                                                                    | view Results            |
| ۴ | برای ویرایش منحنی، نتایج ثبت شده منحنی را چک کنید (بخشی از منحنی را که<br>به نظر شما روته است با انتخاب کنید)، بسیس وی دکمه Accept Selected                                                                                                    | دکمه Accept<br>Selected |
|   | به کر ست بهتر ست را اعاد با کینه)، سپس روی و کت ماه ماه و توان ا<br>کلیک کنید.<br>این دکمه هنگامی که نرم افزار یک منحنی معتبر را محاسبه می کند، فعال می                                                                                                    |                         |
|   | شود.                                                                                                    |                         |
|   | پس از عامیناری تعایی بایان یافته مربوط به این آزمایش را که در Test List<br>قرار داند بجددا بجار به به یکنا                                                                                                    |                         |
| ۵ | فرار کارند محمد محاسبه می کند.<br>این دکمه به کاربر اجازه می دهد تا منحنی جدید را نادیده گرفته و به منحنی قبل                                                                                                    | Discard New             |
| 5 | بازگردد.<br>نتایج کنترل ها و کالیبراسیون را قبل از پرینت گرفتن نمایش می دهد. نتایج آماری                                                                                                    | Print Preview           |
|   | مانند Dif %CV% و مقادیر میانگین نیز نمایش داده می شوند.                                                                                                    |                         |
| Y | به کاربر اجازه می دهد تا آزمایش انتخاب شده را پرینت بگیرد.                                                                                                    | Print Report            |
| Å | بین مواد انتخاب شده (کالیبراتورها، کنترل ها) و منحنی های کالیبراسیون جابجا<br>می شود.                                                                                                    | دکمه Curve              |

• منحنی جدید بر اساس نتایج انتخاب شده:

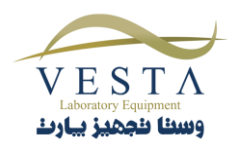

منحنی جدید بر اساس کالیبراتورهای انتخاب شده در Curve box رسم می شود. کالیبراتورها را با کلیک روی جعبه موجود در سمت چپ آنها، انتخاب کنید.

منحنی ذخیره شده:
 هنگامی که کالیبراتورهای مورد نظر انتخاب شدند، روی دکمه Accept
 هنگامی که کلیک کنید. منحنی ذخیره شده در یک پنجره نمایش داده
 می شود. این منحنی برای محاسبه نمونه ها مورد استفاده قرار می گیرد.

با استفاده از منوی کشویی (۱) موجود در Assay Calibration Tab نمودار جدید و کنترل جدید را به Worklist اضافه کنید.

یک مثال از این قسمت در شکل ۵-۳-۲-۲ نشان داده شده است. تمامی تست های کالیبراسیون انتخاب شده اند بدین ترتیب تمامی کالیبراتورها و کنترل های برنامه ریزی شده به Worklist اضافه خواهند شد. امکان انتخاب بیش از یک کالیبراتور در این قسمت وجود دارد.

با استفاده از منوی شماره ی (۲) می توانید تعداد تکرار را تغییر دهید:

| Add calibratio | in test |      |
|----------------|---------|------|
| Work list:     |         | 2    |
| Assay          | Name    | Re   |
| TSH            | Std1    | 1    |
| TSH            | Std2    | 1    |
| TSH            | Std3    | 1    |
| TSH            | Std4    | 1    |
| TSH            | Std5    | 1 -1 |
| 1.4160.32450   |         | 1    |
|                |         | 2 -  |
|                |         | 3    |
|                |         | 4    |
|                |         | 5    |
|                |         | 6    |
|                |         | 7    |
|                |         | 8    |
|                |         | 9    |
|                |         | 10 - |

شکل Work list ۲-۲-۳-۵

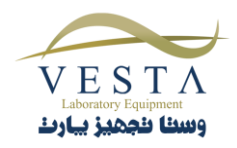

از منوی کشویی دکمه ی Curve را انتخاب کنید. هنگام اجرای هر بلانک یا استاندارد، یک بار دکمه ی New Curve را انتخاب کنید. به منظور اضافه کردن کنترل ها، آن ها را انتخاب کنید.

Add to Plate (۳) را انتخاب کنید. Page Layout Tab باز خواهد شد.

آزمایش جدید به همراه منحنی معتبر فعلی به طور خودکار تایید خواهد شد. در این قسمت گزینه ی تغییر نمودار موجود است. اگر منحنی نامعتبر باشد، به منظور محاسبه ی غلظت های نمونه با استفاده از منحنی ، نیاز به انتخاب و تایید منحنی دارید. به منظور تایید نتایج بر روی دکمه ی Accept کلیک کنید.

پس از تایید نتایج، استانداردهای تایید شده از Test Results Tab به Assay Calibration Tab انتقال پیدا می کند.

پس از انتقال استانداردها به Assay Calibration Tab نیاز به تایید آن ها دارید. اگرچه، با انتخاب استاندارد ها، نمودار قابل مشاهده ایجاد نمی شود. از منوی کشویی آزمایش را انتخاب کنید سپس بر روی آیکون منحنی(۱) کلیک کنید. با کلیک بر روی این آیکون، نمودار کالیبراسیون در گوشه ی سمت راست صفحه نمایان می شود.(۲)

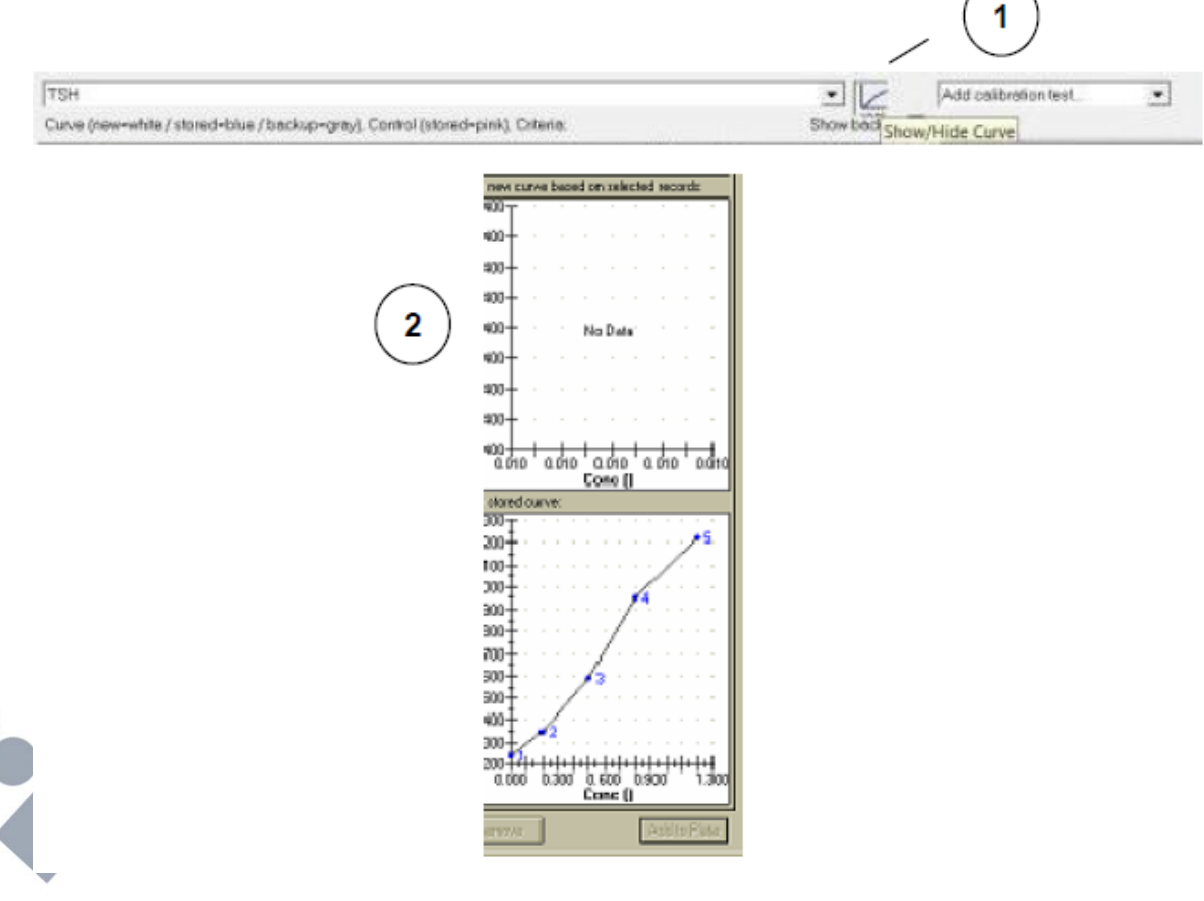

شکل ۵-۳-۲-۳ مثال منحنی استاندارد

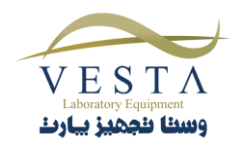

منحنی ذخیره شده ای که فعال شده است، در پایین صفحه نمایش داده می شود. این منحنی می تواند، منحنی ذخیره شده ی قبلی و یا منحنی تایید شده ی جدید باشد. قبل از تایید منحنی، باید کلیه ی استاندارد ها را چک کنید و به منظور حذف نقاط نادرست تیک مربوط به Check Box آن ها را بردارید.

نتایح کالیبراسیون در نمودار بالایی نمایش داده می شوند. هنگامی که نمودار بالایی مورد تاییدتان است بر روی گزینه ی Active Selected کلیک کنید. با انتخاب این گزینه نمودار بالایی به قسمت پایینی انتقال پیدا می کند.

مقادیر غلظت برای نمونه ها در این نقطه محاسبه می شوند و در Test List Tab نشان داده می شوند.

با کلیک بر روی دکمه ی Accept نمونه ها تایید می شوند. نتایج نمونه ها از Test Results Tab به Report Tab انتقال پیدا می کنند. این نتایج به طور خودکار در پایگاه داده ی lumate ذخیره می شوند و ممکن است در قسمت گزارش پرینت گرفته شوند.

در شکل ۵-۳-۲-۳ یک منحنی استاندارد نمایش داده می شود. این آزمایش از یک منحنی چند جمله ای درجه ۲ استفاده می کند. به منظور مشاهده ی پارامترها، نشانگر ماوس را بر روی منحنی رسم شده حرکت دهید.

با کلیک بر روی Test Results tab نتایج بیماران نمایش داده خواهد شد.

اطلاعات نشان می دهد که اولین کپی استاندارد ۵ نادرست نمایش داده شده است. به وسیله ی چک کردن Check Box سمت چپ هر استاندارد، نمودار اصلاح شده رسم می شود.

هنگامی که منحنی رضایت بخش ایجاد شد بر روی Active Selected کلیک کنید. با کلیک بر روی این دکمه برای محاسبه ی غلظت ها از منحنی کالیبراسیون جدید استفاده می شود و غلظت نمونه ها در Sample Tab بروز رسانی می شوند. نمودار اصلاح شده نمایش داده می شود و نتایج نمونه های بیمار بروز رسانی می شوند. به منظور مشاهده ی نتایج اصلاح شده بر روی Results tab کلیک کنید.

در این قسمت می توانید نتایج نمونه ها را تایید و یا حذف کنید.

می توانید منحنی را بر اساس یک فاکتور تنظیم کنید. این فاکتور از طریق Factor settings ، Calibration Tab قابل تنظیم است. این فاکتور معمولا بر روی %0 تنظیم می شود. و مقادیر منحنی استاندارد واقعی بدون استفاده این فاکتور رسم می شوند. مثلا اگر فاکتور %10- را انتخاب کنید، منحنی بلافاصله با فاکتور %10- تنظیم می شود و برای تنظیم شدن نیازی به انتخاب دکمه ی Active Selected ندارد.

مقادیر غلظت جدید در Add Sample Tab نشان داده خواهند شد.

ویژگی تنظیم با درصد فاکتور هنگامی استفاده می شود که شما از یک منحنی ذخیره شده استفاده می کنید اما نتایج خوانش RLU از مقدار مورد انتظار کمتر یا بیشتر است.

توجه: با كاهش درصد فاكتور مقادير غلظت نمونه افزايش پيدا مي كند.

شما می توانید برای رسم منحنی از تمامی استاندارد ها استفاده کنید در این صورت منحنی ذخیره شده بر طبق این استانداردها تنظیم می شود. فاکتور تنظیم بر اساس میانگین درصد تغییرات استاندارد های جدید نسبت به مقادیر RLU ذخیره شده محاسبه

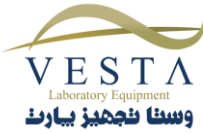

می شود. منحنی جدید بر اساس مقادیر RLU استانداردهای جدید رسم می شود. از این ویژگی می توانید برای کنترل تغییرات منحنی هنگام استفاده از منحنی ذخیره شده استفاده کنید.

با انتخاب این استاندارد و همه ی استاندارد های ذخیره شده می توانید منحنی جدید ایجاد شده را فعال کنید.

هنگامی که Accept را می زنید مقادیر اصلی RLU باقی می مانند اما غلظت جدید استانداردها نمایش داده می شوند.

اگرچه با تغییر منحنی مقادیر RLU کاهش پیدا کرده است ، نتایج غلظت نمونه ها مشابه حالتی است که از منحنی استاندارد کامل استفاده شده است.

# Add Sample Tab ۳-۳-۵

Lot# Registration QC Tracking Sample DB Settings Maintenance He 11 0 m m Q Enter sample (Ds: ID (Total=35) Choose tests Vark list D Current Calibration Statu Fieps Fact # Test TSH FRI No Curve No Curve P B-2 TRH 2 1 1 001 P B-3 -11000 2 TSH 3 F B4 -11000 F R5 •11000 F R6 \* 1.008 P B-+11000 -11.001 •11.000 +11000 F BI \*11:000 1 F B-10 \*11001 Z B-13 \*11000 +11000 P R-15 +11000 T Select All P R-15 +11001 Add Numerical ID Add Sample ID . 10 0 P Selected 🔽 Bemove Add to Plate 鹵 Test Results Plate Layout 🔣 Assay Calibration Add Samples Report شکل Add Sample Tab ۱-۳-۳-۵ شکل قابليت شماره توضيح برای انتخاب یک بیمار از Sample Database، گزینه Add Sample ID را وارد کردن Sample ID انتخاب كنيد (بخش ۵-۲-۵). دکمه Add Numerical ID را فشار دهید تا نمونه ها را از طریق شماره آنها وارد کنید.

از این بخش برای ایجاد یک work list ساده و سریع برای آزمایش ها استفاده می شود.

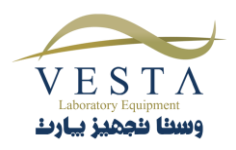

|                                     | Add Numerical ID                                                                                |                                                       |
|-------------------------------------|-------------------------------------------------------------------------------------------------|-------------------------------------------------------|
|                                     | Note<br>Prefix "R-" will be automatically used to<br>differentiate numerical ID with sample ID. |                                                       |
|                                     | First ID:                                                                                       |                                                       |
|                                     | OK Close                                                                                        |                                                       |
| Highligl شوند.                      | ، بیشتری از Sample ID ها کلیک کنید تا                                                           | انتخاب تست روی یک یا تعداد                            |
| و Add Test را                       | ا یک تست انتخاب کنید. روی تست کلیک کنید                                                         | برای این نمونه ه<br>فشار دهید.                        |
| ها و آزمایش های<br>متیاری) را نمایش | W موجود در صفحه، لیستی از Sample ID ه<br>، تعداد تکرارها و استفاده از فاکتور رقیق سازی (اخ      | ork List بخش Work List<br>مربوط به هر کدام<br>می دهد. |
| Highlig کنید و                      | زودن تعداد کپی های یک تست: آن ردیف را ht؛<br>نیندم کشیب بام تنب تبداد استفاده کند               | • برای افر                                            |
| Highlig کنید و                      | ر متوی تشویی برای تغییر عماد استفاده کنید.<br>زایش کپی های همه تست ها: همه تست ها را ht         | • برای افز                                            |
| کلرکر اصلحه کنید.<br>کلیک کنید.     | مافه کردن تست به پلیت، روی Remove کردن کردن کیک یک<br>کرک دینت تر مان به دیکره Remove کا ک      | سپس .<br>برای اخ<br>برای ۱۰                           |
| نىيد.<br>تفادە كنيد.                | ت کردن نسب ها، روی د کمه Reniove میک<br>بتفاده از فاکتور رقیق سازی از ستون Factor اس            | <ul> <li>برای پ</li> <li>برای اس</li> </ul>           |

#### ۲-۴-۱-۳ فاکتور رقیق سازی نمونه

یک فاکتور رقیق سازی می تواند برای چند نمونه تنظیم شود. این کار را با انتخاب نمونه ها و کلیک روی ستون فاکتور در Add Sample Tab انجام دهید.

فاکتور را وارد کرده و Ok را انتخاب کنید. نمونه ها به صورت تکی هم می توانند وارد شوند؛ به این صورت که روی ستون فاکتور کلیک می کنید و فاکتور را تایپ می کنید. توجه: برای فاکتور رقیق سازی از صفر استفاده نکنید.

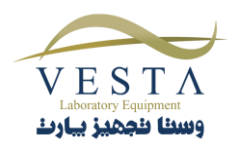

٢

٣

|          | Work list                                          |      |                  |
|----------|----------------------------------------------------|------|------------------|
|          | D                                                  | Test | Reps Fach #      |
|          | P R-1                                              | TSH  | 1 12.000         |
|          | ₽ R-2                                              | TSH  | 1 ±12.800        |
|          | (P' R-)                                            | TSH  | 1 2100           |
|          | F 84                                               | TSH  | 1 2.000 5        |
|          | ₩ R-S                                              | TSH  | 1 2000           |
|          | 14 14 1                                            |      | 1 2000           |
|          |                                                    |      | 1 <u>*1</u> 2000 |
| Er<br>to | der menuel Dilution Facto<br>r highlighted samples |      | 1 2000           |
|          | 2.000                                              |      | 1 ± 2.800        |
|          |                                                    |      | 1 ± 2.000        |
|          | Cancel OK                                          |      | 1 12.000         |
|          | PRIZ                                               | TSH  | 1 -12.000        |

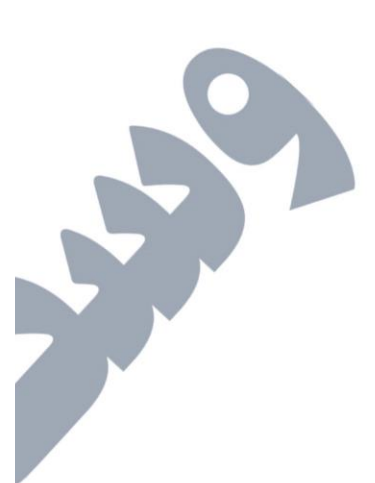

فاکتور رقیق سازی به همراه داده های پلیت ذخیره نمی شود. اگر یک پلیت ذخیره شده و مجددا فراخوانی شود، فاکتور رقیق سازی باید مجددا تنظیم شود.

به صورت پیش فرض این ستون نمایش داده می شود. در این قسمت گزینه ای برای مخفی کردن این ستون وجود دارد زیرا برخی از مشتری ها ترجیح می دهند که این ستون نمایش داده نشود. به منظور فعال یا غیر فعال کردن این گزینه از Check Box کنار آن استفاده کنید.

| $\backslash$ | What to do after software starts: |             |
|--------------|-----------------------------------|-------------|
|              | Keep numerical ID records:        | 1 year(s)   |
| $\backslash$ | Keep sample ID records:           | 3 year(s) 💌 |
|              | Connect to instrument             |             |
| \            | Communication Port                | AUTO 💌      |
| \            | Communication Handshaking:        | None 💌      |
|              | Communication Speed:              | 57600 💌     |

نتایج تست و Report tabs در زیر ستون Notes از MDF=x.xxx استفاده می کنند تا مشخص شود چه فاکتور رقیق سازی مورد استفاده قرار گرفته است. اگر دکمه Add to Plate می رود.

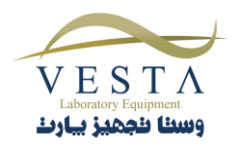

| g Sample DB   | Settings Mainte | nance Help            |          |                    |  |
|---------------|-----------------|-----------------------|----------|--------------------|--|
|               |                 |                       |          |                    |  |
|               |                 | /                     |          |                    |  |
|               |                 | /                     |          |                    |  |
|               |                 |                       |          |                    |  |
| Concentration | Interpretation  | Note Relevence        | Position | A REAL PROPERTY OF |  |
| 3             | High /          | MDF-0.500 00.0 60.0   | A05      | T=0.A==1           |  |
| 2             | /               | MDF+0.500 40.0-60.0   | A06      | T+0,A++1.          |  |
| 1             | Low             | MDF=0.500 40.0-60.0   | A07      | T=0,A==0           |  |
| 2             | Low             | MDF+0.500 40.0 60.0   | A08      | T=0,A=+0.          |  |
| E.            | Low             | MDF=0.500 40.0 60.0   | A09      | T=0,A==0           |  |
| 8             | High            | MDF=0.500 40.0 60.0   | A10      | T+0,A=+1.          |  |
| 8.1           | High            | MDF+0.500 40.0-60.0   | A11      | T=0,A==2           |  |
| 25            | High, Outsal    | MDF-0.500 40.0-60.0   | A12      | T=0,A=+3.          |  |
| 8             |                 | MDF-0.500 42.0 - 60.0 | 861      | T=0,A==0.          |  |
| 13            |                 | MDF-0500 400-500      | 802      | T=0.4==0           |  |

Test Results Tab 4-1-4

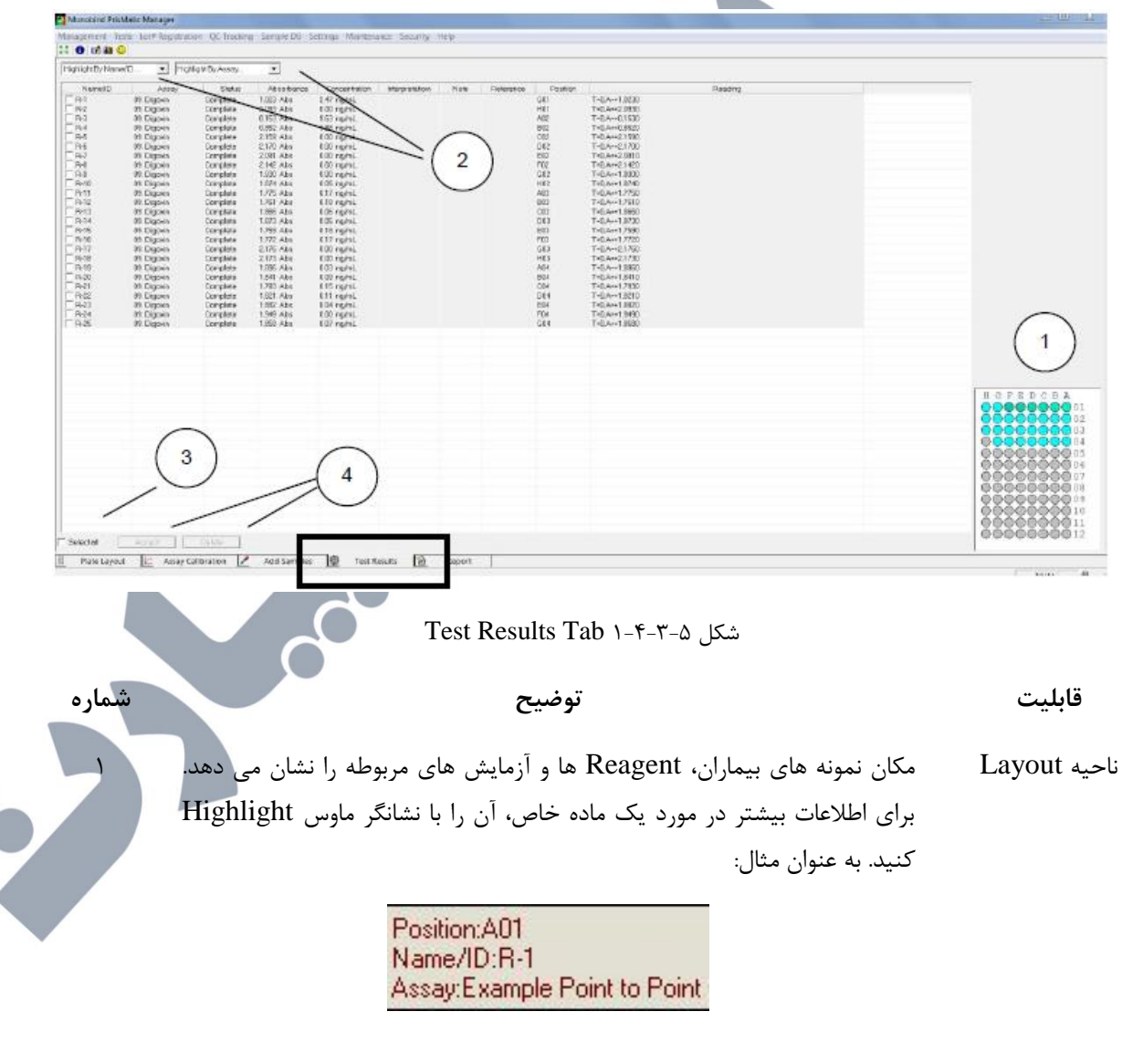

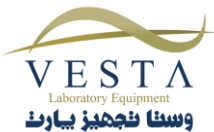

از منوی کشویی Highlight by Name/ID استفاده کنید تا یک بیمار را ۲ Highlight کنید یا از منوی کشویی Highlight by Assay استفاده کنید تا با توجه به نوع آزمایش آنها را Highlight کنید. لیستی از تمام آزمایش ها نمایش داده می شود.

این دکمه تمام لیست را انتخاب می کند. می توانید گزینه ها را به صورت تکی انتخاب ۳

دکمه های عملگر برای تایید نتایج، دکمه Accept را انتخاب کنید.

کنید.

برای نادیده گرفتن یک ID انتخاب شده، Delete را فشار دهید.

توجه: نتایج باید تاید شوند تا در Report Tab نمایش داده شوند.

#### Report Tab ۵-۳-۵

به صورت پیش فرض، در Report Tab اطلاعات جدیدترین تست های اجرا شده نمایش داده می شود. اگرچه، با کلیک روی (1) History، می توانید بر اساس تاریخ، نام/ID یا نام تست جستجو انجام دهید و نتایج آن تست ها را ببینید.

| $\Delta$    | Fram: 🔽 3/20/3 | 012 <u>-</u> | Name/ID |               |                | *         |          |          |                   |
|-------------|----------------|--------------|---------|---------------|----------------|-----------|----------|----------|-------------------|
| <1 HISTORY  | To: 10- 3/20/2 | 012          | Test    |               |                |           |          | oditti   |                   |
| Request     | ime Name/I     | D Te         | rst PLU | Concentration | Interpretation | Note      | Referen  | Position | 1                 |
| - 3/20/2012 | 9:47:19 AM     |              |         |               |                |           |          |          |                   |
| -           | R-1            | TSH          | 82950   | 26 µg/dL      |                | MDF-2000  | F>=45400 | A01      | T=0.A=+82950.0000 |
|             | R-2            | TSH          | 76123   | 32 µg/dL      |                | MDF=2.008 | P>=45400 | A02      | T=0.A=+76123.0000 |
|             | R-3            | TSH          | 51067   | 60 µg/dL      | 1              | 000.5-FCM | P>+45400 | A03      | T=0.A==51057.0000 |
|             | R-4            | TSH          | 30763   | 82 µg/dL      |                | MDF=2.000 | P>=45400 | A04      | T=0,A==30763.0000 |
|             | R-5            | TSH          | 14072   | 100 µg/dL     |                | MDF-2.000 | F>+45400 | A05      | T+0,A++140720000  |
|             | R-6            | TSH          | 85934   | 22 µg/dL      |                | MDF=2.000 | P>=45400 | ADS      | T+0,A=+859340000  |
|             | R-7            | TSH          | 33376   | 80 µg/dL      |                | MDF-2.000 | P>=45400 | A07      | T=0,A=+33376,0000 |
| 5           | R-8            | TSH          | 79568   | 30 µg/dL      |                | MDF=2.008 | P>=45400 | ADB      | T=0,A=+79566.0000 |
|             | R-9            | TSH          | 83900   | 24 µg/dL      |                | MDE=2.000 | P>=45400 | AD9      | T=0.A=-83900.0000 |
|             | R-10           | TSH          | 15434   | 98 µc/dL      |                | MDF-2.000 | F>+45400 | ATO      | T=0,A==15434,0000 |
| 3           | R-11           | TSH          | 48909   | 62 µg/dL      |                | MDF=2.000 | P>+45400 | All      | T+0,A++48908.0000 |
|             | B-12           | TSH          | 85934   | 22 µg/dL      |                | MDF+2.000 | F>=45400 | A12      | T+0,A++859340000  |
|             | R-13           | TSH          | 0       | 116 µg/dL     |                | MDF-2000  | P>=45400 | B01      | T=0.A=+0.4800     |
| -3/20/2012  | 9.51.08 AM     |              |         |               |                |           |          |          |                   |
|             | R-1            | TSH          | 82950   | 13 µg/dL      |                |           | P>=45400 | AD1      | T=0_A=+02950.0000 |
|             | R-2            | TSH          | 76123   | 16 µg/dL      |                |           | P>=45400 | ADZ      | T=0.A=+76123.0000 |
|             | R-3            | TSH          | 51067   | 30 µg/dL      |                |           | P>+45400 | A03      | T=0,A==51057.0000 |
|             | R-4            | TSH          | 30763   | 41 µcj/dL     |                |           | P>+45400 | AD4      | T-0.A-+30763.0000 |
|             | R-5            | TSH          | 14072   | 50 µg/dL      |                |           | P>+15400 | ADS      | T+0,A++14072.0000 |
| 2           | P-6            | TSH          | 85934   | 11 µg/dL      |                |           | P>=45400 | A06      | T=0.A=+85934.0000 |
|             | P-7            | TSH          | 33326   | 40 µg/dL      |                |           | P>=45400 | A07      | T=0.A==33376.8000 |
|             | R-8            | TSH          | 79566   | 15 µg/dL      |                | /         | 100      | ADB      | T=0,A=+79566.0000 |
| 2           | R-9            | TSH          | 83900   | 12 µg/dL      |                | -1        | 21       | A09      | T=0,A=+83900,0000 |
|             | Pt-10          | TSH          | 15434   | 49 µ@/dL      | -              | - 1       | - 10     | A10      | T=0,A==154340000  |
| <u></u>     | R-11           | TSH          | 48909   | 31 µg/dL      |                | 3         | 100      | All      | T=0.A++48909.0000 |
|             | R-12           | TSH          | 85934   | 11 µg/dL      |                |           | P>+45400 | A12      | T+0,A++05934.0000 |
| <u>.</u>    | R-13           | TSH          | 0       | 58-H010L      |                |           | P>+45400 | 801      | T=0.A==0.4800     |
| 6           |                |              | 111     |               |                |           |          |          |                   |

نتایج ممکن است بر اساس زمان، نام/ID، تست یا تفسیر دسته بندی شده باشند.

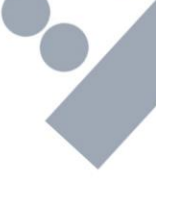

۴

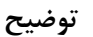

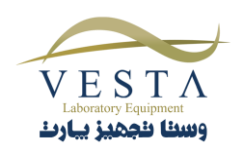

شماره

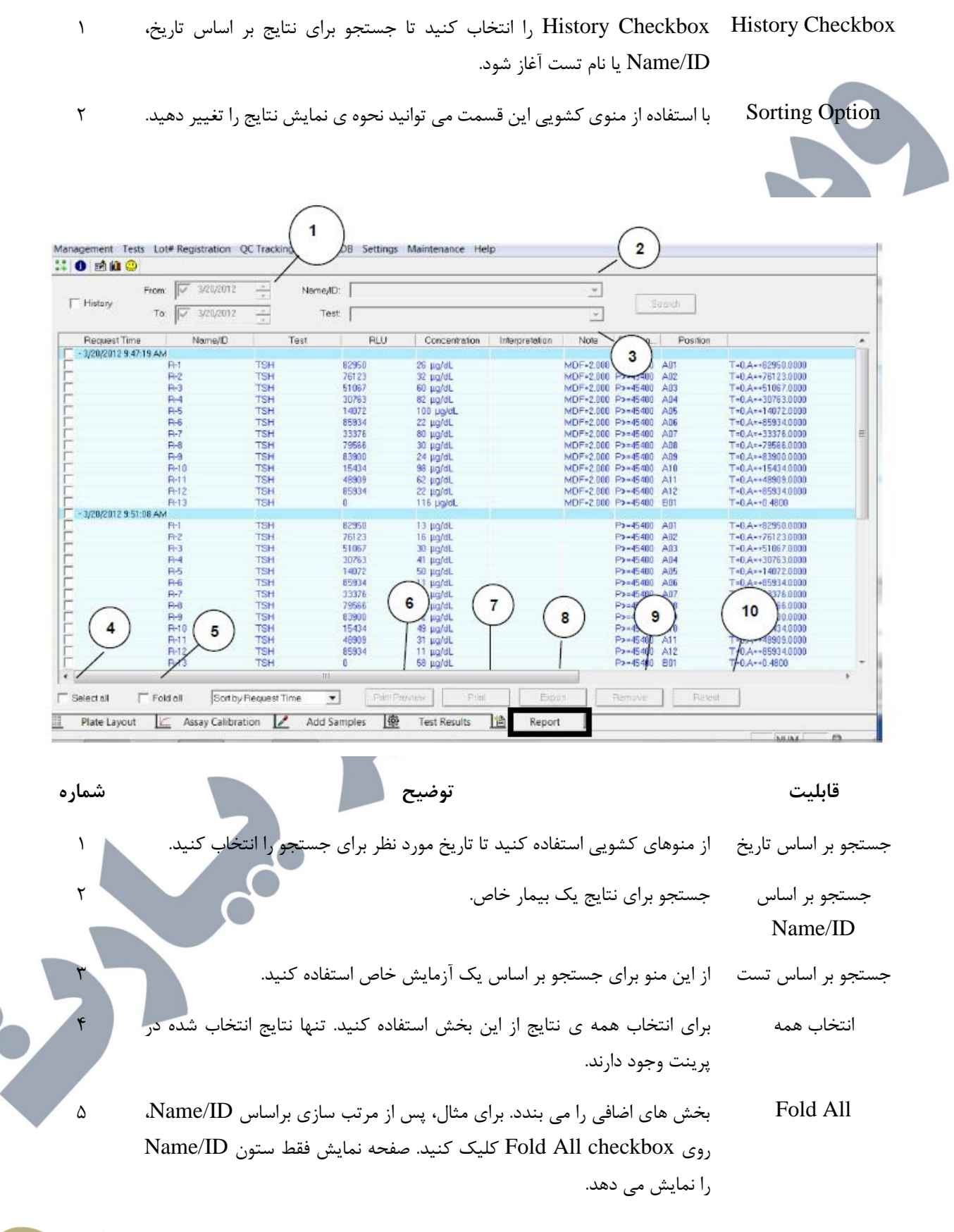

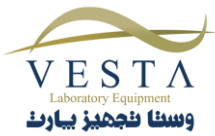

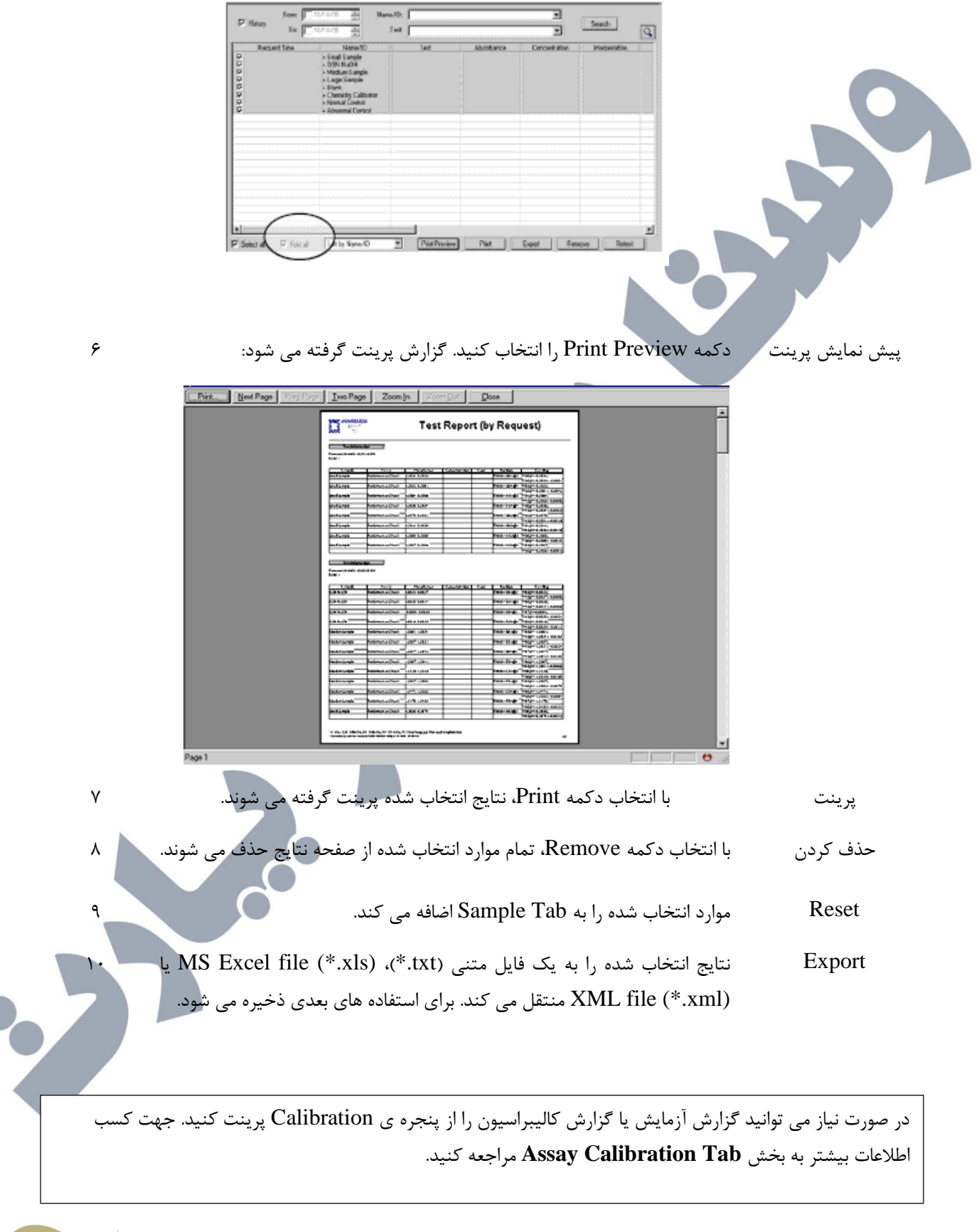

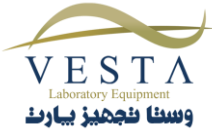